# kullanýcý kýlavuzu

Bir soruya yanýt arýyorsanýz, aþaðýdaki konulardan birini seçin:

- <u>bildirimler</u>
- <u>özel iþlevler</u>
- <u>baþlarken</u>
- <u>baðlanabilirlik</u>
- yazdýrma
- <u>bakým</u>
- sorun giderme
- <u>özellikler</u>

# bildirimler

- bildirimler ve bilgiler
- kullanýlan terimler ve iþaretler

## bildirimler ve bilgiler

### hewlett-packard company bildirimleri

Bu belgede sunulan bilgiler önceden bildirilmeksizin deðiþtirilebilir.

Hewlett-Packard (HP) bu ürünle ilgili olarak, satýlabilirlik ve belirli bir amaca uygunluk konusunda zýmni garantiler de dahil ancak bunlarla sýnýrlý kalmamak üzere, hiçbir garanti vermemektedir.

Hewlett-Packard bu belgenin saðlanmasý, uygulanmasý veya kullanýmýyla ilgili herhangi bir yanlýþlýktan, kazaen veya sonuç olarak ortaya çýkabilecek zararlardan sorumlu deðildir.

Tüm haklarý saklýdýr. Telif haklarýnýn izin verdiði durumlar dýþýnda, Hewlett-Packard tarafýndan önceden verilmiþ yazýlý izin olmaksýzýn bu belgenin çoðaltýlmasý, uyarlanmasý veya baþka bir dile çevrilmesi yasaktýr.

### ticari markalar

Microsoft, MS, MS-DOS, Windows ve XP; Microsoft Corporation'ýn tescilli ticari markalarýdýr.

TrueType; Apple Computer, Inc.'nin ABD ticari markasýdýr.

Adobe ve Acrobat; Adobe Systems Incorporated kuruluþunun ticari markalarýdýr.

Telif Hakký 2003 Hewlett-Packard Company

## kullanýlan terimler ve iþaretler

Kullanýcý kýlavuzu içinde aþaðýdaki terimler ve iþaretler kullanýlmaktadýr.

#### terimler

HP Deskjet yazýcý HP yazýcý ya da yazýcý olarak geçebilir.

### semboller

> sembolü bir dizi yazýlým adýmýný izlemenize yardýmcý olur. Örneðin:

Dosya > Yazdýr seçeneklerini týklatýn.

### dikkat ve uyarý ifadeleri

**Dikkat** ifadesi; HP Deskjet yazýcýnýzýn veya diðer cihazlarýn zarar görme olasýlýðý olduðunu belirtir. Örneðin:

Dikkat! Yazýcý kartuþundaki püskürtme uçlarýna veya bakýr temas noktalarýna dokunmayýn. Bu parçalarla temas, týkanma, mürekkeple ilgili bazý sorunlar veya elektrik baðlantýlarýnda sorunlara neden olabilir.

**Uyarý** ifadesi; size veya baþkalarýna zarar gelebileceðini belirtir. Örneðin:

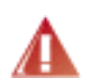

Uyarý! Eski ve yeni yazýcý kartuþlarýný çocuklarýn eriþemeyeceði bir yerde saklayýn.

### simgeler

Not simgesi; ek bilgiler sunulduðunu belirtir. Örneðin:

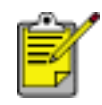

Mükemmel sonuçlar elde etmek için, HP ürünleri kullanýn.

**Fare** simgesi; **Bu Nedir?** yardým özelliði yoluyla ek bilgi alabileceðinizi belirtir. Örneðin:

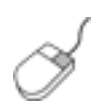

Her sekme ekranýndaki seçenekler hakkýnda daha fazla bilgi almak için, fareyi ilgili seçeneðin üzerine getirip sað týklatarak **Bu Nedir?** iletiþim kutusunu görüntüleyin. **Bu Nedir?** düðmesini týklatarak seçilen konu hakkýnda bilgi görüntüleyin.

Dikkat simgesi bir eylemi yapmanýzýn önerilmediðini belirtir.

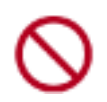

Yazýcýnýn iç tarafýný **temizlemeyin**.

# özel iþlevler

Tebrikler! Üstün pek çok teknik özelliði olan bir HP Deskjet yazýcý satýn aldýnýz:

- Baský Kalitesi Seçici: Yazýcýnýn ön kýsmýndan baský kalitesini seçin.
- **Kenarlýksýz yazdýrma**: <u>Kenarlýksýz yazdýrma</u> özelliðini kullanarak, fotoðraf ve kartlarý yazdýrýrken sayfa yüzeyinin tamamýný kullanýn.
- Ekran yazdýrma: Tek düðmeye basarak bilgisayarýnýzýn monitöründe görüntülenen görüntüyü yazdýrýr.
- Altý renge yükseltilebilir yazdýrma: Fotoðraf baskýsýný <u>fotoðraf yazýcý</u> <u>kartuþu</u> kullanarak geliþtirin.
- Dijital fotoðraf yazdýrma: Geliþtirilmiþ dijital fotoðraf yazdýrma özelliði.
- Yedek mürekkep modu: Yedek mürekkep modu kartublarýnýzdan biri bitse bile diðeri ile yazdýrma ibleminize devam etmenizi saðlar.
- Otomatik açýlma ve Otomatik kapanma özellikleri: Yazýcýnýn 30 dakika süreyle kullanýlmadýðý zamanlarda düþük güç tüketimi, enerji tasarrufu moduna geçmesi için <u>otomatik kapanma</u> özelliðini etkinleþtirin. Bir dosya yazdýrdýðýnýzda yazýcý otomatik olarak açýlýr.
- Tek kaðýda çok sayfa yazdýrma: Tek bir yapraða 16 sayfaya kadar yazdýrmak için yazýcý yazýlýmýný kullanýn.
- Yazdýrmayý Ýptal Et düðmesi : Tek bir <u>düðmeye</u> basarak yazdýrma iþlerini iptal edin.
- Ýsteðe Baðlý Ýki Yüze Baský Aksesuarý: Ýki yüzlü belgeleri otomatik olarak yazdýrmak için <u>Ýki Yüze Baský Aksesuarý</u> satýn alýn.

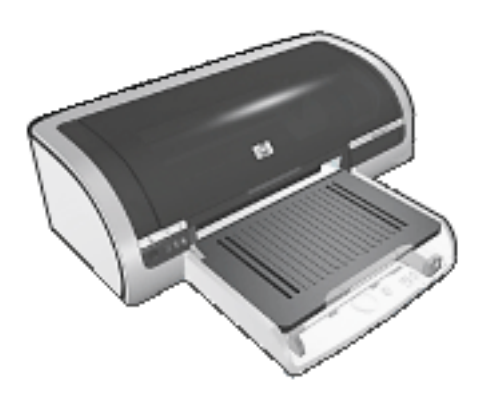

## yazdýrma kalitesi seçme.

Yazýcý baský kalitesini seçmek için iki yöntem sunmaktadýr:

- yazýcý yazýlýmý
- baský kalitesi seçicisi

### yazýcý yazýlýmý

Baský kalitesini yazýcý yazýlýmýndan seçmek için bu adýmlarý uygulayýn:

- 1. Yazýcý Özellikleri iletiþim kutusunu açýn.
- 2. Kaðýt/Kalite sekmesini seçin.

| Yeni Hizli Ayar adını buraya yazın                          | ▼ Kaydet Si                                                 |
|-------------------------------------------------------------|-------------------------------------------------------------|
| Kağıt Seçenekleri                                           |                                                             |
| Letter (8,5 x 11 inç)                                       | ▼ 8.50 × 11.00 in.                                          |
| Kaynak: Özel<br>Üst Tepsi                                   | Basku Kalitesi                                              |
| <u>L</u> ür:<br>Otomatik                                    | Siyah Oluşturma doi'si : 600     Devlő doi doi doi si : 600 |
| Kenar Boşluklarığı En Aza İndir<br>Kırılksz Otomatik Sığğır | Renkli çıktı : Otomatik                                     |
| 62                                                          | Venter levelse Venter                                       |

- 3. Baský Kalitesi aþaðý açýlýr listesinde aþaðýdakilerden birini seçin:
  - Yazdýrma Kalitesi Seçici Kullan: <u>Baský Kalitesi Seçici</u> düðmesini etkinleþtirir.
  - Hýzlý Taslak: Mümkün olan en az mürekkep miktarýný kullanarak en yüksek baský hýzýnda yazdýrýr.

- Hýzlý Normal: Normal moddan daha hýzlý ve Hýzlý Taslak modundan daha yüksek baský kalitesinde yazdýrýr.
- Normal: En Ýyi modundan daha hýzlý ve Hýzlý Normal modundan daha yüksek baský kalitesinde yazdýrýr. Bu mod birçok yazdýrma iþi için uygun olup, <u>dijital fotoðrafçýlýk seçeneklerini</u> kullanabilmek için gerekli olan minimum baský kalitesidir.
- En iyi: Yüksek baský kalitesi saðlar.
- En fazla dpi: En yüksek baský kalitesini sunar, ancak yazdýrmak için En iyi modundan daha fazla zaman ve geniþ bir disk alaný gerektirir

### baský kalitesi seçicisi

Baský kalitesi ve baský hýzýný yazýcýnýn ön kýsmýndan ayarlamak için Baský Kalitesi Seçici düðmesini kullanýn.

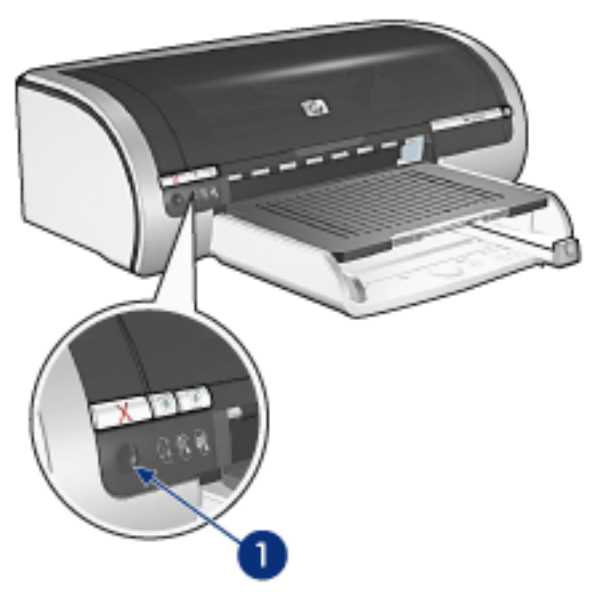

1. baský kalitesi seçici düðmesi

#### baský kalitesi seçici düðmesini etkinleþtirme

Baský Kalitesi Seçici düðmesini kullanmadan önce, bu düðmeyi yazýcý yazýlýmýndan etkinleþtirmeniz gerekir.

Baský Kalitesi Seçici düðmesini etkinleþtirmek için bu adýmlarý uygulayýn:

- 1. Yazýcý Özellikleri iletiþim kutusunu açýn.
- 2. Kaðýt/Kalite sekmesini seçin.
- Baský Kalitesiaþaðý açýlýr listesinden Yazdýrma Kalitesi Seçici Kullan seçeneðini seçin.

4. Tamam düðmesini týklatýn.

### baský kalitesi seçici düðmesini kullanma

Yazdýrmayý planladýðýnýz belgelerin baský kalitesini belirtmek için Baský Kalitesi Seçici düðmesini kullanýn. Belge yazdýrýlmaya baþlandýktan sonra, belgenin baský kalitesini deðiþtiremezsiniz.

Baský Kalitesi Seçici düðmesini kullanmak için bu adýmlarý uygulayýn:

- Baský Kalitesi Seçici düðmesinin yazýcý yazýlýmýnda etkinleþtirildiðinden emin olun.
- 2. Aþaðýdaki baský kalitelerinden birini seçmek için Baský Kalitesi Seçici düðmesine basýn:

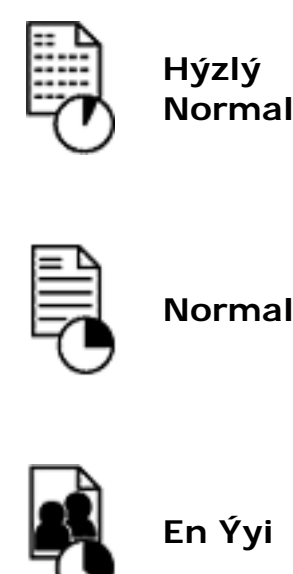

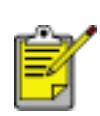

Hýzlý Taslak ve En Fazla dpi Modlarý yalnýzca <u>yazýcý yazýlýmýndan</u> seçilebilir. Bir belge Hýzlý Taslak veya En Fazla dpi modunda yazdýrýlýyorsa, o anda seçili olan baský kalitesi simgesi belgenin yazdýrma iþlemi tamamlanana kadar yanýp söner.

## ýþýklar

Yazdýrma Kalitesi Seçici simgeleri seçili baský kalitesini gösterecek þekilde yanar veya yanýp söner:

| Durum:            | Açýklama:                                      |
|-------------------|------------------------------------------------|
| Bir simge yanýyor | lþýklý simge seçili baský kalitesini gösterir. |

| Bir simge yanýyor, diðeri<br>yanýp sönüyor | lþýklý simge o anki yazdýrma iþi için seçilen<br>baský kalitesidir.<br>Yanýp sönen simge sonraki yazdýrma iþi için<br>seçilen baský kalitesidir. |
|--------------------------------------------|----------------------------------------------------------------------------------------------------|
| Bir simge yanýp sönüyor                    | Yazýcý yazýlýmýndan <b>Hýzlý Taslak</b> veya <b>En</b><br>Fazla dpi modu seçilmiþtir.                                                            |

# yazdýrma ayarlarý

Yazýcý, bilgisayarýnýza yüklenen yazýlým ile kontrol edilir. Bir belge için yazdýrma ayarlarýný deðiþtirmek istediðinizde *yazýcý sürücüsü* olarak da bilinen yazýcý yazýlýmýný kullanýn.

Yazdýrma ayarlarýný deðiþtirmek için, Yazýcý Özellikleri iletiþim kutusunu açýn.

### yazýcý özellikleri iletiþim kutusunu görüntüleme

Yazýcý Özellikleri iletiþim kutusunu görüntülemek için aþaðýdaki adýmlarý uygulayýn:

- 1. Yazdýrmak istediðiniz dosyayý açýn.
- 2. Dosya > Yazdýr öðelerini týklattýktan sonra Özellikler'i seçin. Yazýcý Özellikleri iletiþim kutusu görüntülenir.

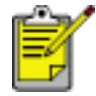

Yazýcý Özellikleri yolu yazýlým programýna göre deðiþiklik gösterebilir.

### yazýcý özellikleri iletiþim kutusunu kullanma

Yazýcý Özellikleri iletiþim kutusunda, kullanýmý kolaylaþtýran çeþitli araçlar vardýr.

düðmeler ve menüler

Yazýcý Özellikleri iletiþim kutusunda aþaðýdaki özellikler bulunur:

| Yeni Hızlı Ayar adırı buraya yazın                           |                    |
|--------------------------------------------------------------|--------------------|
| Yön<br>© <u>D</u> ikey<br>C Ygtay<br>T Yansştilmış Görüntü   | 3                  |
| Sayfa Sırası                                                 | 8.50 x 11.00 in.   |
| Kopya<br>Kopya Sayısı <u>1</u> <u>H</u> armanla              | Gelişmiş Özelikler |
| Yazdırma Ünizleme<br>🦵 Yazdırma Ünizle <u>m</u> esini Göster |                    |

- 1. Sekmeler: Bir sekmeyi týklatarak içeriðini görebilirsiniz.
- 2. Yazdýrma Görevi Hýzlý Ayarlarý: Bkz: yazdýrma görevi hýzlý ayarlarý.
- 3. Önizleme: Yazdýrma ayarlarýnda yapýlan deðiþikliklerin çýkýþý nasýl etkileyeceðini gösterir.
- 4. Düðmeler:
  - Tamam: Deðiþiklikleri kaydeder ve uygular.
  - o Ýptal: Yeni ayarlarý kaydetmeden iletiþim kutusunu kapatýr.
  - Yardým: Bu Nedir? yardým özelliðini kullanmak için yönergeler sunar.

Uygula düðmesi de görünebilir. Uygula düðmesi, ayarlarda yapýlan deðiþiklikleri iletiþim kutusu kapanmadan kaydeder.

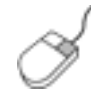

Her sekme ekranýndaki seçenekler hakkýnda daha fazla bilgi almak için, fareyi ilgili seçeneðin üzerine getirip sað týklatarak Bu Nedir? iletiþim kutusunu görüntüleyin. Bu Nedir? düðmesini týklatarak seçilen konu hakkýnda daha fazla bilgi görüntüleyin.

#### sekmeler

- kaðýt/kalite sekmesi
- son iþlem sekmesi
- etkiler sekmesi
- temeller sekmesi
- renkli sekmesi

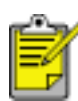

Yazýcý özellikleri ve yönergelerini kullanmayla ilgili konular deðiþir. Tüm yazýcý özellikleri tanýmlanmadan önce bu belge yayýnlanmak üzere býrakýldý.

# yazdýrma görevi hýzlý ayarlarý

Sýk kullandýðýnýz yazdýrma ayarlarý ile yazdýrmak için yazdýrma görevi hýzlý ayarlarýný kullanýn.

Örneðin sýk sýk zarf yazdýrýyorsanýz, genellikle zarflarda kullandýðýnýz kaðýt boyutu, baský kalitesi ve yön ayarý içeren bir yazdýrma görevi oluþturabilirsiniz. Yazdýrma görevini oluþturduktan sonra, zarf yazdýracaðýnýz zaman her bir ayarý tek tek yapmak yerine, bu görevi seçmeniz yeterli olacaktýr.

Kendi yazdýrma görevinizi oluþturabilir ya da Yazdýrma Görevi Hýzlý Ayarlarý listesinden bir görev seçebilirsiniz.

#### yazdýrma görevi hýzlý ayarý kullanma

yazdýrma görevi hýzlý ayarý kullanmak için aþaðýdaki adýmlarý izleyin:

- 1. Yazýcý Özellikleri iletiþim kutusunu açýn.
- 2. Kullanmak istediðiniz yazdýrma görevini aþaðý açýlýr listeden seçin.

| Kağı/Kaite Son İşlem Etkiler Temeller Renkli<br>Yazdırma <u>G</u> örevi Hızlı Ayarları |                    |
|----------------------------------------------------------------------------------------|--------------------|
| Yeni Hizli Ayar admi buraya yazın                                                      | Kaydet Si          |
| Yö <u>p</u><br>ⓒ <u>D</u> ikey<br>ⓒ Ygtay<br>☐ Yansştilmış Görüntü                     |                    |
| Sayla Sırası<br>© Önden Arkaya<br>© Aykadan Öne                                        | 8.50 x 11.00 in.   |
| Kopya<br>Kopya Sayısı 1 🕂 🗖 Harmanla                                                   | Gelişmiş Özelikler |
| Yazdırma Ünizleme<br>Yazdırma Ünizlemesini Göster                                      |                    |
| <i>(p</i> )                                                                            | <u>Y</u> ardm      |
|                                                                                        | Tamam iptal Yardım |

3. Tamam düðmesini týklatýn.

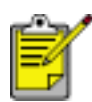

Varsayýlan yazdýrma ayarlarýný geri yüklemek için, Yazdýrma Görevi Hýzlý Ayarlarý aþaðý açýlýr listesinden Varsayýlan Yazdýrma Ayarlarý'ný seçip Tamam düðmesini týklatýn.

### yazdýrma görevi hýzlý ayarý oluþturma

yazdýrma görevi hýzlý ayarý yaratmak için aþaðýdaki adýmlarý izleyin:

1. Yazýcý Özellikleri iletiþim kutusunu açýn.

| Kağıt/Kalite Son İşlem Etkiler Temeller Renkli<br>Yazılırma Görevi Hızlı Avarları                                                       |                              |
|----------------------------------------------------------------------------------------------------|------------------------------|
| Yeni Hizi Ayar adırı buraya yazın                                                                                                    | ▼ Kaydet Si                  |
| Yö <u>n</u><br>© <u>D</u> ikey<br>© Y <i>a</i> tay<br>© Yansştilmış Görüntü<br>Sayfa Sırası<br>© Önd <u>e</u> n Arkaya<br>© Ajkadan Öne | E<br>                        |
| Kogya Sayısı 1 ± ⊏ Harmanla<br>Yazdırma Ünizleme<br>⊏ Yazdırma Önizlemesini Göster                                                      | Gelişmiş Özelikles<br>Yardım |
|                                                                                                    | Tamam iptal Yardm            |

- 2. Yeni yazdýrma görevinde olmasýný istediðiniz seçenekleri belirleyin.
- 3. Yeni yazdýrma görevi için Yazdýrma Görevi Hýzlý Ayarlarý aþaðý açýlýr listesine bir ad girin ve Kaydet düðmesini týklatýn.

Yazdýrma görevi hýzlý ayarý aþaðý açýlýr listeye eklenir.

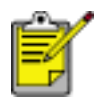

Yazdýrma görevine daha fazla seçenek eklerseniz, yazdýrma görevini yeniden adlandýrýn ve Tamam düðmesini týklatýn.

## yazdýrma görevi hýzlý ayarýný silme

Yazdýrma görevi hýzlý ayarýný silmek için aþaðýdaki adýmlarý izleyin:

- 1. Yazýcý Özellikleri iletiþim kutusunu açýn.
- 2. Silmek istediðiniz yazdýrma görevini aþaðý açýlýr listeden seçin ve Sil düðmesini týklatýn.

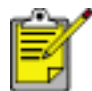

Bazý yazdýrma görevi hýzlý ayarlarý silinemez.

## kaðýt/kalite sekmesi

Kaðýt/Kalite sekmesi aþaðýdaki seçenekleri belirlemenize olanak tanýr:

| Yeni Hızlı Ayar adını buraya yazın                          | ▼ Kaydet Si                                               |
|-------------------------------------------------------------|-----------------------------------------------------------|
| Kağıt Seçenekleri<br>B <u>o</u> yut: <b>2</b>               |                                                           |
| Knriksz Fotoğraf 5 x 7 inç<br>Kaynak: 4 3 Özel<br>Üst Tepsi | 5.00 x 7.00 in.<br>Baskı Kalitesi                         |
| Tür: 5<br>hp premium plus fotoğraf kağıdı, parlak           | Siyah Oluşturma dpi'si : 600<br>Renkli girdi dpi'si : 600 |
| Kenar Boşluklarığı En Aza İndir                             | Henkli çıktı : PhotoHEt                                   |

- 1. Yazdýrma Görevi Hýzlý Ayarlarý: Bkz: yazdýrma görevi hýzlý ayarlarý.
- 2. Boyut: Kullanýlan kaðýt boyutu.
- 3. Özel: Bkz: özel kaðýt boyutu ayarlama.
- 4. Kaynak: Bkz: kaðýt kaynaðý seçme.
- 5. Tür: Bkz: kaðýt türü seçme.
- Kenar Boþluklarýný En Küçük Hale Getirme: Sayfanýn alt kenarýna daha yakýn yazdýrmak için seçin. Bu özellik belirli kaðýt türlerinde mürekkep bulaþmasýna neden olabilir.
- Kenarlýksýz Otomatik Sýðdýr: Belirli kaðýt türlerine <u>kenarlýksýz belge</u> yazdýrýrken, yazdýrýlan görüntüyü sayfanýn tamamýna sýðdýrmak için seçin.
- 8. Baský Kalitesi: Bkz: yazdýrma kalitesi seçme.
- 9. hp Dijital Fotoðraf: Bkz: dijital fotoðraf yazdýrma.
- 10. Yazdýrma Ýpuçlarý: Yazdýrma önerileri.

## özel kaðýt boyutu ayarlama

Özel kaðýt boyutuna yazdýrmak için Özel Kaðýt Boyutu iletiþim kutusunu kullanýn.

### özel kaðýt boyutu belirleme

Özel kaðýt boyutu belirlemek için aþaðýdaki adýmlarý izleyin:

- 1. <u>Yazýcý Özellikleri</u> iletiþim kutusunu açýn.
- 2. Kaðýt/Kalite sekmesini týklatýn.

| Yeni Hızlı Ayar adını buraya yazın                          | ▼ <u>K</u> aydet <u>S</u> il                                               |
|-------------------------------------------------------------|----------------------------------------------------------------------------|
| Kağıt Seçenekleri                                           |                                                                            |
| Letter (8.5 x 11 inc)                                       | 8.50 × 11.00 in                                                            |
| Kapnak: 0gel                                                | Baski Kalitesi                                                             |
| Tiir                                                        | Yazdıma Kaltesi Seçici Kullan 💌                                            |
| Otomatik.                                                   | Siyah Oluşturma dipîsi : 600                                               |
| Kenar Boşluklargı En Aza İndir<br>☐ Knriksz Otomatik Siğğir | Renkli girči dpi'si : 600<br>Renkli pikti : Otomatik<br>ho Diitel Fotočraf |
|                                                             |                                                                            |
| hp .                                                        | Yazdıma puçları Yardım                                                     |

3. Özel düðmesini týklatýn.

Özel Kaðýt Boyutu iletiþim kutusu görüntülenir.

| Kaydet                        |
|-------------------------------|
| Birim<br>C Inc<br>C Milimetre |
|                               |

- 4. Ad aþaðý açýlýr listesinden özel bir kaðýt boyutu adý seçin.
- Kaðýt boyutlarýný Geniþlik ve Uzunluk kutularýna girin.
   Her kutunun altýnda en küçük ve en büyük kaðýt boyutlarý görünür.
- 6. Ölçü birimini seçin: Ýnç veya Milimetre.
- Özel kaðýt boyutunu kaydetmek için Kaydet düðmesini týklatýn.
   Beþ özel kaðýt boyutu kaydedebilirsiniz.
- 8. Özel Kaðýt Boyutu iletiþim kutusundan çýkmak için Tamam düðmesini týklatýn.

# kaðýt kaynaðý seçme

Yazýcý aþaðýdaki kaðýt kaynaðý seçeneklerini sunar:

- giriþ tepsisi
- 250 yapraklýk düz kaðýt tepsisi aksesuarý

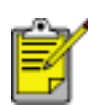

<u>250-Yapraklýk Düz Kaðýt Tepsisi Aksesuarý</u> yazýcýnýza dahil deðildir, ancak yetkili bir HP satýcýsýndan ayrý olarak satýn alýnabilir. Bu aksesuar tüm ülke/bölgelerde kullanýlamaz.

Kaðýt kaynaðý seçmek için aþaðýdaki adýmlarý izleyin:

- 1. Yazýcý Özellikleri iletiþim kutusunu açýn.
- 2. Kaðýt/Kalite sekmesini seçin.

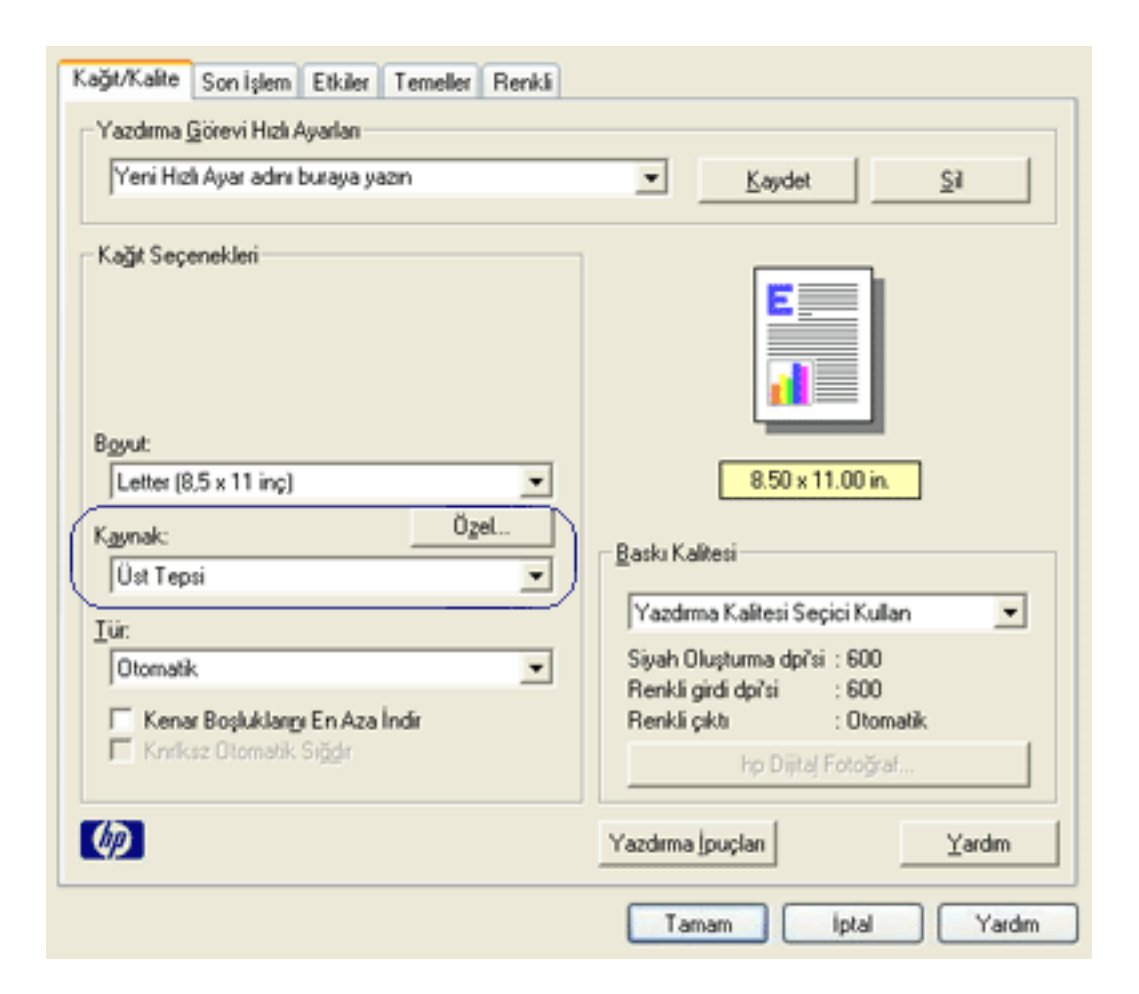

- 3. Kaynak: aþaðý açýlýr listesinde aþaðýdaki seçeneklerden birini seçin:
  - Üst Tepsi: Giriþ tepsisinden yazdýrýr.

- o Alt Tepsi: 250 Yapraklýk Düz Kaðýt Tepsisi Aksesuarýndan yazdýrýr.
- Ö Üst, sonra Alt: Giriþ tepsisinden yazdýrýr. Giriþ tepsisi boþsa, yazýcý 250
   Yapraklýk Düz Kaðýt Tepsisi Aksesuarýndan yazdýrýr.
- Alt, sonra Üst: 250 Yapraklýk Düz Kaðýt Tepsisi Aksesuarýndan yazdýrýr.
   Aksesuar boþsa, yazýcý Giriþ tepsisinden yazdýrýr.

# kaðýt tepsileri

Yazýcýda iki kaðýt tepsisi vardýr: Giriþ tepsisi ve Çýkýþ tepsisi.

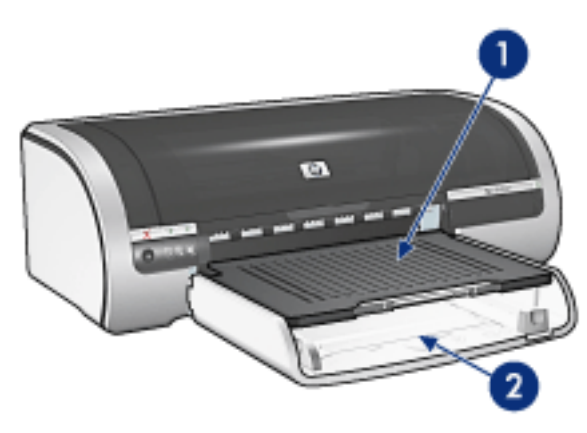

1. çýkýþ tepsisi 2. giriþ tepsisi

## giriþ tepsisi

Giriþ tepsisine yazdýrýlacak kaðýt veya diðer ortamlar konur.

Kaðýt kýlavuzlarýný *tam olarak* yazdýrma iþlemini yapacaðýnýz malzemenin kenarýna yaslayýn.

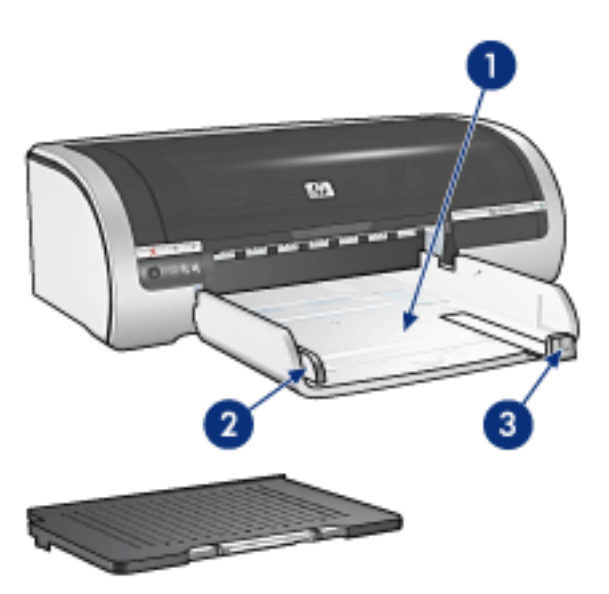

1. giriþ tepsisi 2. kaðýt geniþliði kýlavuzu 3. kaðýt uzunluðu kýlavuzu

## çýkýþ tepsisi

Yazýcý sayfalarý Çýkýþ tepsisinde biriktirilir.

Bir çok kaðýt türünü yerleþtirmek için Çýkýþ tepsisi yukarý kaldýrýlýr. Küçük malzemeleri yerleþtirmek için Çýkýþ tepsisini çýkartýn.

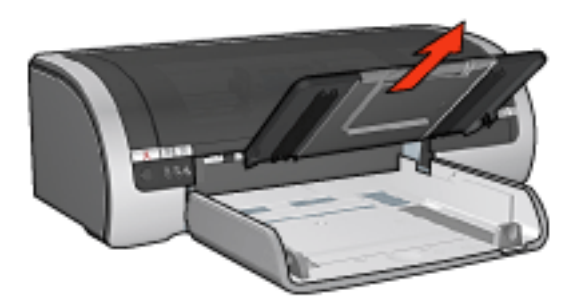

Yazdýrma iþleminden önce Çýkýþ tepsisini yerine yerleþtirin.

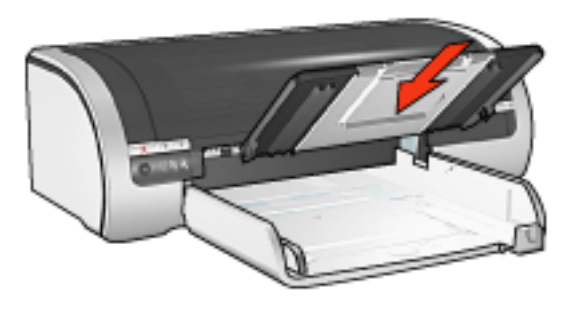

Kaðýtlarýn Çýkýþ tepsisinden düþmesini önlemek için, Çýkýþ tepsisi uzantýsýný dýþarý doðru çekin.

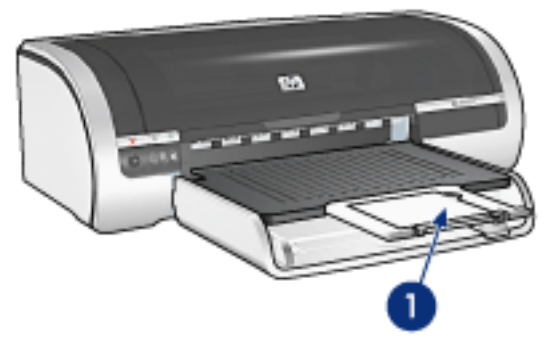

1. çýkýþ tepsisi uzantýsý

Hýzlý Taslak modunda yazdýrma yaparken, Çýkýþ tepsisi uzantýsýný çekip durdurucuyu açýn.

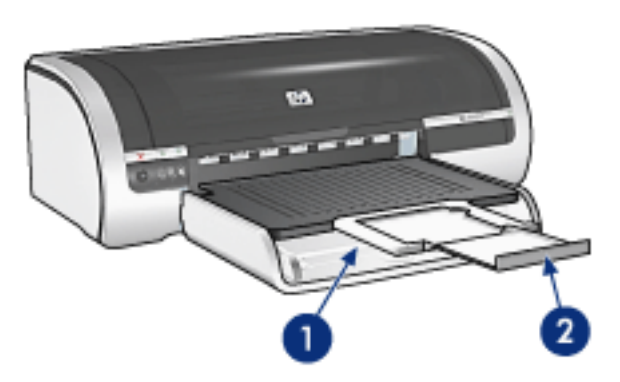

1. çýkýþ tepsisi uzantýsý 2. çýkýþ tepsisi durdurucusu

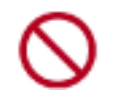

Legal boyutundaki kaðýtlara yazdýrýrken Çýkýþ tepsisi uzantýsý durdurucusunu açmayýn.

Yazdýrma iþi tamamlandýktan sonra, Çýkýþ tepsisi uzantýsý durdurucusunu katlayýn ve Çýkýþ tepsisi uzantýsýný Çýkýþ tepsisinin içene doðru itin.

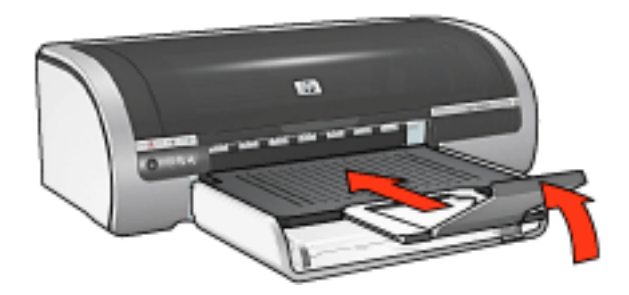

## 250 yapraklýk düz kaðýt tepsisi aksesuarý

250 yapraklýk Düz Kaðýt Tepsi Aksesuarý yazýcýnýzýn kaðýt kapasitesini 400 adede kadar yükseltir. Yüksek hacimli baský iþleri ile Giriþ tepsisini antetli kaðýt gibi malzemeler için kullanýrken, kullanýma hazýr düz kaðýt da bulundurmak istediðiniz durumlarda bu aksesuar kullanýþlýdýr.

250-Yapraklýk Düz Kaðýt Tepsisi Aksesuarý yazýcýnýza dahil deðilse, yetkili bir HP satýcýsýndan ayrý olarak satýn alýnabilir.

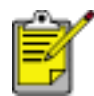

250 Yapraklýk Düz Kaðýt Aksesuarý tüm ülkelerde/bölgelerde kullanýlamaz.

250 Yapraklýk Düz Kaðýt Tepsisi Aksesuarý hakkýnda bilgi almak için aþaðýdaki konulardan birini seçin:

- 250 yapraklýk düz kaðýt tepsisi aksesuarýný takma
- aksesuar tanýmlamasý
- kaðýt boyutunu ayarlama
- alt tepsiye kaðýt yerleþtirme

## 250 yapraklýk düz kaðýt tepsisi aksesuarýný takma

250 Yapraklýk Düz Kaðýt Tepsisi Aksesuarýný takmak için bu adýmlarý uygulayýn:

- 1. Yazýcýyý kapatýn.
- 2. Yazýcýnýn yerini seçin ve 250 Yapraklýk Düz Kaðýt Tepsisi Aksesuarýný bu yere yerleþtirin.
- 3. Yazýcýyý dikkatle kaldýrýn ve kaðýt tepsisinin üzerinde hizalayýn.

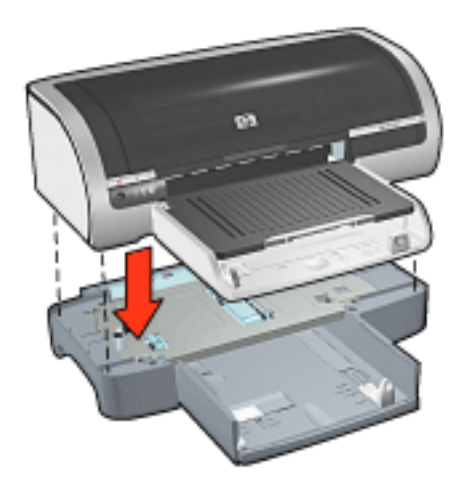

4. Yazýcýyý yavaþça kaðýt tepsisinin üzerine yerleþtirin.

### 250 yapraklýk düz kaðýt tepsisi aksesuarýný kullanma

#### aksesuar tanýmlamasý

250 Yapraklýk Düz Kaðýt Tepsisi Aksesuarý iki parçadan oluþur.

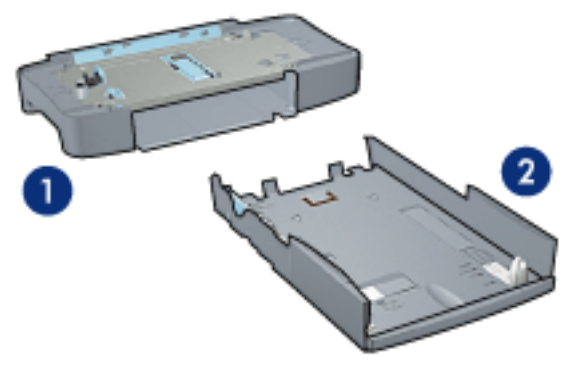

1. ana birim 2. alt tepsi

Alt tepsinin üç boyut ayarlayýcýsý vardýr.

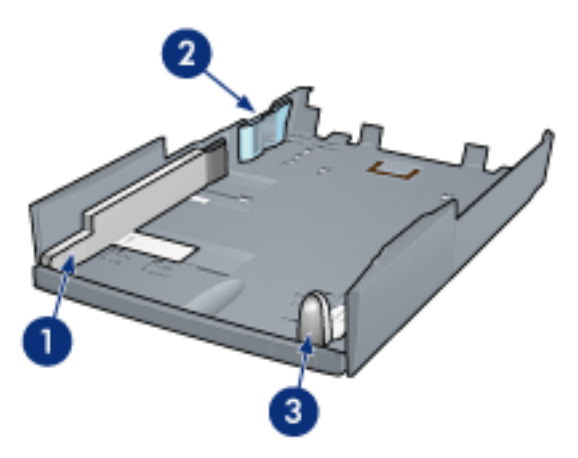

1. kaðýt geniþliði kýlavuzu 2. kaðýt geniþliði çerçevesi 3. kaðýt uzunluðu kýlavuzu

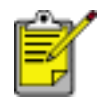

Kaðýt tepsisindeki kaðýt boyutunu deðiþtirirken, <u>kaðýt</u> kýlavuzlarýnýn üçünü de ayarlamalýsýnýz.

#### kaðýt boyutunu ayarlama

Kaðýt tepsisindeki kaðýt boyutunu deðiþtirirken, üç kaðýt kýlavuzu da doðru ayarda olmalýdýr.

Kaðýt boyutunu ayarlamak için aþaðýdaki adýmlarý izleyin:

1. Alt tepsiyi ana birimden çýkarýn.

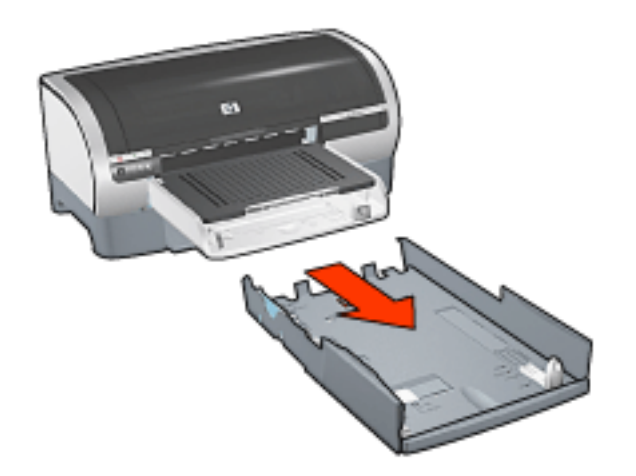

2. Kaðýt geniþliði kýlavuzunu, ok iþareti doðru ayara gelinceye kadar kaydýrýn.

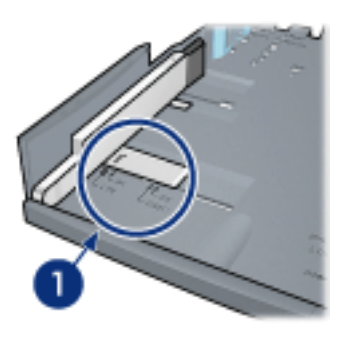

1. oklarý hizalayýn

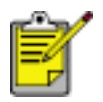

Legal boyutlu kaðýtlara yazdýrmak için, kaðýt boyutu kýlavuzunu **LTR** olarak ayarlayýn.

3. Kaðýt geniþliði çerçevesini uygun boyuttaki yuvaya dikkatlice takarak ayarlayýn.

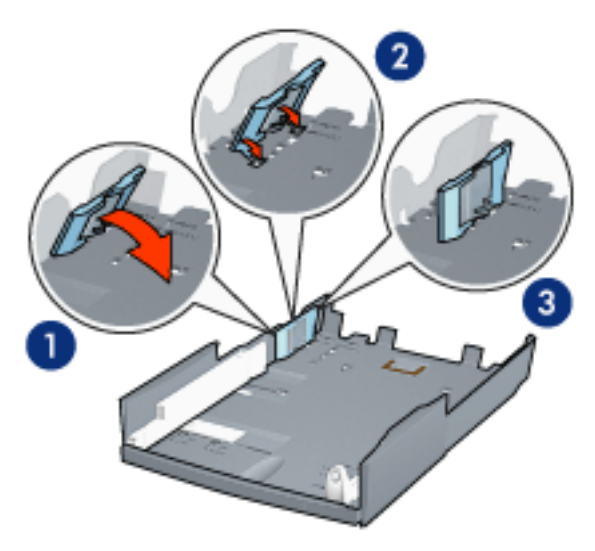

1. çerçeveyi öne yatýrýn. 2. çerçeveyi uygun yuvalara yerleþtirin 3. çerçeveyi

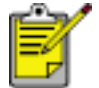

Legal boyutlu kaðýtlara yazdýrmak için, kaðýt boyutu çerçevesini LTR olarak ayarlayýn.

4. Kaðýt uzunluðu kýlavuzunu, ok iþaretleri kaðýt boyutuyla ayný hizaya gelinceye kadar çekerek ayarlayýn.

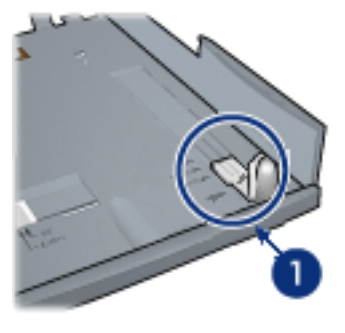

1. oklarý hizalayýn

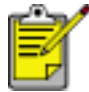

Legal boyutlu kaðýtlara yazdýrmak için, kaðýt uzunluðu kýlavuzunu tamamen dýþarý doðru çekin.

#### alt tepsiye kaðýt yerleþtirme

Kaðýt yerleþtirmek için bu adýmlarý uygulayýn:

- 1. Üç kaðýt kýlavuzunun da doðru ayarda olduðundan emin olun.
- 2. Kaðýtlarý alt tepsiye yerleþtirin.

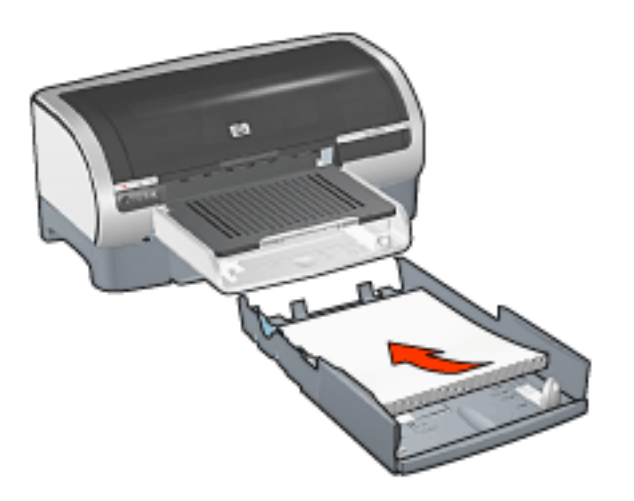

3. Alt tepsiyi, yerine oturacak þekilde ana birime yerleþtirin.

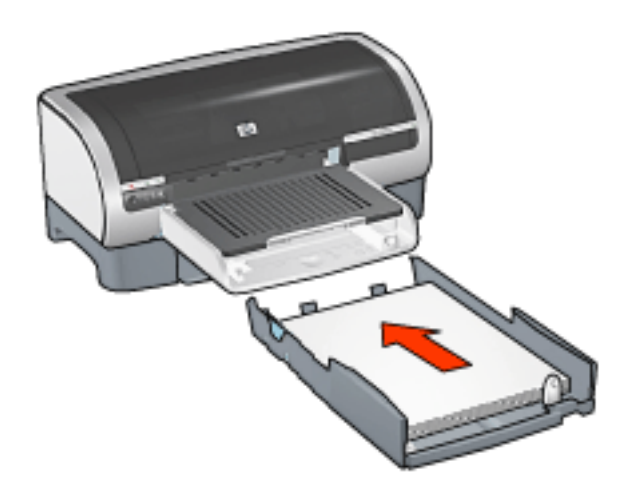

## yazdýrma yönergeleri

250 Yapraklýk Düz Kaðýt Tepsisi Aksesuarýyla yazdýrmayla ilgili yönergeler için, burayý týklatýn.

## kaðýt türü seçme

Yazýcý yazýlýmý kaðýt türünü seçmek için bu seçenekleri saðlar:

- otomatik kaðýt türü algýlayýcýyý kullanma
- belirli bir kaðýt türü seçme

### otomatik kaðýt türü algýlayýcýyý kullanma

<u>Otomatik Kaðýt Türü Algýlayýcý</u> özellikle HP kaðýt ve ortamla kullanýldýðýnda ortam yazdýrýlýrken otomatik olarak uygun yazdýrma ayarlarýný seçer.

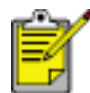

Otomatik Kaðýt Türü Algýlayýcýsý, <u>250 Yaprak Düz Kaðýt Tepsisi</u> <u>Aksesuarý</u>'ndan yazdýrýlan belgeler için yok.

Otomatik kaðýt türü algýlayýcýsýný seçmek için bu adýmlarý izleyin:

- 1. Yazýcý Özellikleri iletiþim kutusunu açýn.
- 2. Kaðýt/Kalite sekmesini seçin.

| Yeni Hızlı Ayar adını buraya yazın | Loydet Si                                                                              |
|------------------------------------|----------------------------------------------------------------------------------------|
| Kağıt Seçenekleri                  |                                                                                        |
| Letter (8.5 x 11 inc)              | 8.50 x 11.00 in.                                                                       |
| Kaynak: Özet<br>Üst Tepsi          | Baski Kalitesi                                                                         |
| (ür:<br> Otomatik                  | Siyah Oluşturma dol'si : 600<br>Renklî girdî dol'si : 600<br>Renklî çirdî dol'si : 600 |
| Knriksz Otomatik Siğğı             | hp Dijita] Fotoğraf                                                                    |
| ha                                 | Yazdıma İoucları Yardım                                                                |

- 3. Tür aþaðý açýlýr listesinden Otomatik otomatik seçeneðini seçin.
- 4. Ýstediðiniz diðer yazdýrma ayarlarýný seçtikten sonra Tamam düðmesini týklatýn.

#### belirli bir kaðýt türünü seçme

Yüksek kalitede bir çýktý yazdýrýlýrken, belirli bir kaðýt türünü seçmeniz önerilir. Belirli bir kaðýt türünü seçmek için bu adýmlarý uygulayýn:

- 1. Yazýcý Özellikleri iletiþim kutusunu açýn.
- 2. Kaðýt/Kalite sekmesini seçin.

| Yeni Hızlı Ayar adını buraya yazın                | Kaydet Sil                                                                              |
|---------------------------------------------------|-----------------------------------------------------------------------------------------|
| Kağıt Seçenekleri                                 |                                                                                         |
| Letter (8,5 x 11 inc)                             | e 8.50 x 11.00 in.                                                                      |
| Kapnak:Ögel<br>  Üst Tepsi<br>[ür:<br>  Düz Kağıt | Baskı Kalitesi<br>Normal ▼<br>Siyah Oluşturma dpi'si : 600<br>Renkli girdi dpi'si : 600 |
| Knriksz Otomatik Sigde                            | henkli çikli : Utomatik<br>hp Dijitaj Fotoğraf                                          |
| hn                                                | Yardıma İnuclau Xardım                                                                  |

- 3. Tür aþaðý açýlýr listesinden uygun kaðýt türünü seçin.
- 4. Ýstediðiniz diðer yazdýrma ayarlarýný seçtikten sonra Tamam düðmesini týklatýn.

# otomatik kaðýt türü algýlayýcý

Otomatik Kaðýt Türü Algýlayýcý özellikle HP kaðýt ve ortamla kullanýldýðýnda ortam yazdýrýlýrken otomatik olarak uygun yazdýrma ayarlarýný seçer.

Otomatik Kaðýt Türü Algýlayýcýsý devreye alýndýðýnda, yazýcý en iyi kaðýt türü ayarýný belirlemek için belgenin ilk sayfasýný mavi optik okuyucu ile tarar. Kaðýt türü belirlendikten sonra, sayfa yazdýrýlýr.

Otomatik Kaðýt Türü Algýlayýcý kullanmayla ilgili daha fazla bilgi için, <u>burayý</u> týklatýn.

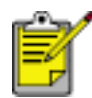

Otomatik Kaðýt Türü Algýlayýcýsý, <u>250 Yaprak Düz Kaðýt Tepsisi</u> <u>Aksesuarý</u>'ndan yazdýrýlan belgeler için yok.

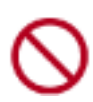

Yazýcýyý doðrudan güneþ ýþýðýna maruz býrakmayýn. Yazýcýya doðrudan gelen güneþ ýþýðý Otomatik Kaðýt Türü Algýlayýcý'nýn çalýþmasýný engelleyebilir.

## kenarlýksýz baský

Kenar baþlýksýz yazdýrma, belirli kaðýt türlerinin ve L boyutundan (89 x 127 mm), Letter (8,5 x 11 inç) ve A4 (210 x 297 mm) boyutuna kadar olan standart boyuttaki kaðýtlarýn kenarlarýný yazdýrmanýza olanak saðlar. Yazýcý, ayný zamanda ayrýlabilir kulakçýklý 4 x 6 inç boyutundaki fotoðraf kaðýtlarýna da baský yapabilir.

### yönergeler

- Kenarlýksýz belgeleri <u>yedek mürekkep modunda</u> yazdýrmayýn. Yazýcýda her zaman iki yazdýrma kartuþunun takýlý olmasýný saðlayýn.
- Dosyayý bir yazýlým uygulamasýnda açýn ve görüntü boyutunu belirleyin.
   Boyutun, görüntüyü yazdýrmak istediðiniz kaðýt boyutuna uygun olduðundan emin olun.

#### yazdýrma

Kenarlýksýz belge yazdýrmak için þu adýmlarý uygulayýn:

- 1. Yazdýrmak istediðiniz dosyayý açýn.
- 2. Yazýcý Özellikleri iletiþim kutusunu açýn.
- Boyut aþaðý açýlýr listesinden kenarlksýz kaðýt boyutlarýndan birini seçin. Seçtiðiniz kaðýt boyutunun Giriþ tepsisine yerleþtirilmiþ olan kaðýdýn boyutuyla eþleþtiðinden emin olun.

| Yeni Hızlı Ayar adını buraya yazın                                 | .▼ <u>K</u> aydet <u>S</u> i                     |
|--------------------------------------------------------------------|--------------------------------------------------|
| Kağıt Seçenekleri                                                  |                                                  |
| lgjut                                                              |                                                  |
| Knriksz Fotograf 5 x / inc                                         | 5.00×7.00 in.                                    |
| (aynak: Oget                                                       | Baski Kalitesi                                   |
| jun rupu                                                           | En iyi 💌                                         |
| hp fotoğraf kağıdı, parlak                                         | <ul> <li>Siyah Oluşturma dpi'si : 600</li> </ul> |
| └── Kenar Boşluklarığı En Aza İndir<br>└── Knrlksz Otomatik Siğgir | Renkligididp/si :600<br>Renkliçikti :PhotoREt    |
|                                                                    | hp Dijitaļ Fotoğraf                              |
| <b>/</b>                                                           |                                                  |

- 4. Tür aþaðý açýlýr listesinden uygun kaðýt türünü seçin. Otomatik seçeneðini seçmeyin.
- 5. Kenarlýksýz yazdýrýlacak görüntüyü otomatik boyutlandýrmak için Kenarlýksýz Otomatik Sýðdýr onay kutusunu týklatýn.

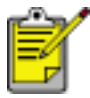

Kenarlýksýz Otomatik Sýðdýr seçeneði yalnýzca fotoðraf kaðýtlarýna yazdýrmada kullanýlýr.

| Li cui nei Ayara ann conaya yach                                                           | <u>▼</u> <u>K</u> aydet <u>S</u> i                                                                               |
|--------------------------------------------------------------------------------------------|----------------------------------------------------------------------------------------------------|
| Kağıt Seçenekleri                                                                          |                                                                                                    |
| Knrlksz Fotoğraf 5 x 7 inç                                                                 | 5.00 x 7.00 in.                                                                                                  |
| Kaynak: Özel<br>Üst Tepsi                                                                  | Baski Kalitesi                                                                                                   |
| Liic                                                                                       | Eniși                                                                                                    |
| hp fotoğraf kağıdı, parlak<br>Kenar Boşluklarını En Aza İndir<br>Kırıfıksz Otomatik Siğgir | Siyah Oluşturma dipi'si : 600<br>Ren kli girdi dipi'si : 600<br>Ren kli çıktı : PhotoREt<br>hip Dijita  Fotoğraf |
|                                                                                            |                                                                                                    |

6. Ýstediðiniz diðer yazdýrma ayarlarýný seçtikten sonra Tamam düðmesini týklatýn.

Ayrýlabilir kulakçýklý fotoðraf kaðýdýna baský yapýyorsanýz, belgeyi tamamen kenarlýksýz hale getirmek için kulakçýðý çýkartýn.

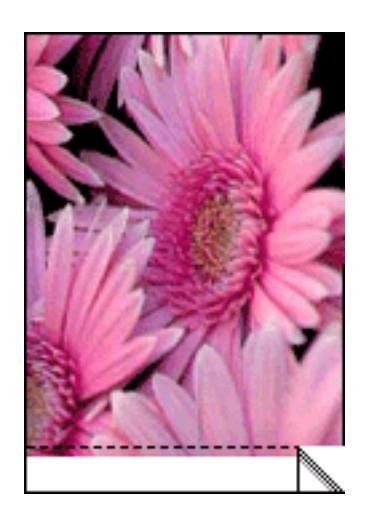

## yedek mürekkep modu

Yedek mürekkep modu, yazýcýnýn tek yazýcý kartuþu ile çalýþabilmesini saðlar. Bir yazýcý kartuþu yuvadan çýkarýldýðýnda devreye girer.

Yazýcý kartuþunu çýkarma yönergelerini görmek için burayý týklatýn.

### yedek mürekkep modu çýkýþý

Yedek mürekkep modunda yazdýrma, yazýcýyý yavaþlatýr ve çýkýþýn kalitesini etkiler.

| yalnýzca bu yazýcý kartuþu takýlý<br>olduðunda | sonuç                                                                |
|------------------------------------------------|----------------------------------------------------------------------|
| siyah yazýcý kartuþu                           | Renkler gri tonlamalý yazdýrýlýr.                                    |
| üç renkli yazýcý kartuþu                       | Renkler yazdýrýlýr fakat siyah<br>grileþmiþ olarak görünür.          |
| fotoðraf yazýcý kartuþu                        | Renkler gri tonlamalý yazdýrýlýr,<br>siyah grileþmiþ olarak görünür. |

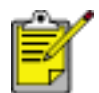

Yedek mürekkep modunda fotoðraf yazýcý kartuþu kullanmamanýz önerilir.

### yedek mürekkep modundan çýkma

Yedek mürekkep modundan çýkmak için yazýcýya iki kartuþ takýn.

Yazýcý kartuþu takma yönergelerini görmek için burayý týklatýn.
# yazýcý kartuþlarýný deðiþtirme

Yeni yazýcý kartuþlarý satýn almadan önce, doðru <u>parça numarasýný</u> bildiðinizden emin olun.

Yazýcý yalnýzca tek bir yazdýrma kartuþu takýlýyken çalýþabilir. Daha fazla bilgi için burayý týklatýn.

Yazýcý kartuþunu deðiþtirmek için:

- 1. Düz beyaz kaðýt yýðýnýný Giriþ tepsisine yükleyin.
- 2. Yazýcýyý açmak için Güç düðmesine basýn.
- 3. Yazýcý kapaðýný açýn.
- 4. Yazýcý kartuþu mandalýný açýk konuma kaldýrýn.

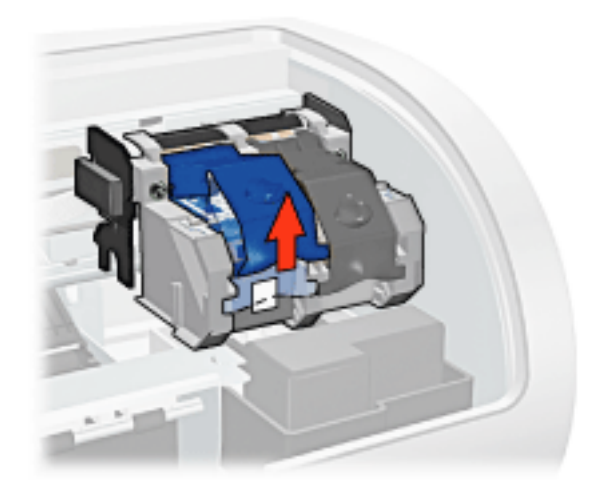

5. Yazdýrma kartuþunu kaydýrarak yazdýrma kartuþu yuvasýndan çýkartýn.

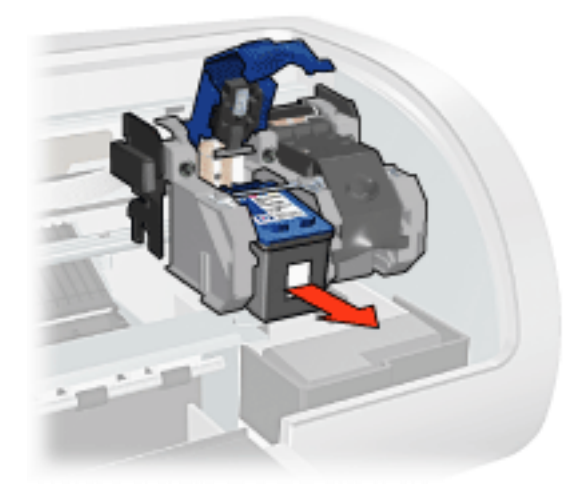

6. Yeni kartuþu ambalajýndan çýkarýn ve plastik bandý dikkatle kaldýrýn.

Dikkat! Yazýcý kartuþundaki püskürtme uçlarýna veya bakýr temas noktalarýna dokunmayýn. Bu parçalarla temas, týkanma, mürekkeple ilgili bazý sorunlar veya elektrik baðlantýlarýnda sorunlara neden olabilir. Bakýr þeritleri çýkarmayýn. Bu þeritlerin elektriksel baðlantý için bulunmasý zorunludur.

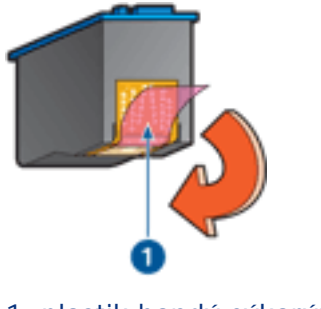

1. plastik bandý çýkarýn

7. Yazdýrma kartuþunu bakýr þerit altta kalacak ve yazýcýya bakacak þekilde tutun, daha sonra yazdýrma kartuþunu gösterildiði þekilde yuvaya itin.

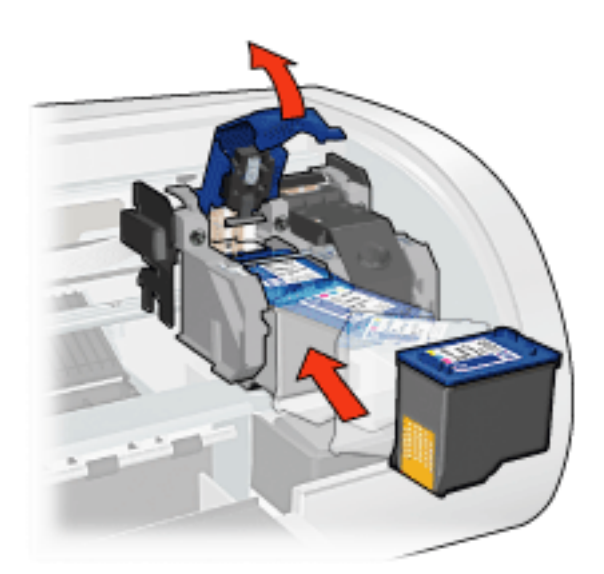

- 8. Yazdýrma kartuþu mandalýný yerine oturuncaya kadar aþaðý itin.
- 9. Üst kapaðý kapatýn.

Yazýcý otomatik olarak bir kalibrasyon sayfasý yazdýrýr.

Yazdýrma kartuþlarýný saklama ile ilgili yönergeleri görmek için <u>burayý</u> týklatýn. Boþ yazdýrma kartuþlarýnýn geri dönüþümü ile ilgili yönergeleri görmek için burayý

Bop yazdýrma kartuplarýnýn geri donupumu ile ilgili yonergeleri gor týklatýn.

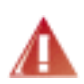

Uyarý! Eski ve yeni yazýcý kartuþlarýný çocuklarýn eriþemeyeceði bir yerde saklayýn.

# yazýcý kartuþlarý

Yazýcýda bu yazýcý kartuþlarý kullanýlabilir.

- siyah yazýcý kartuþu
- üç renkli yazýcý kartuþu
- fotoðraf yazýcý kartuþu

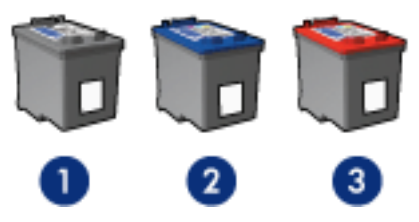

1. siyah yazýcý kartuþu 2. üç renkli yazýcý kartuþu 3. fotoðraf yazýcý kartuþu

Yazýcýnýzda her yazýcý kartuþu kullanýlmaz.

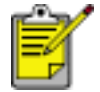

Tüm yazdýrma kartuþlarý tüm ülkelerde/bölgelerde kullanýlamaz.

## yazýcý kartuþu seçimi

| yazýcý modeli             | yazýcý kartuþu | seçim numarasý | ürün numarasý |
|---------------------------|----------------|----------------|---------------|
|                           | siyah          | 56             | c6656         |
| HP Deskjet 5600<br>Series | üç renkli      | 57             | c6657         |
|                           | fotoðraf       | 58             | c6658         |

Yükleme yönergelerini görmek için burayý týklatýn.

Saklama yönergelerini görmek için burayý týklatýn.

Geri dönüþtürme yönergelerini görmek için <u>burayý</u> týklatýn.

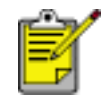

Yazýcý kartuþu mürekkep kapasitesi için, yazýcý kartuþu ambalajýndaki bilgilere bakýn.

HP yazýcýnýzdan en iyi verimi elde edebilmek için, yalnýzca fabrikada doldurulmuþ HP kartuþlarýný kullanýn.

Dikkat! HP yazýcý kartuþlarýnda onarým/deðiþiklik yapýlmasý veya

yeniden doldurulmasýnýn neden olabileceði zarar, HP yazýcýsý için sunulan garantinin kapsamý dýþýndadýr.

# yazýcý kartuþlarýnýn bakýmý

Aþaðýdaki öneriler HP yazýcý kartuþlarýnýn bakýmýný ve tutarlý baský kalitesi elde etmeyi saðlar:

- Tüm yazýcý kartuþlarýný, kullanacaðýnýz zamana kadar, kapalý olarak orijinal ambalajlarýnda saklayýn. Yazýcý kartuþlarý oda sýcaklýðýnda saklanmalýdýr (15-35 C derece veya 59-95 F derece).
- Yazýcý kartuþunu yazýcýya takana kadar mürekkep püskürtme uçlarýný kaplayan plastik bandý çýkarmayýn. Yazýcý kartuþundaki plastik bant çýkarýlmýþsa, tekrar yerine yapýþtýrmaya çalýþmayýn. Aksi takdirde, yazýcý kartuþu zarar görür.

## yazýcý kartuþlarýný saklama

Yazýcý kartuþlarý mühürlü ambalajlarýndan ya da yazýcýdan çýkarýldýðýnda, bir yazýcý kartuþu koruyucusunda ya da hava geçirmeyen bir plastik kapta saklanmalýdýr.

Yazýcý kartuþu koruyucusu, fotoðraf yazýcý kartuþu ile birlikte saðlanýr. Yazýcý kartuþunu hava geçirmeyen bir plastik kapta saklayacaksanýz, mürekkep püskürtme uçlarýnýn aþaðý dönük olduðundan fakat kaba deðmediðinden emin olun.

#### yazýcý kartuþunu yazýcý kartuþu koruyucusuna koyma

Yazýcý kartuþunu koruyucunun içine yavaþça kaydýrarak sokun ve yerine tam olarak oturmasýný saðlayýn.

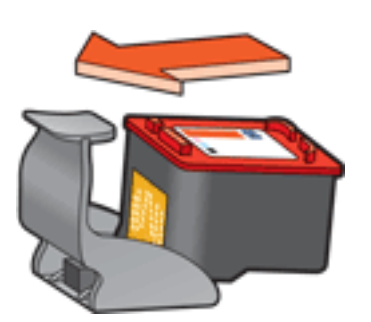

#### yazýcý kartuþunu yazýcý kartuþu koruyucusundan çýkarma

Kartuþun serbest kalmasýný saðlamak için koruyucunun üzerine ve geriye doðru bastýrýn. Kartuþu koruyucudan dýþarý kaydýrýn.

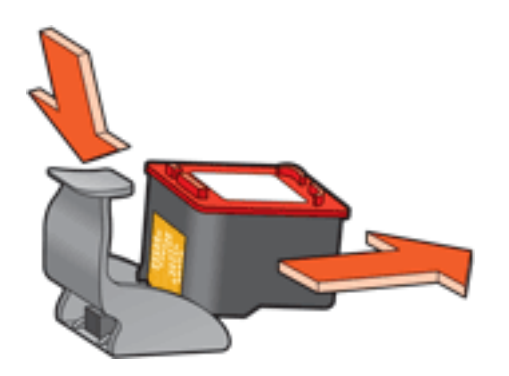

Dikkat! Yazýcý kartuþunu düþürmeyin. Aksi takdirde kartuþ zarar görebilir.

# yazýcý kartuþu geri dönüþüm programý

Orijinal HP kartuþlarýný geri dönüþüm programýna vermek isteyen müþteriler HP'nin boþ kartuþ iade ve geri dönüþtürme programýna katýlabilir. HP bu programý, dünyadaki diðer tüm kartuþ üreticilerinden daha çok sayýda ülkede/bölgede uygulamaktadýr. Bu program, kullaným sürelerini tamamlayan ürünler için çevresel güvenlikli bir çözüm olarak HP müþterilerine sunulan ücretsiz bir hizmettir. Tüm ülkelerde/bölgelerde kullanýlamaz.

Katýlmak için yapmanýz gereken **www.hp.com/recycle** adresindeki Web sitesini ziyaret ederek, pullu zarflardan veya atýk koyma kutularýndan istemektir.

HP'nin benzersiz geri dönüþtürme programý çeþitli maddelerin neden olduðu çevre kirliliði konusunda oldukça hassastýr. Bu nedenle, baþka üreticilerin kartuþlarý kabul edilmez ve geri dönüþtürülmez. Geri dönüþtürme iþlemlerinin sonunda elde edilen malzemeler yeni ürünlerin yapýmýnda kullanýlýr ve HP bu malzeme bileþenlerinin uygunluðundan emin olmalýdýr. Bunu saðlamak için, yalnýzca HP ürünü olan kartuþlar geri dönüþtürme iþlemlerine dahil edilir. Bu program, yeniden doldurulmuþ kartuþlarý kapsamaz.

Gönderilen kullanýlmýþ kartuþlar yeni ürünlerin yapýmýnda kullanýlmak üzere hammadde haline getirilerek, diðer endüstrilerde kullanýlýrlar. Geri dönüþtürülmüþ HP kartuþu malzemelerinden yapýlan ürünler arasýnda otomobil parçalarý, mikroçip üretim iþlemlerinde kullanýlan tepsiler, bakýr kablolar, çelik tablalar ve elektronikte kullanýlan deðerli maddeler sayýlabilir. Modeline baðlý olarak, HP kartuþlarýn aðýrlýk olarak yaklaþýk %65'ini geri dönüþtürebilmektedir. Geri dönüþtürülemeyen parçalar (mürekkep, köpük, bileþik parçalar vb.) çevreye zarar vermeyecek bir biçimde yok edilir.

# dijital fotoðraf yazdýrma

Yazýcýnýn, dijital fotoðraf kalitesini artýrmak için çeþitli özellikleri vardýr.

## hp dijital fotoðraf seçenekleri iletiþim kutusunu açma

hp Dijital Fotoðraf Seçenekleri iletiþim kutusunu açmak için þu adýmlarý izleyin:

- 1. <u>Yazýcý Özellikleri</u> iletiþim kutusunu açýn.
- 2. Kaðýt/Kalite sekmesini ve sonra hp Dijital Fotoðraf düðmesini týklatýn.

## hp dijital fotoðraf seçenekleri iletiþim kutusunu kullanma

Aþaðýdaki seçenekleri belirlemek için hp Dijital Fotoðraf Seçenekleri iletiþim kutusunu kullanýn:

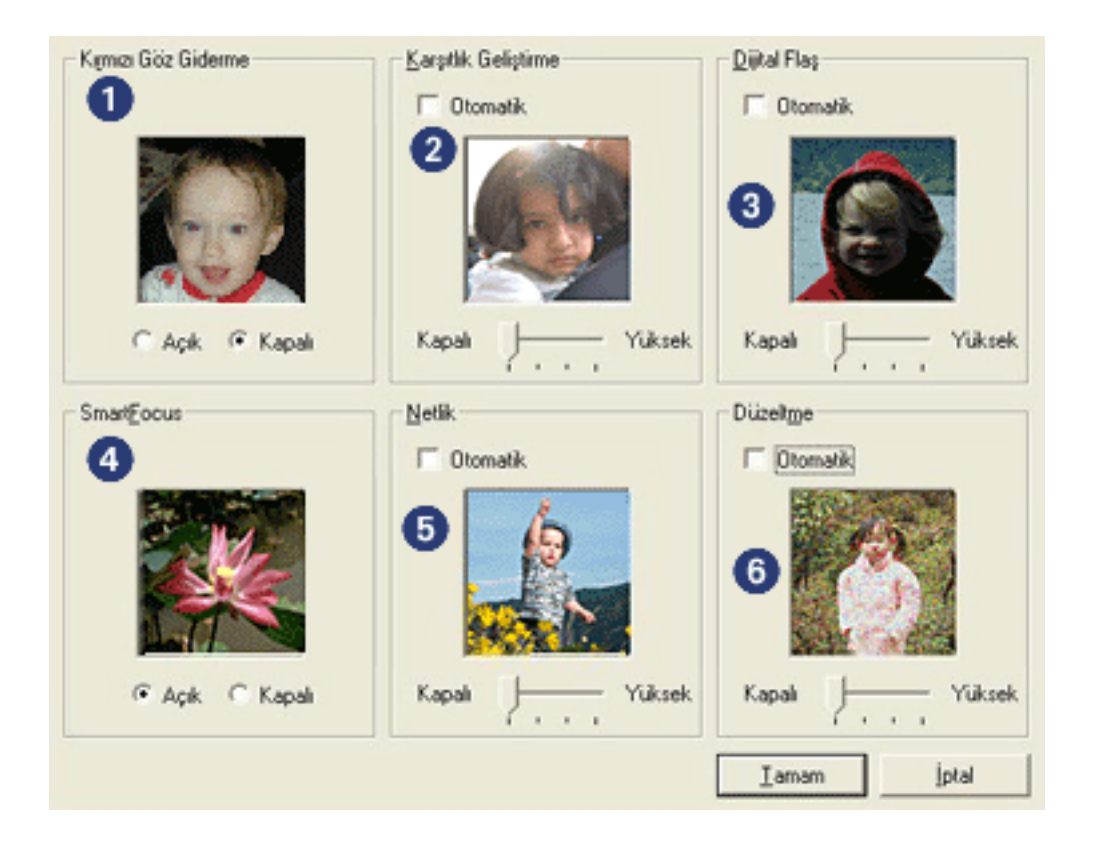

- Kýrmýzý Göz Giderme: Fotoðrafta kýrmýzý göz sorununu azaltmak ya da gidermek için Açýk seçeneðini týklatýn.
- Karþýtlýk Geliþtirme: Karþýtlýðý tercihinize göre ayarlayýn. Yazýcý sürücüsünün karþýtlýðý otomatik olarak dengelemesi için Otomatik seçeneðini týklatýn.
- 3. Dijital Flap: Koyu görüntülerin rengini açýn. Yazýcý sürücüsünün aydýnlýðý

ve karanlýðý otomatik olarak dengelemesi için Otomatik seçeneðini týklatýn.

- 4. **SmartFocus**: Yazýcý sürücüsünün görüntüleri otomatik olarak odaklamasý için Açýk seçeneðini týklatýn.
- 5. **Netlik**: Görüntü netliðini tercihinize göre ayarlayýn. Yazýcý sürücüsünün görüntüyü otomatik olarak netleþtirmesi için Otomatik seçeneðini týklatýn.
- 6. **Düzeltme**: Bükülmeyi tercihinize göre ayarlayýn. Yazýcý sürücüsünün görüntüyü otomatik olarak düzeltmesi için Otomatik seçeneðini týklatýn.

## son iþlem sekmesi

Son Ýþlem sekmesi aþaðýdaki seçenekleri belirlemenize olanak tanýr:

| Yeni Hızlı Ayar adını buraya yazın                                                                                                    | Kaydet Si                                                                                                    |
|----------------------------------------------------------------------------------------------------|----------------------------------------------------------------------------------------------------|
| Belge Seçenekleri<br>✓ Her İki Yüze de Yazdır<br>✓ Otomaţk<br>「 Düzeni Koru<br>「 Sayfalan Yukan Çevir<br>Kiţapçık Düzeni:<br>3<br>Kapalı<br>✓ Bir Yüze Yazdır<br>2 ✓ Kağıt Başına Sayfa Sayısı<br>4 | Image: Signal of the system   Image: Signal of the system   Image: Signal of t |
| Sayfa Sigasi:<br>Sağa sonra Aşağıya                                                                                                    | Diondur<br>180 Derece Diondür 6                                                                                                    |

- 1. Yazdýrma Görevi Hýzlý Ayarlarý: Bkz: yazdýrma görevi hýzlý ayarlarý.
- 2. Her Ýki Yüze de Yazdýr: Bkz: iki taraflý yazdýrma
- 3. Kitapçýk Düzeni: Bkz: kitapçýk yazdýrma.
- 4. Kaðýt Baþýna Sayfa Sayýsý: Bkz: tek kaðýda çok sayfa yazdýrma.
- 5. **Poster Yazdýrma**: Posterinizin boyutunu belirlemek için, posterinizin yazdýrýlmasýný istediðiniz sayfa sayýsýný belirleyin.
- 6. 180 Derece Döndür: Yazdýrýlan görüntüyü 180 derece döndürür.

# iki taraflý yazdýrma

Ýki yüzlü belgeleri yazdýrmak için aþaðýdaki yöntemlerden birini kullanýn:

- <u>el ile iki yüze baský</u>
- iki yüze otomatik baský (arkalý önlü baský)

## el ile iki yüze baský

#### yazdýrma yönergeleri

Belgeyi kaðýdýn iki tarafýna el ile yazdýrmak için aþaðýdaki adýmlarý izleyin:

- 1. Yazýcý Özellikleri iletiþim kutusunu açýn.
- 2. Son Ýþlem sekmesini seçin.

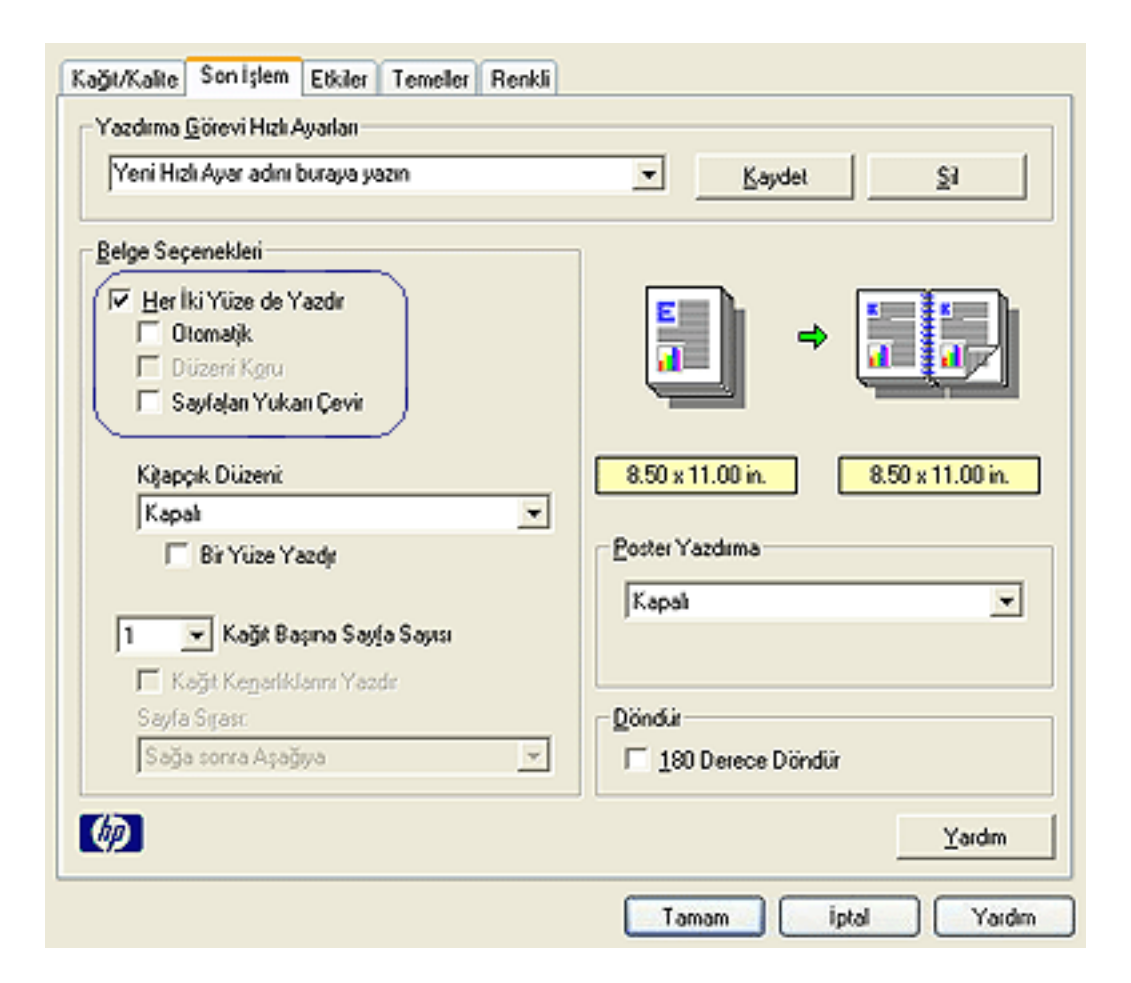

- 3. Her Ýki Yüze de Yazdýr seçeneðini seçin.
- Otomatik onay kutusunun seçimini kaldýrýn, daha sonra aþaðýdakilerden birini yapýn:

 Kitap ciltleme için: Sayfalarý Yukarý Çevir seçeneðinin iþaretli olmadýðýndan emin olun.

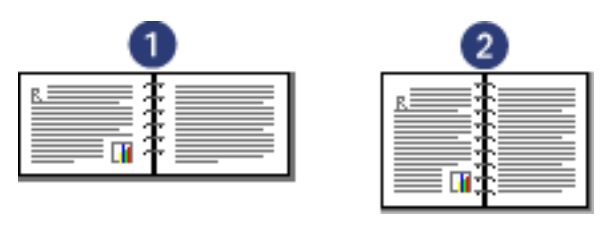

1. yatay yön 2. dikey yön

o Bloknot ciltlemek için: Sayfalarý Yukarý Çevir seçeneðini seçin.

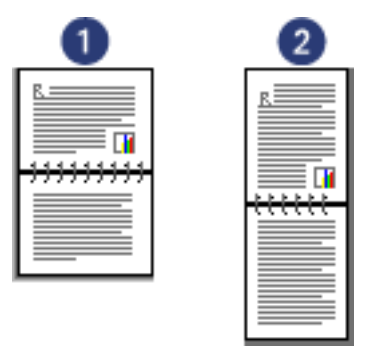

1. yatay yön 2. dikey yön

5. Ýstediðiniz diðer yazdýrma ayarlarýný seçtikten sonra Tamam düðmesini týklatýn.

Yazýcý önce tek sayfa numaralý sayfalarý yazdýrýr.

- 6. Tek sayfa numaralý sayfalar yazdýrýldýktan sonra, seçilen ciltleme türü ve kaðýt yönüne göre yazdýrýlacak yüzleri aþaðý dönük biçimde kaðýt yükleyin.
  - Dikey yönlü kitap ciltleme: Aþaðýda gösterildiði biçimde kaðýt yükleyin:

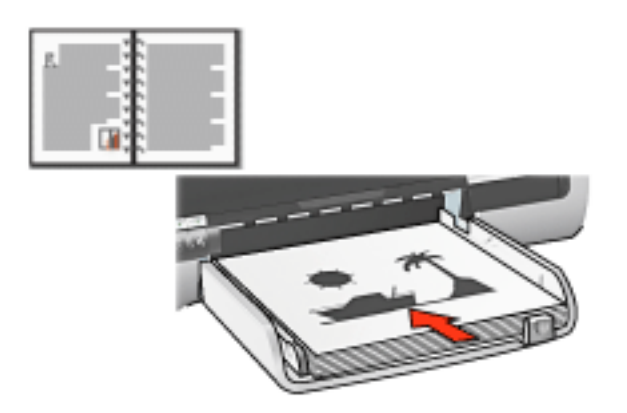

• Yatay yönlü kitap ciltleme: Aþaðýda gösterildiði biçimde kaðýt yükleyin:

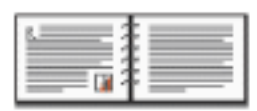

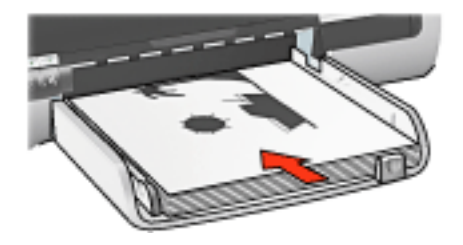

• Dikey yönlü bloknot ciltleme: Aþaðýda gösterildiði biçimde kaðýt yükleyin:

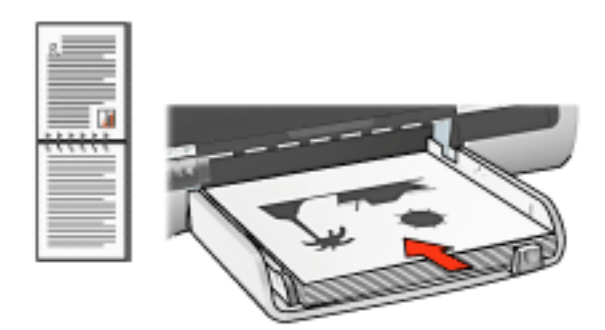

• Yatay yönlü bloknot ciltleme: Aþaðýda gösterildiði biçimde kaðýt yükleyin:

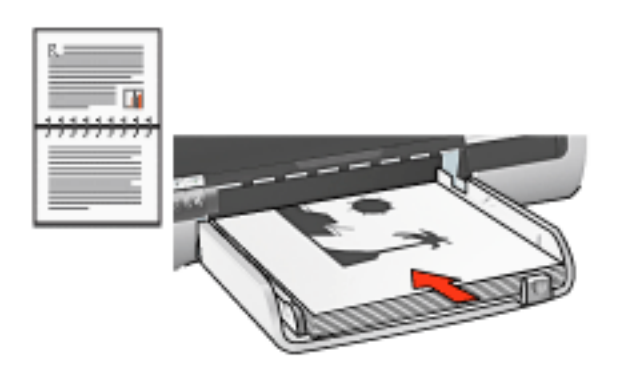

7. Çift sayfa numaralý sayfalarý yazdýrmak için Devam düðmesini týklatýn.

#### iki yüze otomatik baský (aksesuar gereklidir)

Ýki yüzlü belgeleri otomatik olarak yazdýrmak için yazýcýya <u>Ýki Yüze Baský</u> <u>Aksesuarý</u> (iki yüze otomatik baský modülü) takýlý olmasý gerekir.

Ýki Yüze Baský Aksesuarý (iki yüze otomatik baský modülü) yalnýzca belirli malzeme türlerini destekler. Desteklenen malzeme türlerinin listesi için aksesuarla birlikte verilen belgelere bakýn.

Desteklenmeyen malzeme türlerine yazdýrmak için <u>el ile iki yüze baský</u> özelliðini kullanýn.

#### yazdýrma yönergeleri

Otomatik olarak belgeyi kaðýdýn iki yüzüne yazdýrmak için aþaðýdaki adýmlarý izleyin:

1. Yazýcý Özellikleri iletiþim kutusunu açýn.

Son Ýþlem sekmesini seçin.

| Kağıt/Kalite Son İşlem Etkiler Temeller Renkli<br>Yazdıma <u>G</u> örevi Hızlı Ayarları |                                   |
|-----------------------------------------------------------------------------------------|-----------------------------------|
| Yeni Hızlı Ayar adını buraya yazın                                                      | Kaydet Si                         |
| Belge Seçenekleri<br>✓ Her İkiYüze de Yazdır                                            |                                   |
| I Düzeni K <u>o</u> ru<br>☐ Düzeni K <u>o</u> ru<br>☐ Sayfalan Yukan Çevir              |                                   |
| Kitapçık Düzeni:                                                                        | 8.50 x 11.00 in. 8.50 x 11.00 in. |
| ☐ Bir Yüze Yazdır                                                                       | Poster Yazdırma                   |
| 1 Kağıt Başına Sayfa Sayısı                                                             |                                   |
| Sayfa Sışası:<br>Sağa sonra Aşağıya 💌                                                   | Döndür                            |
| <b>()</b>                                                                               | Yardm                             |
|                                                                                         | Tamam iptal Yardım                |

- 2. Her Ýki Yüze de Yazdýr seçeneðini seçin.
- 3. Otomatik onay kutusunun seçili olduðundan emin olun.
- 4. Aþaðýdakilerden birini yapýn:
  - Her sayfayý belgenin ekran üzerindeki düzenine uyacak þekilde yeniden boyutlandýrmak için: Düzeni Koru seçeneðini seçin.

Bu seçeneði seçmeme istenmeyen sayfa sonlarý olmasýna neden olabilir.

- Her sayfayý iki yandaki boþluklara sýðacak biçimde otomatik olarak yeniden boyutlandýrmamak için: Düzeni Koru seçeneðinin iþaretli *olmadýðýndan* emin olun.
- 5. Bir ciltleme seçeneði belirleyin:

 Kitap ciltleme için: Sayfalarý Yukarý Çevir seçeneðinin iþaretli olmadýðýndan emin olun.

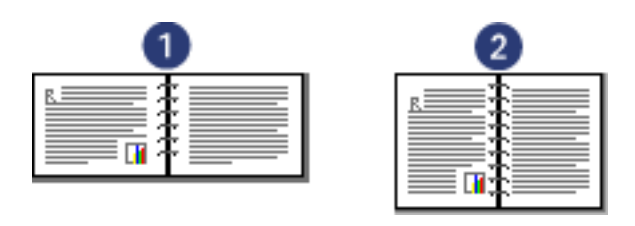

1. yatay yön 2. dikey yön

o Bloknot ciltlemek için: Sayfalarý Yukarý Çevir seçeneðini seçin.

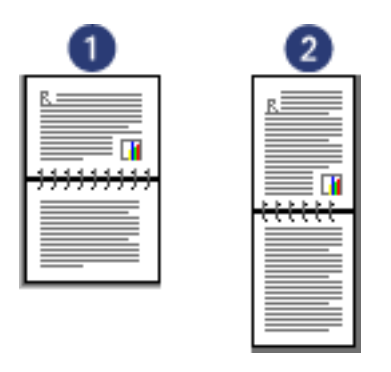

1. yatay yön 2. dikey yön

6. Ýstediðiniz diðer yazdýrma ayarlarýný seçtikten sonra Tamam düðmesini týklatýn.

Sayfanýn ilk yüzü yazdýrýldýktan sonra, yazýcý mürekkebin kurumasýný bekler. Mürekkep kuruduktan sonra, kaðýt yeniden iki yüze otomatik baský modülüne çekilir ve sayfanýn diðer yüzüne yazdýrýlýr.

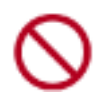

Sayfanýn her iki yüzüne de yazdýrýlana kadar kaðýdý iki yüze otomatik baský modülünden çýkartmayýn.

# iki yüze baský aksesuarý (iki yüze otomatik baský modülü)

Ýki yüze otomatik baský modülü, yazýcýnýn otomatik olarak sayfanýn her iki yüzüne yazdýrmasýný saðlayan özel bir donaným aygýtýdýr.

Ýki yüze otomatik baský modülü ile yazýcýnýz birçok avantaja sahip olacaktýr. Ýki yüze otomatik baský modülü þunlarý yapmanýza olanak saðlar:

- Sayfayý el ile yeniden yerleþtirmeden her iki yüzüne de yazdýrma.
- Uzun belgeleri çabuk ve verimli þekilde yazdýrma olanaðý.
- Yapraklarýn her iki yüzüne de yazdýrarak kaðýt tasarrufu saðlama.
- Seçkin görünümlü bropür, rapor, bülten ve diðer özel malzemeleri hazýrlama olanaðý.

Ýki yüze otomatik baský modülü yazýcýnýzýn paketinde sunulmuyorsa, yetkili bir HP satýcýsýndan ayrý olarak satýn alýnabilir.

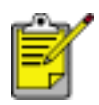

Ýki yüze otomatik baský modülü tüm ülke/bölgelerde kullanýlamaz.

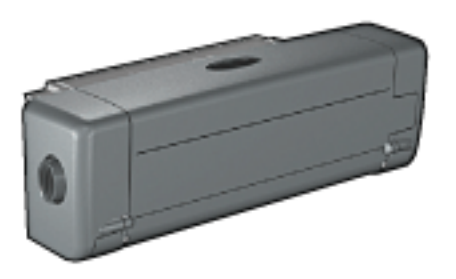

## iki yüze otomatik baský modülünü takma

Ýki yüze otomatik baský modülünü yazýcýnýza takmak için bu adýmlarý izleyin:

 Yazýcýnýn arka eriþim kapaðýndaki iki mandalý birbirlerine doðru itin ve kapaðý çýkarýn.

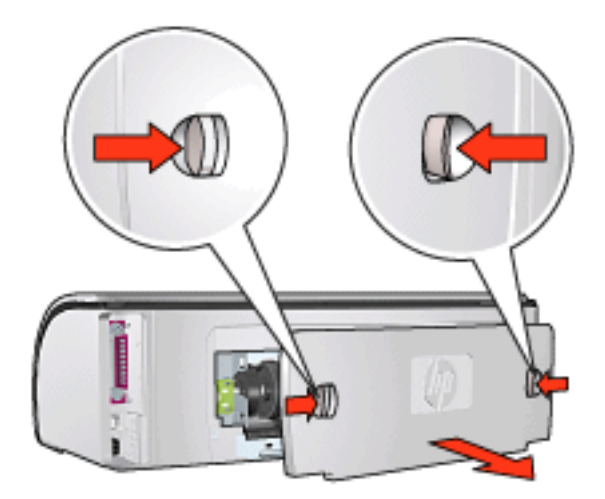

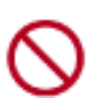

Arka Eriþim Kapaðýný atmayýn. Yazdýrma yapýlabilmesi için iki yüze otomatik baský modülü veya arka eriþim kapaðýnýn yazýcýya takýlý olmasý gerekir.

2. Ýki yüze otomatik baský modülünü, her iki yaný yerine oturuncaya kadar yazýcýnýn arkasýndan içeriye doðru itin.

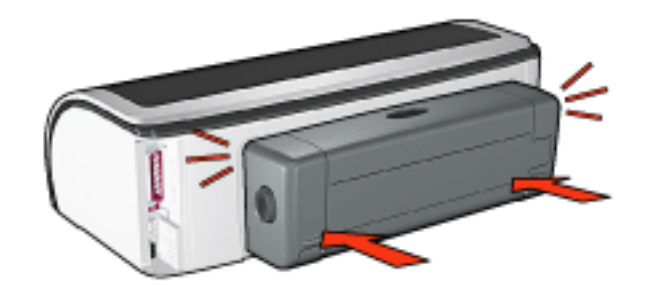

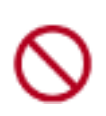

Ýki yüze otomatik baský modülünü yazýcýya takarken iki yanýndaki düðmelere basmayýn. Bu düðmeleri yalnýzca iki yüze otomatik baský modülünü yazýcýdan çýkarýrken kullanýn.

#### iki yüze otomatik baský modülüyle yazdýrma

Ýki yüze otomatik baský modülüyle yazdýrma konusundaki yönergeler için <u>burayý</u> týklatýn.

Otomatik iki yüze baskýyý yazýcýnýzýn varsayýlan yazdýrma ayarý yapma konusundaki yönergeler için <u>burayý</u> týklatýn.

#### desteklenen ortam türleri

Ýki yüze otomatik baský modülü yalnýzca belirli ortam türleriyle çalýþýr. Desteklenen ortamlarýn listesini görmek için, iki yüze otomatik baský modülüyle birlikte verilen

belgelerdeki özellikler bölümüne bakýn.

# varsayýlan ayarlarý deðiþtirme

Yazýcýnýn varsayýlan yazdýrma ayarlarýný deðiþtirmek için görev çubuðu simgesini kullanýn. Varsayýlan yazdýrma ayarlarý, yazýcý tarafýndan yazdýrýlan tüm belgeler için geçerlidir.

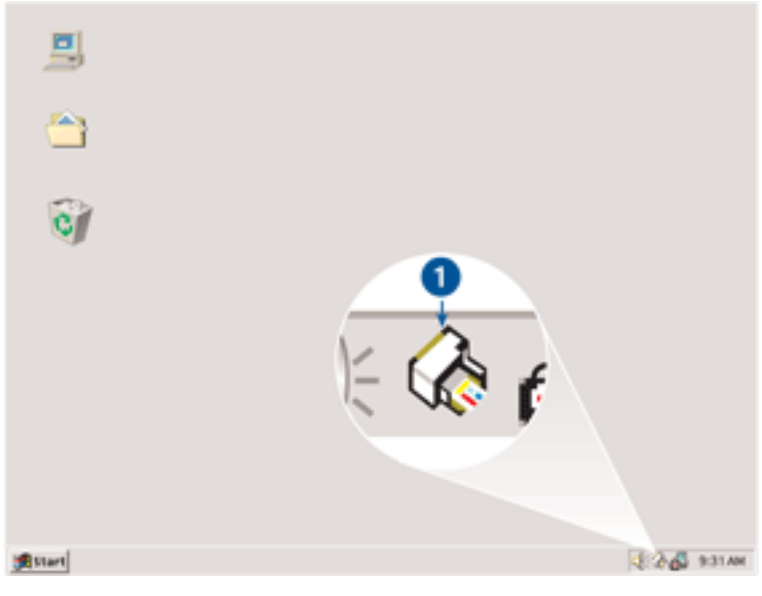

1. görev çubuðu simgesi

## görev çubuðu simgesi kýsayol menüsünü kullanma

Yazýcýnýn varsayýlan ayarlarýný deðiþtirmek için aþaðýdaki adýmlarý izleyin:

1. Görev çubuðu simgesini týklatýn.

Yazýcý Özellikleri iletiþim kutusu görüntülenir.

- 2. Varsayýlan ayarlar olarak kullanmak istediðiniz seçenekleri belirleyin.
- 3. Tamam düðmesini týklatýn.

Yaptýðýnýz her yazdýrma iþinde yeni ayarlarýn kullanýlacaðýný bildiren bir iletiþim kutusu görüntülenir. Bu iletiþim kutusunu bir daha görmek istemiyorsanýz, Bu iletiyi bir daha gösterme öðesini seçin.

 Yeni varsayýlan yazdýrma ayarlarýný kaydetmek için Tamam düðmesini týklatýn.

#### varsayýlan baský kalitesi

Yazýcý yazýlýmýnda Baský Kalitesi Baský Kalitesi Seçiciyi Kullan olarak ayarlandýysa, varsayýlan baský kalitesini ayarlamak için Baský Kalitesi Seçici düðmesini kullanýn. Baský kalitesi seçme hakkýnda bilgi için, <u>burayý</u> týklatýn.

# kitapçýk yazdýrma

Kitapçýk yazdýrma, belgenin sayfalarýný otomatik olarak yeniden boyutlandýrýr ve düzenler, böylece belge kitapçýk olarak katlandýðýnda sayfa sýrasý doðru olur.

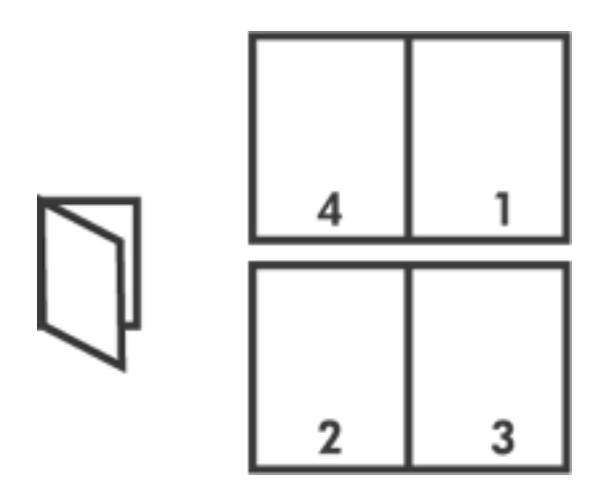

Gerekli yönergeler için aþaðýdaki konulardan birini seçin:

- kitapçýk yazdýrma
- iki yüze baský aksesuarýný kullanarak kitapçýk yazdýrma

## kitapçýk yazdýrma

Kitapçýk yazdýrmak için aþaðýdaki adýmlarý izleyin:

- 1. Yazýcý Özellikleri iletiþim kutusunu açýn.
- 2. Son Ýþlem sekmesini seçin.

| Yeni Hizi Ayar adini buraya yazın                                                | <u> </u>                        |
|----------------------------------------------------------------------------------|---------------------------------|
| <u>B</u> elge Seçenekleri                                                        |                                 |
| Herİki Yüze de Yazdır      Otomatik      Düzeni Koru      Sayfaları Yukarı Çevir |                                 |
| Kigapçık Düzeni:                                                                 | 8.50 x 11.00 in 8.50 x 11.00 in |
| Sol Kenardan Cit                                                                 |                                 |
| 🔲 Bir Yüze Yazdır                                                                | Poster Yazdırma                 |
|                                                                                  | Kapalı                          |
| 2 🚽 Kağıt Başına Sayfa Sayısı                                                    | J                               |
| Sayla Sirasi                                                                     | Döndür                          |
| Sağa sonra Aşağıya 💌                                                             | 180 Derece Döndür               |
| 6                                                                                | Yardım                          |

- 3. Her Ýki Yüze de Yazdýr seçeneðini seçin.
- 4. Otomatik seçeneðinin seçili olmadýðýndan emin olun.
- 5. Kitapçýk Düzeni aþaðý açýlýr listesinden bir ciltleme seçeneði seçin :
  - Sað Kenardan Cilt: Ciltlemeyi kitapçýðýn sað tarafýnda yapar.

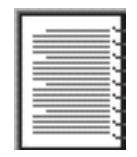

• Sol Kenardan Cilt: Ciltlemeyi kitapçýðýn sol tarafýnda yapar.

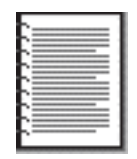

- 6. Aþaðýdakilerden birini yapýn:
  - o Her sayfadan sonra bir sayfayý boþ býrakmak için, Bir Yüze Yazdýr

seçeneðini seçin.

- Kitapçýðýn her sayfasýna yazdýrmak için Bir Yüze Yazdýr seçeneðini seçimini kaldýrýn.
- Ýstediðiniz diðer yazdýrma ayarlarýný seçtikten sonra Tamam düðmesini týklatýn.
- 8. Ýstendiðinde, Giriþ tepsisine aþaðýda gösterildiði gibi kaðýt yükleyin.

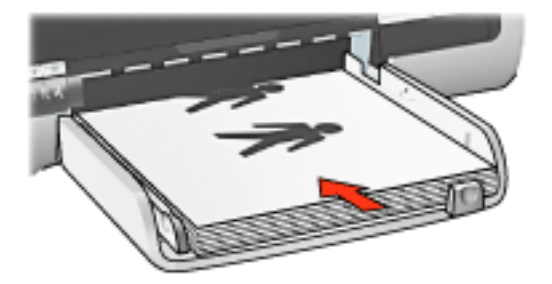

9. Kitapçýðý yazdýrmayý tamamlamak için Devam Et düðmesini týklatýn.

### iki yüze baský aksesuarýný kullanarak kitapçýk yazdýrma

Çift Taraflý Yazdýrma Aksesuarý'ný kullanarak kitapçýk yazdýrmayla ilgili aþaðýdaki adýmlarý izleyin:

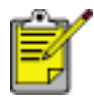

Çift Taraflý Yazdýrma Aksesuarý isteðe baðlýdýr. Daha fazla bilgi için <u>burayý</u> týklatýn.

- 1. Yazýcý Özellikleri iletiþim kutusunu açýn.
- 2. Son Ýþlem sekmesini seçin.

| J. striker var earle var gestern | ▲ Values Za               |
|----------------------------------|---------------------------|
| Belge Seçenekleri                |                           |
| 🔽 Her İki Yüze de Yazdır         |                           |
| 🔽 Otomatjik                      |                           |
| Düzeni K <u>o</u> ru             |                           |
| Saytajan Yukan Çevir             |                           |
| Kitanok Diizeni                  | 850x11.00 in 850x11.00 in |
| Sol Kenardan Cilt                | -                         |
| ☐ Bir Yüze Yazdır                | Poster Yazdırma           |
|                                  | Kanak                     |
| 2 🔻 Kağıt Başına Sayfa Sayısı    | Internet internet         |
| E Katekanakianakian              |                           |
| Sayla Srası                      | Döndür                    |
| Sağa sonra Aşağıya               | 180 Derece Döndür         |
| ,                                |                           |

- 3. Her Ýki Yüze de Yazdýr seçeneðini seçin.
- 4. Otomatik seçeneðini seçin.
- 5. Düzeni Koru seçeneðini seçin.
- 6. Kitapçýk Düzeni aþaðý açýlýr listesinden bir ciltleme seçeneði seçin :
  - Sað Kenardan Cilt: Ciltlemeyi kitapçýðýn sað tarafýnda yapar.

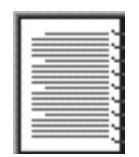

• Sol Kenardan Cilt: Ciltlemeyi kitapçýðýn sol tarafýnda yapar.

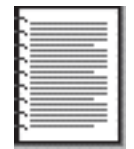

7. Aþaðýdakilerden birini yapýn:

- Her sayfadan sonra bir sayfayý boþ býrakmak için, Bir Yüze Yazdýr seçeneðini seçin.
- Kitapçýðýn her sayfasýna yazdýrmak için Bir Yüze Yazdýr seçeneðini seçimini kaldýrýn.
- 8. Ýstediðiniz diðer yazdýrma ayarlarýný seçtikten sonra Tamam düðmesini týklatýn.

# tek kaðýda çok sayfa yazdýrma

Yazýcý yazýlýmý, bir belgenin birden çok sayfasýný tek bir kaðýda yazdýrmanýzý saðlar. Yazýcý yazýlýmý, belge metnini ve görüntüleri yazdýrýlan sayfaya sýðacak biçimde boyutlandýrýr.

Bir belgenin birden çok sayfasýný tek bir kaðýda yazdýrmak için aþaðýdaki adýmlarý izleyin:

- 1. Yazýcý Özellikleri iletiþim kutusunu açýn.
- 2. Son Ýþlem sekmesini týklatýn.

| l i cu mer syar aan es aya yaan          |                                 |
|------------------------------------------|---------------------------------|
| ≧elge Seçenekleri                        |                                 |
| 🕅 Her İki Yüze de Yazdır                 |                                 |
| 🔲 Otomatik                               | → 1 2                           |
| Diizeni Koru                             |                                 |
| <ul> <li>Saytajan Yukan Çevir</li> </ul> |                                 |
| Kitapok Dúzeni                           | 850 x 11.00 in. 11.00 x 850 in. |
| Kapali                                   | a                               |
| E Bir Yüze Yazdır                        |                                 |
|                                          | Kapal                           |
| 2 💌 Kağıt Başına Sayta Sayısı            |                                 |
| 🔽 Kağıt Kenarlıklarını Yazdır            |                                 |
| Sapla Sgass                              | Döndür                          |
| Sağa sonra Aşağıya                       | . 🗌 🗆 180 Derece Döndür         |
|                                          |                                 |

- 3. Kaðýt Baþýna Sayfa Sayýsý aþaðý açýlýr listesinden, her kaðýtta yazdýrýlmasýný istediðiniz sayfa sayýsýný seçin.
- 4. Yazdýrýlan her sayfa görüntüsünün çevresinde kenarlýk görünmesini isterseniz, Sayfa Kenarlýklarýný Yazdýr onay kutusunu iþaretleyin.
- 5. Sayfa Sýrasý aþaðý açýlýr listesinden, her kaðýt için bir düzen seçin.
- 6. Ýstediðiniz diðer yazdýrma ayarlarýný seçtikten sonra Tamam düðmesini týklatýn.

## etkiler sekmesi

Etkiler sekmesi, aþaðýdaki seçenekleri belirlemenize olanak tanýr:

| Yeni Hizli Ayar adini buraya yazin | ▲ Kaydet Sil                               |
|------------------------------------|--------------------------------------------|
| Yeniden Boyutlandışma Seçenekleri  | Eiigranlar 5<br>[(yok)<br>Sadgce Ilk Sayfa |
|                                    | Yardım                                     |

- 1. Yazdýrma Görevi Hýzlý Ayarlarý: Bkz: yazdýrma görevi hýzlý ayarlarý.
- Belgeyi Þuna Yazdýr: Belgeyi biçimlendirildiði kaðýt boyutundan farklý boyutta bir kaðýda yazdýrýr. Yazdýrýlacak kaðýt boyutunu aþaðý açýlýr listeden seçin.
- Sýðacak Þekilde Ölçekle: Yazdýrýlan görüntüyü, Belgeyi Þuna Yazdýr aþaðý açýlýr listesinde seçilen kaðýt boyutuna sýðacak biçimde otomatik olarak boyutlandýrýr.
- 4. **Normal Boyutun %'si**: Yazdýrýlan görüntünün hangi oranda küçültüleceðini ya da büyütüleceðini belirleyin. Örneðin, yazdýrýlan görüntüyü normal boyutuna göre %70 küçültmek için, **70** girin.
- 5. Filigranlar: Bkz: filigranlar.

# filigranlar

Filigranlar belgelerin arka planýnda görünür.

#### var olan bir filigraný kullanma

Var olan bir filigraný kullanmak için aþaðýdaki adýmlarý izleyin:

- 1. Yazýcý Özellikleri iletiþim kutusunu açýn.
- 2. Etkiler sekmesini týklatýn.

|                                                                                                    | - Pakoer 3a                                    |
|----------------------------------------------------------------------------------------------------|------------------------------------------------|
| renden Boyutandijma Seçeneklen<br>☐ Belgeyi Şuna Yazdır:<br>☐ Letter (8.5 x 11 inç)<br>☐ Siğaşak Şekilde Ölçekle<br>100 Normal Boyutun %'si<br>↓<br>↓ | Eligraniar<br>KOPYALANAMAZ<br>Sadgce lik Sayfa |
| 60                                                                                                    | Dügenle                                        |

3. Filigranlar aþaðý açýlýr listesinden bir filigran seçin.

Listede yer alan filigranlardan birini kullanmak istemezseniz, <u>yeni bir filigran</u> <u>oluþturun</u>.

- 4. Aþaðýdakilerden birini yapýn:
  - Filigranýn sadece ilk sayfada görünmesini istiyorsanýz, Sadece Ýlk Sayfa seçeneðini iþaretleyin.
  - o Filigranýn tüm sayfalarda görünmesini istiyorsanýz, Sadece Ýlk Sayfa onay

kutusunu temizleyin.

5. Belgeyi, kaðýt türü ile ilgili yönergelere uygun olarak yazdýrýn.

#### filigran oluþturma ya da deðiþtirme

Filigran oluþturmak ya da deðiþtirmek için aþaðýdaki adýmlarý izleyin:

- 1. Yazýcý Özellikleri iletiþim kutusunu açýn.
- 2. Etkiler sekmesini týklatýn.
- 3. Düzenle düðmesini týklatýn.

Filigran Ayrýntýlarý iletiþim kutusu görüntülenir.

| Geçerli Filigranlar                | Önizleme:                   |
|------------------------------------|-----------------------------|
| COK GIZLI<br>GIZLI                 | Laward Law                  |
| SIZE ÖZEL<br>TASLAK                | Alat                        |
| <u>Y</u> eni <u>Si</u>             | ¢.                          |
| <u>E</u> iligran İletisi           | Yazı Tipi Özgitelikleri     |
| KOPYALANAMAZ                       | Ad:<br>Arial                |
| leti Açısı                         | Benklit                     |
| C Çaprag                           | Kirmizi 💌                   |
| C Yajay                            | Golge:                      |
| C Açı 45 🕂                         | Orta Apik                   |
| Seçene <u>k</u> ler                | Boyut: Stil:<br>72 - Normal |
| i Sayta Boyunca <u>H</u> izaianmiş |                             |
| T                                  | amam İptal Yardım           |

- 4. Aþaðýdakilerden birini yapýn:
  - o Yeni düðmesini týklatýn.
  - Var olan bir filigraný deðiþtirmeyi seçin.
- 5. Filigran metnini, metnin eðimini ve yazý tipi özniteliklerini girin.
- 6. Filigran ayrýntýlarýný ayarladýktan sonra Tamam düðmesini týklatýn.

Filigran uygulama yönergelerini görmek için <u>burayý</u> týklatýn.

S

Her sekme ekranýndaki seçenekler hakkýnda daha fazla bilgi almak için, fareyi ilgili seçeneðin üzerine getirip sað týklatarak Bu Nedir? iletiþim kutusunu görüntüleyin. Bu Nedir? düðmesini týklatarak seçilen konu hakkýnda daha fazla bilgi görüntüleyin.

## temeller sekmesi

Temeller sekmesi, aþaðýdaki seçenekleri belirlemenize olanak tanýr:

| jir eni Hizir Ayal aomi bolaya yaziri  | ▲ Kaydet Sil             |
|----------------------------------------|--------------------------|
| 70 <u>0</u>                            |                          |
| C Yalay                                |                          |
| □ Yensfulmı; Gibiünlü<br>Sayfa Srass   |                          |
| Onden Arkaya                           | 850 x 11.00 in           |
| Capya 4                                | 6<br>Gelişmiş Özellikler |
| Yazdıma Drizleme 5                     | 1                        |
| 🗖 Yazdıma Ürizlə <u>m</u> esini Göstət |                          |

- 1. Yazdýrma Görevi Hýzlý Ayarlarý: Bkz: yazdýrma görevi hýzlý ayarlarý.
- 2. Yön: Sayfa düzenini belirleyin:
  - o Dikey: Yazdýrýlan sayfanýn boyu eninden daha uzundur.
  - Yatay: Yazdýrýlan sayfanýn eni boyundan daha uzundur.
  - Yansýtýlmýþ Görüntü: Görüntüyü soldan saða çevirerek yazdýrýr.
- 3. Sayfa Sýrasý: Aþaðýdakilerden birini seçin:
  - Önden Arkaya: Belgenin yazdýrýlmasý tamamlandýðýnda ilk sayfa en üstte olur.
  - Arkadan Öne: Belgenin yazdýrýlmasý tamamlandýðýnda son sayfa en üstte olur.
- 4. Kopya: Belgenin birden çok kopyasýný yazdýrmak için kullanýn.
  - Kopya Sayýsý: Yazdýrýlacak kopya sayýsý.

- Harmanla: Belgenin birden çok kopyasýný yazdýrýrken tamamýnýn her kopyasýný yazdýrýr.
- 5. **Yazdýrma Önizleme**: Yazdýrmadan önce belgenin düzenini görüntülemek için seçin.
- 6. Geliþmiþ Özellikler: Bkz: geliþmiþ özellikler.

# geliþmiþ özellikler

Fotoðraf, asetat ya da resimli belge yazdýrma, Geliþmiþ Özellikler iletiþim kutusundaki seçenekleri belirlemenizi gerektirebilir.

#### geliþmiþ özellikler iletiþim kutusunu açma

Geliþmiþ Özellikler iletiþim kutusunu açmak için þu adýmlarý izleyin:

- 1. Yazýcý Özellikleri iletiþim kutusunu açýn.
- 2. Temeller sekmesini ve daha sonra Geliþmiþ Özellikler düðmesini týklatýn.

#### geliþmiþ özellikler iletiþim kutusunu kullanma

Aþaðýdaki seçenekleri belirlemek için Geliþmiþ Özellikler iletiþim kutusunu kullanýn:

| ik <u>B</u> ellek Modu |
|------------------------|
|                        |
|                        |
|                        |

- Mürekkep Hacmi: Sayfaya yazdýrýlan mürekkep miktarýný ayarlar. Mürekkep hacminin azalmasý renk kalitesini düþürür.
- 2. Kuruma Süresi: Yavaþ kuruyan çýkýþlar için ekstra kuruma süresi saðlar.
- Düþük Bellek Modu: Belgenin, normal koþullarda yazdýrma yapmaya yetecek belleði ya da disk alaný olmayan bir bilgisayardan yazdýrýlabilmesini saðlar. Bu seçeneðin kullanýlmasý, çýkýþýn kalitesini düþürebilir. En fazla dpi baský kalitesi, yazýcý Düþük Bellek Modunda çalýþýrken kullanýlamaz.

## renkli sekmesi

Renkli sekmesi aþaðýdaki seçenekleri belirlemenize olanak tanýr:

| Kağı/Kalite Son İşlem Etkiler Temeller Renkli<br>Yazdırma Görevi Hızlı Ayarları                                                              |                   |
|----------------------------------------------------------------------------------------------------|-------------------|
| Yeni Hizh Ayar adini buraya yazın                                                                                                    | Kaydet Sil        |
| Regik Seçenekleri<br>Gri Tonlamalı Yazdır<br>© Yüksek Kalitje<br>© Yalnızca Siyah Yazıcı Kartuşu<br>© Fotokopi/Eaks için En İyi Duruma Getir | 8.50 × 11.00 in.  |
| Benk Öznitelikleri                                                                                                    | Renk Alana 6      |
| Doygunluk: Ymstilmis                                                                                                    | Canle RG8/sYCC V  |
| Parlakijk: Daha Ky                                                                                                    | Daha Açk          |
| Renk Tonu: Daha Sğk                                                                                                    | Daha Sok          |
| ( <b>b</b> )                                                                                                    | ⊻ardm             |
|                                                                                                    | Tamam iptal Yardm |

- 1. Yazdýrma Görevi Hýzlý Ayarlarý: Bkz: yazdýrma görevi hýzlý ayarlarý.
- 2. Gri Tonlamalý Yazdýr: Grinin tonlarýnda yazdýrýr.
  - Yüksek Kalite: Yüksek kalitede gri tonlamalý yazdýrmak için, üç renkli ve/veya fotoðraf yazýcý kartuþu kullanýr.
  - Yalnýzca Siyah Yazýcý Kartuþu: Gri tonlamalý yazdýrmak için siyah yazýcý kartuþu kullanýr.
  - Fotokopi veya Faks için En Ýyi Duruma Getir: Fotokopi ve faksa uygun gri tonlamalý yazdýrmak için siyah yazýcý kartuþunu kullanýr.
- 3. Doygunluk: Yazdýrýlan renklerin yoðunluðunu ayarlar.
- 4. Parlaklýk: Yazdýrýlan renklerin açýklýðýný ve koyuluðunu ayarlar.
- 5. Renk Tonu: Yazdýrýlan renklerin sýcaklýðýný ve soðukluðunu ayarlar.
- 6. Renk Alaný: Bkz: dijital fotoðrafçýlýk teknolojileri.

# dijital fotoðrafçýlýk teknolojileri

Yazýcý yazýlýmý dijital fotoðraflarý yazdýrmak için bazý teknik özellikler sunmaktadýr.

- <u>PhotoREt</u>
- 4800 x 1200 en iyi duruma getirilmiþ dpi
- Exif Baský
- <u>Altý renkli yazdýrma</u>
- <u>Renk alanlarý</u>

## PhotoREt yazdýrma

PhotoREt, en yüksek yazdýrma hýzý ile en iyi baský kalitesinin mükemmel bileþimidir. PhotoREt teknolojisini kullanarak yazdýrma için aþaðýdaki adýmlarý izleyin:

- 1. Yazýcý Özellikleri iletiþim kutusunu açýn.
- 2. Kaðýt/Kalite sekmesini seçin.
- 3. Baský Kalitesi aþaðý açýlýr listesinden En Ýyi seçeneðini seçin.
- Ýstediðiniz diðer <u>yazdýrma ayarlarýný</u> seçtikten sonra Tamam düðmesini týklatýn.

## 4800 x 1200 en iyi duruma getirilmiþ dpi

4800 x 1200 en iyileþtirilmiþ dpi, bu yazýcý için en yüksek kalite çözünürlüktür. Yazýcý sürücüsünde 4800 x 1200 en iyileþtirilmiþ dpi seçildiðinde, üç renkli yazýcý kartuþu 4800 x 1200 en iyileþtirilmiþ dpi modunda yazdýrýr. Ayrýca bir <u>fotoðraf</u> <u>yazýcý kartuþu</u> da yüklüyse, baský kalitesi çok daha iyi olur. Yazýcýnýzla birlikte verilmiyorsa, fotoðraf yazýcý kartuþunu ayrýca satýn alabilirsiniz.

4800 x 1200 en iyi duruma getirilmiþ dpi modunda yazdýrmak için aþaðýdaki adýmlarý izleyin:

- 1. Yazýcý Özellikleri iletiþim kutusunu açýn.
- 2. Kaðýt/Kalite sekmesini seçin.
- 3. Kaðýt Türü aþaðý açýlýr listesinden uygun fotoðraf kaðýdý türünü seçin.
- 4. Baský Kalitesi aþaðý açýlýr listesinden En Fazla dpi seçeneðini seçin.
- Ýstediðiniz diðer <u>yazdýrma ayarlarýný</u> seçtikten sonra Tamam düðmesini týklatýn.

## Exif Baský-geliþtirilmiþ fotoðraf yazdýrma

Exif Baský (Exchangeable Image File Format 2.2), dijital fotoðrafý kolaylaþtýran ve yazdýrýlan fotoðraflarýn kalitesini geliþtiren bir uluslararasý görüntüleme standardýdýr. Exif Baský özelliði olan bir dijital fotoðraf makinesi ile fotoðraf çekildiðinde, Exif Baský poz süresi, flaþ türü ve renk doyumu gibi bilgileri alýr ve görüntünün dosyasýnda saklar. HP Deskjet yazýcý yazýlýmý daha sonra bu bilgiyi görüntüye özgü otomatik geliþtirmeler yapmak için kullanýr ve mükemmel fotoðraflar elde edilir.

Exif Baský özellikli fotoðraf yazdýrmak için gerekenler:

- Exif Baský özelliðini destekleyen bir dijital fotoðraf makinesi
- Exif Baský özelliði olan fotoðraf yazýlýmý
- Exif Baský özelliðini destekleyen HP Deskjet yazýcý yazýlýmý
- Windows 98, 2000, Me veya XP

Exif Baský-geliþtirilmiþ fotoðraf yazdýrmak için aþaðýdaki adýmlarý izleyin:

- Exif Baský etkinleþtirilmiþ fotoðraf yazýlýmýný kullanarak yazdýracaðýnýz dosyayý açýn.
- 2. Yazýcý Özellikleri iletiþim kutusunu açýn.
- 3. Kaðýt/Kalite sekmesini seçin.
- 4. Tür aþaðý açýlýr listesinden uygun fotoðraf kaðýdý türünü seçin.
- 5. Baský Kalitesi aþaðý açýlýr listesinden Normal veya En iyi seçeneðini seçin.
- 6. Ýstediðiniz diðer <u>yazdýrma ayarlarýný</u> seçtikten sonra Tamam düðmesini týklatýn.

Yazýcý yazýlýmý, yazdýrýlan görüntüyü otomatik olarak en iyi duruma getirir.

## altý renkli yazdýrma

Fotoðraf kalitesini geliþtirmek için altý renkli yazýcý kartuþu kullanýn.

Altý renkli yazdýrma için, bir fotoðraf ve üç renkli yazýcý kartuþu takýlmasý gerekir. Fotoðraf yazýcý kartuþu, yazýcýnýz ile birlikte saðlanmýyorsa ayrý olarak satýn alýnabilir.

Altý renkli yazdýrma modunda yazdýrmak için aþaðýdaki adýmlarý izleyin:

1. Yazýcý Özellikleri iletiþim kutusunu açýn.
- 2. Kaðýt/Kalite sekmesini seçin.
- 3. Tür aþaðý açýlýr listesinden uygun fotoðraf kaðýdý türünü seçin.
- 4. Baský Kalitesi aþaðý açýlýr listesinden Normal, En Ýyi veya En Fazla dpi seçeneðini seçin.
- 5. Ýstediðiniz diðer <u>yazdýrma ayarlarýný</u> seçtikten sonra Tamam düðmesini týklatýn.

#### renk alaný

Renk alaný yazdýrýlabilecek renk yelpazesini tanýmlar. Yazýcý yazýlýmý belgenizdeki renklerin geçerli renk alanýný seçilen renk alanýna dönüþtürür.

Aþaðýdaki renk alanlarý kullanýlabilir:

- sRGB/sYCC
- Adobe RGB

### sRGB/sYCC

sRGB/sYCC birçok yazdýrma iþi için uygun bir renk alanýdýr. Web tabanlý belgeler ve geçerli görüntüleme aygýtlarýnýn çoðu için kullanýlmaktadýr.

sRGB/sYCC renk alanýný kullanmak için aþaðýdaki adýmlarý uygulayýn:

- 1. Yazýcý Özellikleri iletiþim kutusunu açýn.
- 2. Renk sekmesini seçin.
- 3. Renk Alaný aþaðý açýlýr listesinden sRGB/sYCC seçeneðini seçin.
- Ýstediðiniz diðer <u>yazdýrma ayarlarýný</u> seçtikten sonra Tamam düðmesini týklatýn.

#### Adobe RGB

Adobe RGB, sRGB/sYCC renk alanýndan daha fazla renk sunan ancak sadece resimlerde çalýþan yeni bir renk alanýdýr.

Adobe RGB kullanarak profesyonel bir uygulamadan yazdýrma gerçekleþtiriyorsanýz, uygulama yazýlýmýndaki renk yönetimini kapatarak, yazýcý yazýlýmýnýn renk alanýný yönetmesine izin verin.

Adobe RGB renk alanýný kullanmak için aþaðýdaki adýmlarý uygulayýn:

- 1. <u>Yazýcý Özellikleri</u> iletiþim kutusunu açýn.
- 2. Kaðýt/Kalite sekmesini seçin, daha sonra aþaðýdakileri seçin:
  - Tür aþaðý açýlýr listesinden bir HP fotoðraf kaðýdý seçin.

- Baský Kalitesi aþaðý açýlýr listesindenEn iyi veya En Fazla dpi seçeneðini seçin.
- 3. Renk sekmesini seçin.
- 4. Renk Alaný aþaðý açýlýr listesinden Adobe RGB seçeneðini seçin.
- 5. Ýstediðiniz diðer <u>yazdýrma ayarlarýný</u> seçtikten sonra Tamam düðmesini týklatýn.

Baþka bir renk alanýnda oluþturulan bir resim için Adobe RGB renk alaný kullanýlýrsa, yazdýrýlan renkler daha canlý görünebilir.

## ekran görüntüsü yazdýrma

Bilgisayarýnýzýn monitöründe görüntülenen görüntüyü yazdýrmak için HP Print Screen Yardýmcý Programýný kullanýn.

## hp ekran yazdýrma yardýmcý programýný yapýlandýrma

HP Print Screen Yardýmcý Programýný yapýlandýrmak için bu adýmlarý uygulayýn.

- Yazýcý yardýmcý programlarýna gidin, ardýndan ekraný yazdýr seçeneðini týklatýn.
- 2. Aþaðýdaki yapýlandýrma seçeneklerini istediðiniz þekilde seçin:
  - HP Print Screen'i Kaldýr/Yükle: Yardýmcý programý etkinleþtirir veya devre dýþý býrakýr.
  - Windows ile Birlikte Baþlat: Yardýmcý programý Windows baþlatýldýðýnda baþlayacak þekilde ayarlar.
  - o Ekraný yakala: Ekrandaki görüntüyü yazdýrýr.
  - Yön: Dikey veya yatay modlar arasýnda geçiþ yapar.
- 3. Tamam düðmesini týklatýn.

### yazdýrma yönergeleri

Ekran görüntüsü yazdýrmak için aþaðýdaki adýmlarý izleyin:

- 1. HP yazýcýnýn, bilgisayarýnýzdaki varsayýlan yazýcý olduðundan emin olun.
- 2. Giriþ tepsisine Letter veya A4 boyutunda kaðýt yerleþtirin.
- 3. Aþaðýdakilerden birini yapýn:
  - Masaüstünün tamamýný yazdýrmak için: Klavyedeki Print Screen tuþuna basýn.
  - Sadece etkin pencereyi yazdýrmak için: Alt tuþu ve Print Screen tuþuna ayný anda basýn.

## otomatik açýlma ve otomatik kapanma özellikleri

#### otomatik açýlma

Otomatik açýlma özelliði yazýcýnýn varsayýlan özelliðidir. Bir dosya yazdýrdýðýnýzda yazýcý otomatik olarak açýlýr.

#### otomatik kapanma

Yazýcýnýn 30 dakika süreyle kullanýlmadýðý zamanlarda düþük güç tüketilen, enerji tasarrufu moduna geçmesi için otomatik kapanma özelliðini etkinleþtirin.

Otomatik kapanma özelliðini etkinleþtirmek için bu adýmlarý izleyin:

- 1. Yazýcý bakýmý bölümüne gidin.
- 2. Yazýcýyý Yapýlandýr'ý týklatýn.
- 3. Yapýlandýr'ý týklatýn.
- 4. Donaným Otomatik Kapanma özelliðini etkinleþtir'i seçin.
- 5. Uygula'yý sonra Tamam'ý týklatýn.

## düðmeler ve ýþýklar

Yazýcýyý açmak, kapatmak, yazdýrma iþini iptal etmek, yazdýrma iþini yeniden baþlatmak ve baský kalitesini seçmek için yazýcý düðmelerini kullanýn. Yazýcý ýþýklarý yazýcýnýzýn durumunu hakkýnda görsel ipuçlarý verir.

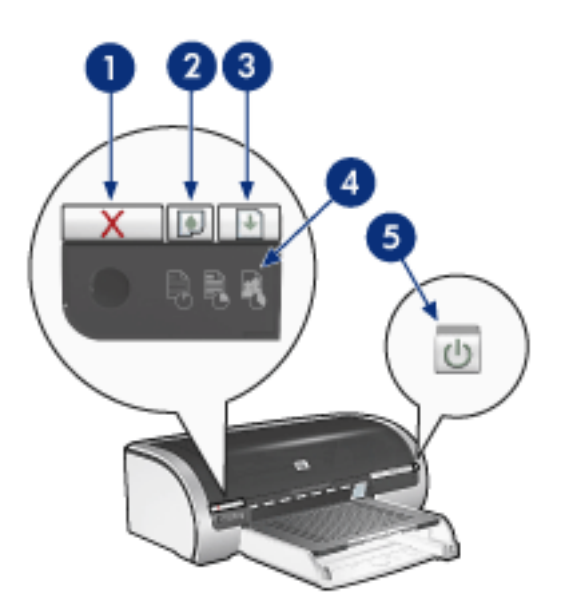

1. yazdýrma iptal düðmesi 2. yazdýrma kartuþu durum ýþýðý 3. devam düðmesi 4. yazdýrma kalitesi seçici 5. güç düðmesi

### yazdýrma iptal düðmesi

Yazdýrma Ýptal düðmesine bastýðýnýzda geçerli yazdýrma iþi iptal edilir.

### yazdýrma kartuþu durumu sembolü ve ýþýðý

Yazdýrma kartuþu servis gerektirdiði zaman Yazdýrma Kartuþu Durumu ýþýðý yanar veya <u>yanýp sönmeye</u> baþlar.

### devam düðmesi ve ýþýðý

Devam ýþýðý, kaðýt yerleþtirmek veya kaðýt sýkýþmalarýný gidermek için yapýlmasý gereken bir eylem olduðunda yanýp söner. Sorun çözüldükten sonra yazdýrma iþlemine devam etmek için Devam düðmesine basýn.

## baský kalitesi seçicisi ve ýþýðý

Yazýcýnýn varsayýlan baský kalitesini seçmek için <u>Baský Kalitesi Seçicisi</u> düðmesine basýn. Baský Kalitesi Seçicisi ýþýðý seçilen baský kalitesini gösterir.

## güç düðmesi ve ýþýðý

Güç düðmesi yazýcýyý açar ve kapatýr. Yazýcý, Güç düðmesine basýldýktan birkaç saniye sonra çalýþýr.

Yazýcý iþlem yaparken Güç ýþýðý yanýp söner.

Dikkat! Yazýcýyý, her zaman Güç düðmesini kullanarak açýp kapatýn. Yazýcýyý açýp kapatmak için bir güç kesici, akým regülatörü veya duvara takýlan bir güç anahtarý kullanmak yazýcýnýn bozulmasýna yol açabilir.

# yazýcýnýn ýþýklarý yanýyor veya yanýp sönüyor

## yanan ýþýklarýn belirttiði durumlar

Yazýcý ýþýklarý yazýcý durumunu gösterir.

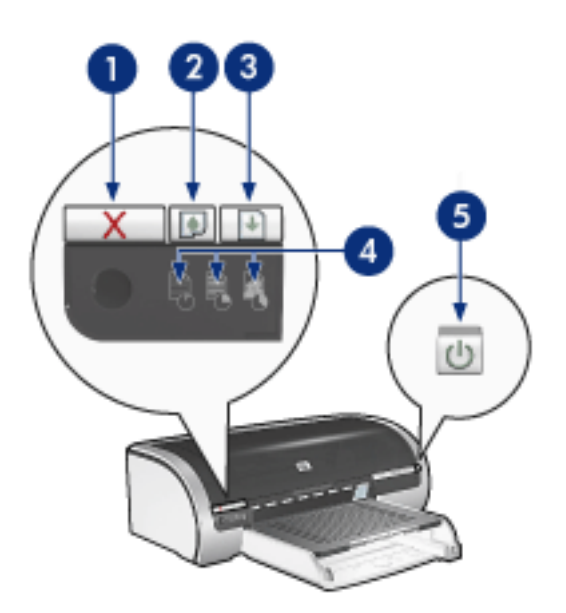

1. yazdýrma iptal düðmesi 2. yazdýrma kartuþu durum ýþýðý 3. devam düðmesi 4. baský kalitesi simge ýþýklarý 5. güç düðmesi

## güç ýþýðý yanýp sönüyor

#### yazýcý yazdýrma iþlemi için hazýrlanýyor

Yazýcý tüm veriyi aldýktan sonra ýþýklarýn yanýp sönmesi durur.

## devam ýþýðý yanýp sönüyor

#### yazýcýda kaðýt tükenmiþ olabilir

- 1. Giriþ tepsisine veya isteðe baðlý alt tepsiye kaðýt yerleþtirin.
- 2. Yazýcýnýn ön yüzünde bulunan Devam düðmesine basýn.

#### kaðýt sýkýþmasý olabilir

Kaðýt sýkýþmasýný gidermek için aþaðýdaki yönergeleri izleyin.

## yazýcý kartuþu durumu ýþýðý yanýyor veya yanýp sönüyor

#### ýþýk açýksa ve yanýp sönmüyorsa

Yazdýrma kartuþlarýndan birinin mürekkebinin az olup olmadýðýný kontrol edin.

Yazdýrma kartuþlarýndan birinin mürekkep seviyesi azaldýysa <u>yazdýrma kartuþunu</u> <u>deðiþtirmeyi</u> düþünebilirsiniz.

Yazdýrma kartuþlarýndan hiçbirinin mürekkebi azalmamýþsa, Devam düðmesine basýn. Yazdýrma Kartuþu Durumu ýþýðý yanmaya devam ederse, yazýcýyý kapatýp yeniden açýn.

ýþýk açýksa ve yanýp sönüyorsa

Doðru yazýcý kartuþlarýnýn takýldýðýndan emin olun.

Kenarlýksýz bir belge yazdýrýrken ýþýk yanýp sönmeye baþladýysa, bu <u>yönergeleri</u> izleyin.

Aksi halde, aþaðýdaki adýmlarý uygulayýn:

- Yazýcýnýn üst kapaðýný açýn, siyah kartuþu veya fotoðraf yazdýrma kartuþunu çýkartýn, daha sonra kapaðý kapatýn.
- 2. Aþaðýdakilerden birini yapýn:
  - *Iþýk yanýp sönüyorsa*: Üst kapaðý açýn, çýkarttýðýnýz yazdýrma kartuþunu yerine takýn, daha sonra üç renkli yazdýrma kartuþunu çýkartýn. Adým 3'e gidin.
  - *Iþýk sönükse*: Çýkarttýðýnýz yazdýrma kartuþu ile ilgili bir sorun vardýr. Adým 3'e gidin.
- 3. Yazdýrma kartuþlarýný <u>el ile temizleyin</u>.

Yazdýrma kartuþunu temizledikten sonra, yeniden yazýcýya takýn.

Yazdýrma kartuþu durumu ýþýðý yanýp sönmeye devam ederse, <u>yazdýrma</u> kartuþunu deðiþtirin.

### yazdýrma kalitesi simgesi ýþýklarý yanýyor veya yanýp sönüyor

Bkz: yazdýrma kalitesi seçme.

## tüm ýþýklar yanýp sönüyor

#### yazýcýyý yeniden çalýþtýrmanýz gerekebilir

1. Yazýcýyý kapatmak için Güç düðmesine basýn, ardýndan Güç düðmesine tekrar basarak yazýcýyý çalýþtýrýn.

lþýklar yanýp sönmeye devam ediyorsa 2. adýma geçin.

- 2. Yazýcýyý kapatmak için Güç düðmesine basýn.
- 3. Yazýcýnýn güç kablosunu elektrik prizinden çýkartýn.
- 4. Yazýcýnýn güç kablosunu elektrik prizine yeniden takýn.

5. Yazýcýyý açmak için Güç düðmesine basýn.

# kaðýt sýkýþmasý

## bu adýmlarý uygulayýn

- 1. Devam düðmesine basýn.
- 2. Etiket yazdýrýyorsanýz, etiket yazýcý içinden geçerken kaðýtlardan ayrýlmýþ herhangi bir etiket olup olmadýðýna bakýn.

## kaðýt sýkýþmasý giderilmediyse

yazýcýnýn iki yüze baský aksesuarý takýlý deðil

yazýcýnýn iki yüze baský aksesuarý takýlý

yazýcýnýn iki yüze baský aksesuarý takýlý deðil

 Yazýcýnýn arka eriþim kapaðýndaki iki mandalý birbirlerine doðru itin ve kapaðý çýkarýn.

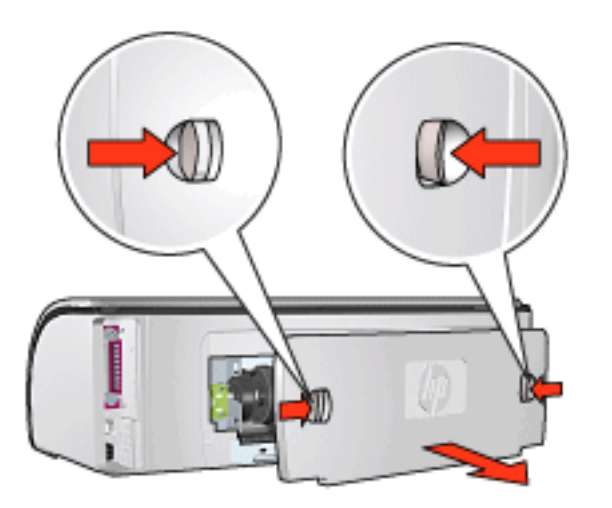

 Sýkýþan kaðýtlarý yazýcýnýn arkasýndan çýkarýn ve sonra Arka Eriþim Kapaðýný yerine takýn.

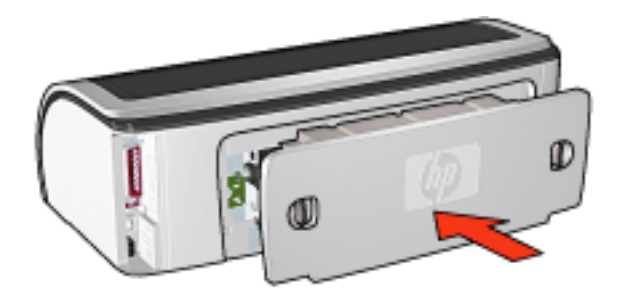

3. Devam düðmesine basýn.

4. Belgeyi yazdýrýn.

## yazýcýnýn iki yüze baský aksesuarý takýlý

1. Ýki Yüze Baský Aksesuarýnýn sol ve sað tarafýndaki düðmelere basýn ve birimi yazýcýdan çýkarýn.

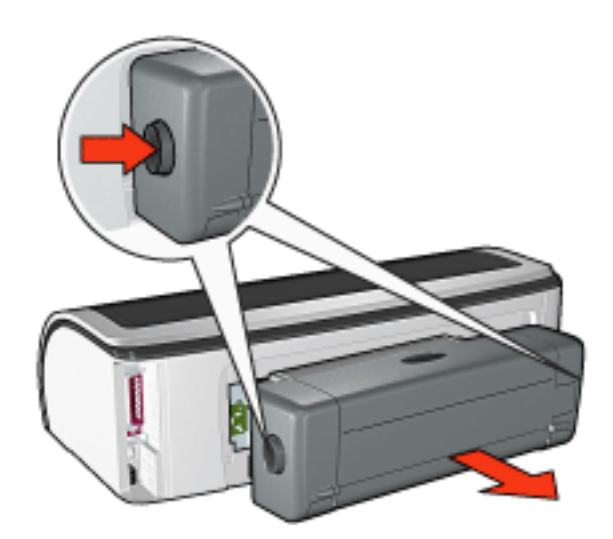

2. Yazýcýnýn arkasýndaki tüm kaðýtlarý çýkarýn.

Kaðýt sýkýþmasý giderildiyse, aþaðýdaki adým 3'e geçin.

Kaðýt sýkýþmasý giderilmediyse, aþaðýdaki adým 1'e geçin.

1. Ýki Yüze Baský Aksesuarýnýn üstündeki düðmeye basýn; daha sonra eriþim kapaðýný indirin.

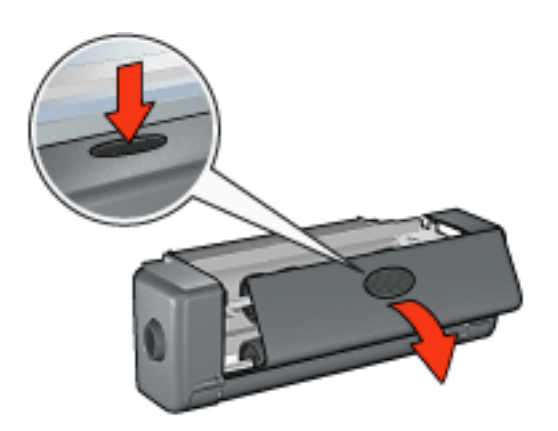

- Ýki Yüze Baský Aksesuarýndaki tüm kaðýtlarý çýkartýn, daha sonra eriþim kapaðýný kapatýn.
- 3. Her iki taraf da yerine oturacak þekilde, Ýki Yüze Baský Aksesuarýný yeniden yazýcýya yeniden takýn.

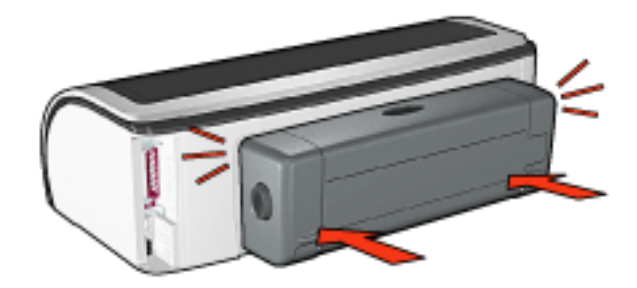

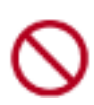

Ýki yüze otomatik baský modülünü yazýcýya takarken iki yanýndaki düðmelere basmayýn. Bu düðmeleri yalnýzca iki yüze otomatik baský modülünü yazýcýdan çýkarýrken kullanýn.

4. Devam düðmesine basýn.

## kenarlýksýz baský sorunlarý

Kenarlýksýz çýktý yazdýrýrken bu yönergeleri izleyin:

- <u>Kaðýt/Kalite</u> sekmesindeki Boyut: aþaðý açýlýr listesinde belirtilen kaðýt boyutunun Giriþ tepsisine yerleþtirilen kaðýdýn boyutuyla eþleþtiðinden emin olun.
- <u>Kaðýt/Kalite</u> sekmesindeki Boyut: aþaðý açýlýr listesinde uygun kaðýt türünü seçin.
- Gri tonlamalý yazdýrýyorsanýz, <u>Renk</u> sekmesindeki Gri Tonlamalý Yazdýr altýnda yer alan Yüksek Kalite seçeneðini seçin.
- Kenarlýksýz belgeleri <u>yedek mürekkep modunda</u> yazdýrmayýn. Yazýcýda her zaman iki yazdýrma kartuþunun takýlý olmasýný saðlayýn.

## fotoðrafýn bir bölümü soluk

çýktýnýn kenarlarýnda soluklaþma oluþuyor

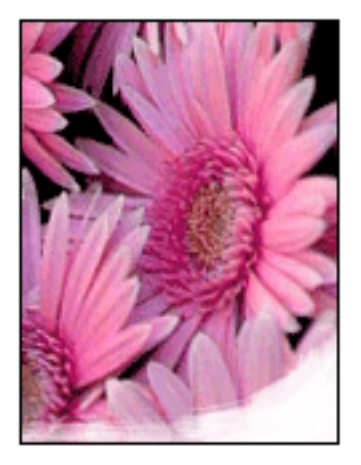

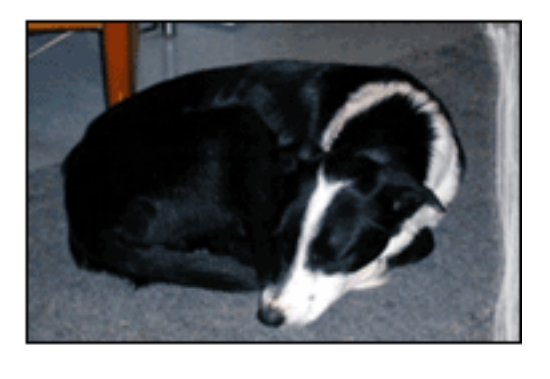

Fotoðraf kaðýdýnýn kývrýk olmadýðýndan emin olun. Fotoðraf kaðýdý kývrýlmýþsa, kaðýdý plastik bir torbaya koyarak, kaðýt düzleþinceye kadar kývrýk kýsmýn ters yönüne doðru kaðýdý bükün. Sorun devam ederse, kývrýk olmayan bir fotoðraf kaðýdý kullanýn.

Fotoðraf kaðýtlarýnýn kývrýlmasýný önlemeye yönelik yönergeler için, <u>burayý</u> týklatýn.

çýktýnýn kenarlarýna doðru soluklaþma oluþuyor

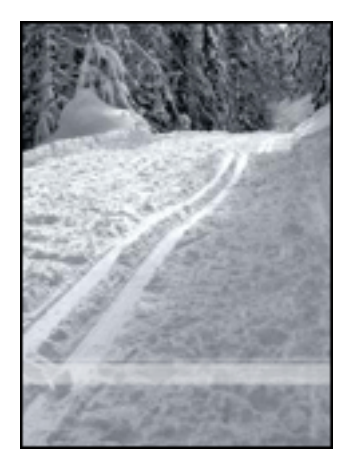

Fotoðrafýn kenarlarýndan yaklaþýk 1 – 2,5 inç içe doðru soluklaþma olursa, aþaðýdakini deneyin:

- Yazýcýya <u>fotoðraf yazýcý kartuþu</u> takýn.
- <u>Yazýcý Özellikleri</u> iletiþim kutusunu açýn, <u>Kaðýt Tipi/Kalite</u> sekmesini seçin ve sonra Baský Kalitesi'ni Maksimum dpi olarak ayarlayýn.
- Görüntüyü <u>180 derece</u> döndürün.

## çýktýnýn küçük bir bölümünde çizgiler görünüyor

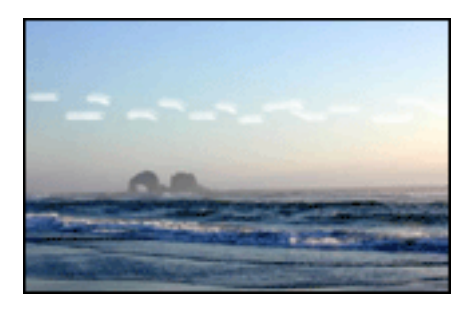

Fotoðrafýn kenarlarýndan yaklaþýk 2,5 inç içeri doðru küçük çizgiler oluþuyorsa, aþaðýdakini deneyin:

- Yazýcýya <u>fotoðraf yazýcý kartuþu</u> takýn.
- Görüntüyü <u>180 derece</u> döndürün.

## görüntü tam ortalanarak yazdýrýlmýyor

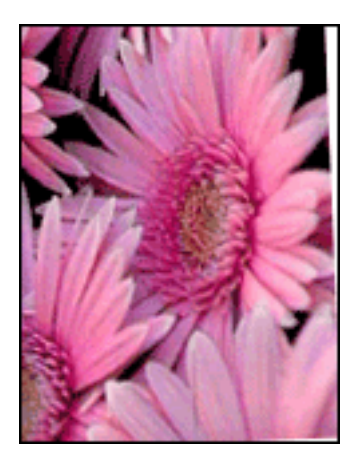

Görüntü eðimli olarak yazdýrýlýyorsa aþaðýdaki adýmlarý uygulayýn:

- 1. Giriþ tepsisindeki kaðýdýn tamamýný çýkartýn.
- 2. Fotoðraf kaðýdýný düzgün biçimde Giriþ tepsisine yerleþtirin.
- 3. Kaðýt kýlavuzlarýnýn ortama tam olarak yaslandýðýndan emin olun.
- 4. Ortam türüne göre yükleme yönergelerini izleyin.

## çýktýda istenmeyen kenar boþluðu var

fotoðraf kaðýdý türlerinin çoðu için

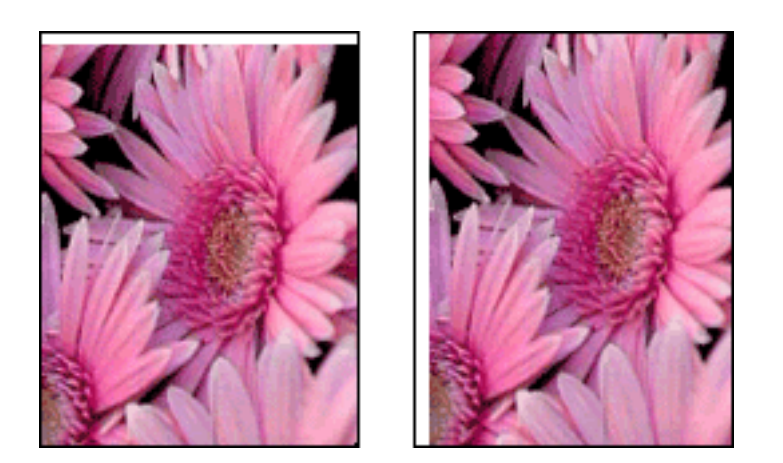

Çýktýda istenmeyen bir kenar boþluðu varsa, yazýcýyý ayarlayýn.

Ýki yüzlü bir belge yazdýrýyorsanýz, belgeyi otomatik olarak yazdýrmak yerine <u>el ile</u> yazdýrýn.

## ayrýlabilir kulakçýklý fotoðraf kaðýtlarý için

Kenar boþluðu ayrýlabilir kulakçýðýn altýnda görünüyorsa, kulakçýðý çýkartýn.

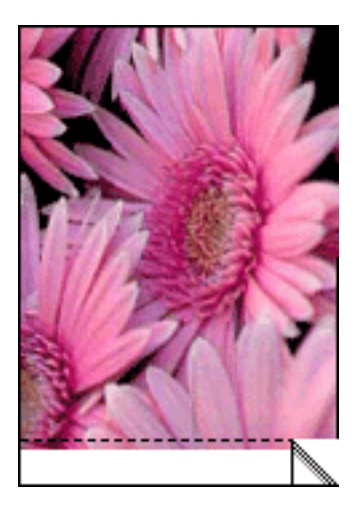

Kenar boþluðu ayrýlabilir kulakçýðýn üstünde görünüyorsa, yazýcýyý ayarlayýn.

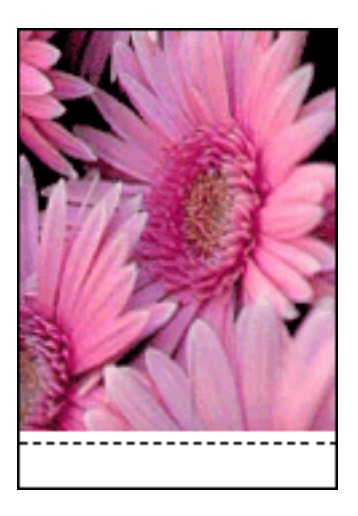

### mürekkep lekeleri

Çýktýlarýnýzýn arka yüzünde mürekkep bulaþmasý oluyor veya kaðýtlar birbirine yapýþýyorsa aþaðýdaki adýmlarý izleyin.

- 1. Geliþmiþ Özellikler iletiþim kutusunu açýn.
- 2. Kuruma Süresi ayarýný Daha Çok yönünde kaydýrýn.
- 3. Mürekkep Hacmi ayarýný Açýk yönünde kaydýrýn.

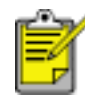

Görüntünün renkleri açýlabilir.

4. Tamam düðmesini týklatýn.

Sorun devam ederse:

1. Kenarlýksýz baský ortamlarýný kaldýrýp Giriþ tepsisine düz kaðýt yerleþtirin.

- 2. Devam düðmesini, yazýcý otomatik sýnama sayfasý yazdýrmaya baþlayýncaya dek basýlý tutun, sonra býrakýn.
- 3. Otomatik sýnama sonucunda kaðýdýn arka yüzünde hiç mürekkep bulaþmasý olmayýncaya dek 2. adýmý yineleyin.

## fotoðraf kaðýdýný saklama ve kullanma

HP marka fotoðraf kaðýdýnýzýn kalitesini korumak için aþaðýdaki yönergeleri izleyin.

### saklama

- Kullanýlmayan fotoðraf kaðýtlarýný, aðzý yeniden kapatýlabilen plastik bir torba içinde, ilk olarak ambalajlandýðý kutu içinde saklayýn. Paketli fotoðraf kaðýdýný serin bir ortamda, düz bir yüzeyde saklayýn.
- Yazdýrmaya hazýr olduðunuzda, sadece hemen kullanacaðýnýz kaðýdý çýkartýn. Yazdýrma iþini bitirdiðinizde, kullanmadýðýnýz fotoðraf kaðýtlarýný yeniden plastik torbaya koyun.
- Kullanýlmayan fotoðraf kaðýtlarýný yazýcýnýn kaðýt tepsisinde býrakmayýn.
  Kaðýt buruþup fotoðraf kalitesinin düþmesine neden olabilir.

### kullanma

- Fotoðraf kaðýdýný her zaman kenarlarýndan tutun. Fotoðraf kaðýdý üzerindeki parmak izleri baský kalitesini düþürebilir.
- Fotoðraf kaðýdýnýn köþeleri 10 mm veya 3/8 inçten fazla kývrýlmýþsa, aðzý kapatýlabilir saklama torbasýna koyduktan sonra kaðýdý düzleþtirin, daha sonra kaðýt düzleþinceye kadar torbayý bir masanýn kenarýnda yuvarlayýn.

Fotoðraf kaðýdý baský öncesinde düz olmalýdýr.

# yazýcý kartuþlarýný ayarlama

Yeni bir yazdýrma kartuþu takýldýktan sonra, yazýcý yazdýrma kartuþlarýný otomatik olarak kalibre eder. En iyi yazdýrma kalitesini saðlamak için diðer zamanlarda da yazdýrma kartuþlarýný kalibre edebilirsiniz.

Yazýcý kartuþlarýný ayarlamak için:

- 1. Düz beyaz kaðýt yýðýnýný Giriþ tepsisine yükleyin.
- 2. Yazýcý bakýmý bölümüne gidin.
- 3. Yazýcýyý Ayarla düðmesini týklatýn.
- 4. Ayarla düðmesini týklattýktan sonra ekrandaki adýmlarý uygulayýn.

## yazdýrma kartuþlarýný el ile temizleme

Yazýcý tozlu bir ortamda kullanýlýyorsa, yazdýrma kartuþu temas noktalarýnda bir miktar toz ve kir birikebilir.

### temizleme malzemelerini edinme

Yazdýrma kartuþlarýný temizlemek için aþaðýdaki malzemelere ihtiyacýnýz vardýr:

- Arýtýlmýþ su (musluk suyu yazdýrma kartuþuna zarar verebilen kirleticiler içeriyor olabilir)
- Pamuklu bez veya yazýcý kartuþlarýna yapýþmayacak özellikte lif içermeyen yumuþak malzemeler.

Temizlerken ellerinize ve giysinize mürekkep bulabmamasýna dikkat edin.

### temizleme hazýrlýðý

- 1. Güç düðmesine basarak yazýcýyý kapatýn ve sonra üst kapaðý kaldýrýn.
- 2. Yazýcý kartuþlarýný çýkararak mürekkep püskürtme uçlarý üst tarafa gelecek þekilde bir kaðýdýn üzerine koyun.

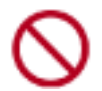

Yazýcý kartuþlarýný 30 dakikadan fazla yazýcýnýn dýþýnda býrakmayýn.

## temizleme yönergeleri

- Pamuklu çubuðu arýtýlmýþ su ile hafifçe nemlendirin ve çubuktaki fazla suyu sýkarak alýn.
- 2. Kartuþun bakýr temas noktalarýný pamuklu çubukla silin.

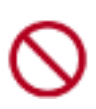

Yazdýrma kartuþunun mürekkep püskürtme uçlarýna dokunmayýn. Mürekkep püskürtme parçalarýna dokunulursa, týkanma olabilir, mürekkep hatalarýna ve elektrik baðlantýlarýnda sorunlara neden olabilir.

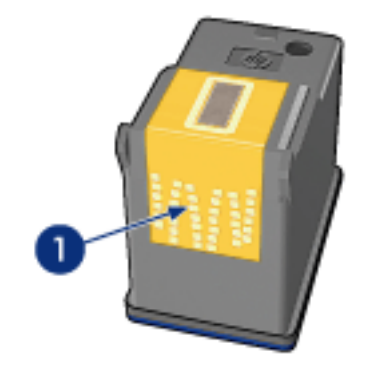

1. sadece bakýr temas noktalarýný temizleyin

Kullandýðýnýz temiz pamuklu çubuk üzerine herhangi bir mürekkep kalýntýsý veya toz gelmeyene kadar bu iþlemi tekrarlayýn.

3. Yazdýrma kartuþlarýný yazýcýya takýn ve yazýcýnýn kapaðýný kapatýn.

## cilde ve giysilere bulaþan mürekkebi çýkarma

Cildinize ve giysilerinize bulaþan mürekkebi temizlemek için aþaðýdaki adýmlarý izleyin:

| mürekkebin bulaþtýðý yer | lekeyi çýkarmak için bunu yapýn                                                   |
|--------------------------|-----------------------------------------------------------------------------------|
| cilt                     | Kirlenen bölgeyi güçlü bir sabunla yýkayýn.                                       |
| beyaz kumaþ              | Kumaþý <b>soðuk</b> suda çamaþýr suyu<br>kullanarak yýkayýn.                      |
| renkli kumaþ             | Kumaþý <b>soðuk</b> suda amonyak katkýlý<br>temizleme maddesi kullanarak yýkayýn. |

Dikkat! Kumaþtan mürekkep çýkartmak için her zaman soðuk su kullanýn. Ilýk veya sýcak su mürekkep lekesinin kumaþa iyice nüfuz etmesine neden olabilir.

# baþlarken

Yazýcý özellikleri ve *isteðe baðlý* aksesuarlarýn genel görünümü için <u>burayý</u> týklatýn. Yazýcý özelliðinin açýklamasý için aþaðýdaki ilgili konu baþlýðýný týklatýn:

- düðmeler ve ýþýklar
- kaðýt tepsileri
- yazýcý kartuþlarý
- otomatik kaðýt türü algýlayýcý
- yedek mürekkep modu

*Ýsteðe baðlý* yazýcý aksesuarýnýn açýklamasý için aþaðýdaki ilgili konu baþlýðýný týklatýn:

- iki yüze yazdýrma aksesuarý
- 250 yapraklýk düz kaðýt tepsisi aksesuarý

# yazýcý özellikleri

Yazýcýda yazdýrma iþlerinin daha kolay ve etkili biçimde yapýlmasýný saðlayan birçok özellik vardýr.

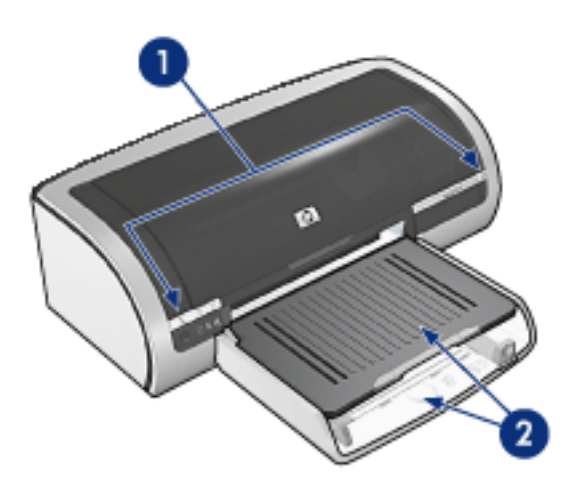

- 1. düðmeler ve ýþýklar
- 2. kaðýt tepsileri

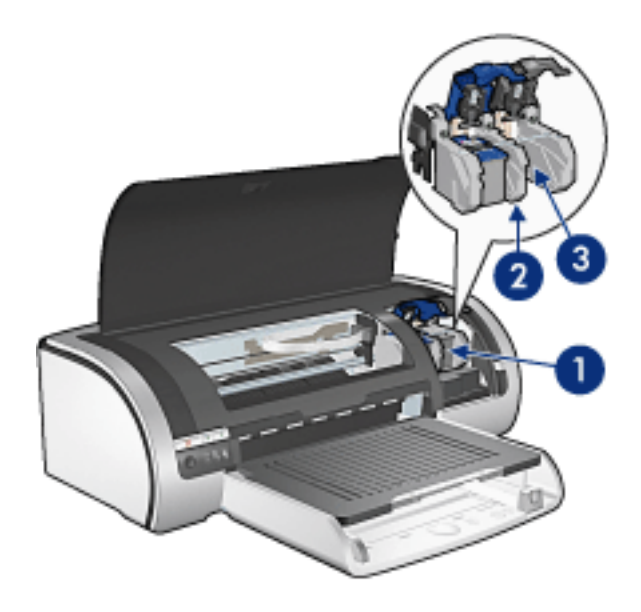

- 1. yazýcý kartuþlarý
- 2. otomatik kaðýt türü algýlayýcý
- 3. yedek mürekkep modu

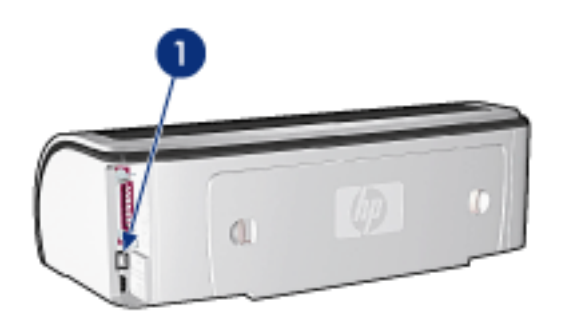

1. <u>baðlanabilirlik</u>

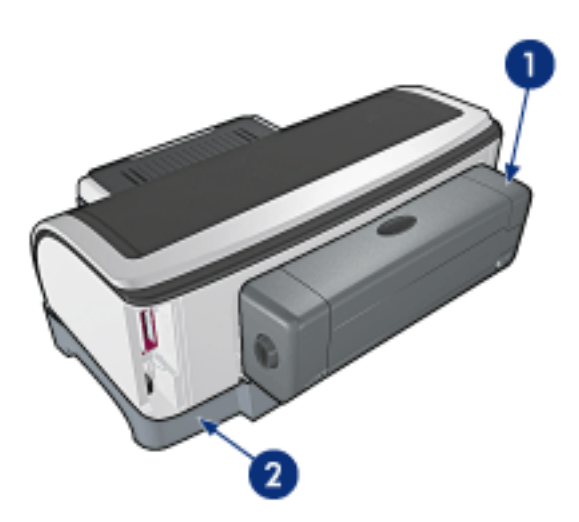

- 1. iki yüze baský aksesuarý (isteðe baðlý)
- 2. 250 yapraklýk düz kaðýt tepsisi aksesuarý (isteðe baðlý)

## USB

Yazýcý, bilgisayara ayrý bir USB kablosu ile baðlanýr. USB kablosu kullanabilmek için, bilgisayarýn iþletim sisteminin Windows 98 ya da üstü olmasý gerekir.

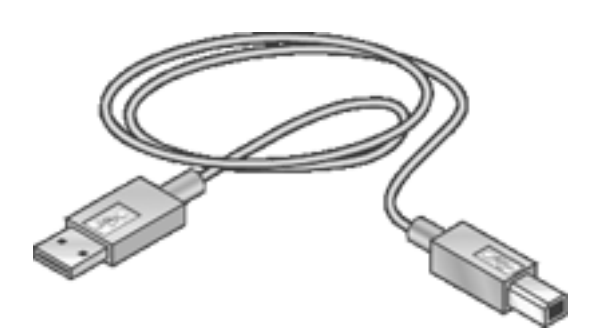

Yazýcýnýzýn USB kablosu ile baðlantýsýný yapmak için uygulanacak adýmlarý yazýcý ile birlikte verilen *kurulum* posterinde bulabilirsiniz.

# baðlanabilirlik

- <u>USB</u>
- paralel
- <u>að</u>
- <u>kablolu að iþlemleri</u>
- o kablosuz að iþlemleri

## paralel

Yazýcýnýz bilgisayarýnýza paralel kablo ile baðlanýr.

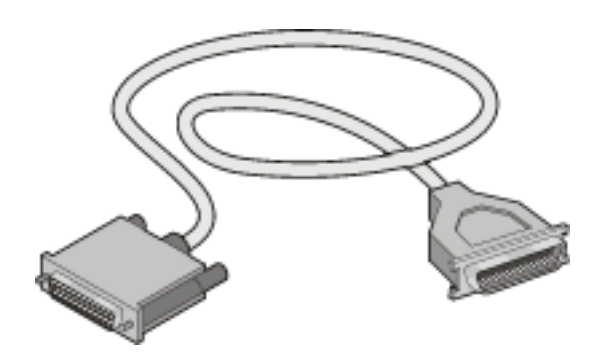

Paralel kablo baðlantýsý yapmak için uygulamanýz gereken adýmlarý yazýcý ile birlikte verilen *kurulum* posterinde bulabilirsiniz.

## að

Uygun að seçeneðini seçin:

- kablolu að iþlemleri
- kablosuz að iþlemleri

## kablolu að iþlemleri

## að üzerindeki bilgisayardan baðlanma

Yazýcýya að üzerindeki bir bilgisayar tarafýndan doðrudan baðlanýlabilir ve daha sonra yazýcý að üzerindeki diðer bilgisayarlarla paylaþýlabilir.

Yazýcýyý að üzerinde paylaþma hakkýnda yönergeler için yazýcý yazýlým CD'sini kullanýn ve ekranda görüntülenen að kurulumu yönergelerini izleyin.

### hp jetdirect print server kullanma

Yazýcý, HP Jetdirect Print Server ile aða baðlanabilir.

HP Jetdirect Print Server kullanýmý hakkýndaki yönergeler için, yazdýrma sunucusu ile birlikte verilen yazýlým CD'si ve belgeleri kullanýn.

Kullanýlabilir kablolu að belgelerini görmek için <u>burayý</u> týklatýn.

# hp deskjet 5600 series yazýcý

## kullanýcý belgeleri menüsü

- yazýcý kullanýcý kýlavuzu
- aðdan yazdýrma

0

- temel að konularýnda eðitim
- kablosuz að iþlemleri
  - hp jetdirect 380x
  - hp wp110
- kablolu að iþlemleri
  - hp jetdirect 175x
  - hp jetdirect 310x

## hp jetdirect 380x belgeleri

Yazdýrma sunucularý, yazýcýnýzý uygun bir yere yerleþtirerek doðrudan aða baðlamanýzý saðlar. Aðdaki herhangi bir bilgisayar, çevrimiçi olan baþka bir bilgisayara gerek duymadan yazýcýyý kullanabilir.

### hp J6061A Jetdirect 380x

- USB yazýcý baðlantýsý
- Þifreli ve 802.1x, EAP-MD5, EAP-TLS kimlik doðrulamasý içeren 802.11b (Wi-Fi) kablosuz að baðlantýsý
- TCP/IP, IPX/SPX, Novell NetWare, Apple EtherTalk, Unix/Linux aðlarý
- Windows 95, 98, 2000, Me, XP, NT 4.0, Mac OS bilgisayarlarý

Ýlgili belgeleri görüntülemek için aþaðýdaki seçeneklerden birini týklatýn:

kurulum kýlavuzu

•

yönetici kýlavuzu

## hp wp110 yazdýrma sunucusu belgeleri

Yazdýrma sunucularý, yazýcýnýzý uygun bir yere yerleþtirerek doðrudan aða baðlamanýzý saðlar. Aðdaki herhangi bir bilgisayar, çevrimiçi olan baþka bir bilgisayara gerek duymadan yazýcýyý kullanabilir.

### hp J6062A wp110

- Paralel yazýcý baðlantýsý
- Þifreli ve 802.1x, EAP-MD5, EAP-TLS kimlik doðrulamasý içeren 802.11b (Wi-Fi) kablosuz að baðlantýsý
- TCP/IP, IPX/SPX, Novell NetWare, Apple EtherTalk, Unix/Linux aðlarý
- Windows 98, 2000, Me, XP, NT 4.0, Mac OS bilgisayarlarý

Ýlgili belgeleri görüntülemek için aþaðýdaki seçeneklerden birini týklatýn:

<u>kurulum kýlavuzu</u>

•

yapýlandýrma kýlavuzu

## hp jetdirect 175x belgeleri

Yazdýrma sunucularý, yazýcýnýzý uygun bir yere yerleþtirerek doðrudan aða baðlamanýzý saðlar. Aðdaki herhangi bir bilgisayar, çevrimiçi olan baþka bir bilgisayara gerek duymadan yazýcýyý kullanabilir.

### hp J6035A Jetdirect 175x

- USB yazýcý baðlantýsý
- 100Base-Tx (Fast Ethernet) ve/veya 10Base-T (Ethernet) að baðlantýsý
- TCP/IP, IPX/SPX doðrudan modu, Apple EtherTalk aðlarý
- Windows 95, 98, 2000, Me, XP, NT 4.0, Mac OS bilgisayarlarý

Ýlgili belgeleri görüntülemek için aþaðýdaki seçeneði týklatýn:

<u>kullanýcý kýlavuzu</u>

•

## hp jetdirect 310x belgeleri

Yazdýrma sunucularý, yazýcýnýzý uygun bir yere yerleþtirerek doðrudan aða baðlamanýzý saðlar. hp Jetdirect 310x Fast Ethernet harici yazdýrma sunucusu, að yeteneðine ve USB baðlantý noktasýna sahip çok çeþitli hp yazýcýlarýný herhangi bir ana iþletim sistemiyle að üzerinde veya Internet'te paylaþtýrmanýn basit ve güvenilir bir yoludur.

### hp J6035A#aba Jetdirect 310x

- USB yazýcý baðlantýsý
- Ethernet ve Fast Ethernet
- Katýþtýrýlmýþ Web sunucusu
- TCP/IP, IPX/SPX doðrudan modu, Apple EtherTalk aðlarý
- DLC/LLC, FTP ve IPP
- Windows 95, 98, 2000, Me, XP ve NT 4.0, Mac OS, Novell NetWare, hp-UX, Solaris (SPARC sistemlerinde), SCO UNIX, LINUX, IBM AIX, MPE-IX ve Artisoft LANtastic

Ýlgili belgeleri görüntülemek için aþaðýdaki seçeneði týklatýn:

<u>kullanýcý kýlavuzu</u>

## kablosuz að iþlemleri

Yazýcý, HP Jetdirect Wireless Print Server ile kablosuz bir aða baðlanabilir.

HP Jetdirect Wireless Print Server kullanýmý hakkýndaki yönergeler için, kablosuz yazdýrma sunucusu ile birlikte verilen yazýlým CD'si ve belgeleri kullanýn.

Kablosuz að belgelerini görüntülemek için burayý týklatýn.
# yazdýrma

Yazýcý yazýlýmýna iliþkin açýklamayý görüntülemek için aþaðýdan uygun bir konu baþlýðýný týklatýn:

- yazdýrma ayarlarý
- geliþmiþ özellikler
- <u>aygýt durum kutusu</u>

Yazdýrma iþlevlerine iliþkin yönergeleri görüntülemek için aþaðýdaki uygun konu baþlýðýný týklatýn:

- <u>belge yazdýrma</u>
- varsayýlan ayarlarý deðiþtirme
- dijital fotoðraf yazdýrma
- dijital fotoðrafçýlýk teknolojileri
- iki taraflý yazdýrma
- yazdýrma görevi hýzlý ayarlarý
- kenarlýksýz baský
- <u>özel kaðýt boyutu ayarlama</u>
- yazdýrma kalitesi seçme.
- kaðýt kaynaðý seçme
- kaðýt türü seçme
- kitapçýk yazdýrma
- tek kaðýda çok sayfa yazdýrma
- ekran görüntüsü yazdýrma
- <u>filigranlar</u>

Çeþitli türde kaðýtlara yazdýrma ile ilgili yönergeleri görüntülemek için aþaðýdaki uygun konu baþlýðýný týklatýn:

- <u>düz kaðýt</u>
- <u>zarflar</u>
- <u>asetatlar</u>
- <u>etiketler</u>

- dizin kartlarý ve diðer küçük ortamlar
- <u>tebrik kartlarý</u>
- hagaki kartlarý
- <u>fotoðraflar</u>
- posterler
- baþlýk sayfalarý
- <u>ütülü baský</u>

## aygýt durum kutusu

Yazýcý bir dosyayý yazdýrýrken, Aygýt Durumu Kutusu her defasýnda görüntülenir.

|                                                                                                    | Yazdırma                         |  |
|----------------------------------------------------------------------------------------------------|----------------------------------|--|
|                                                                                                    | Belge Özelikleri 3               |  |
|                                                                                                    | Belge: [Belge Adi]               |  |
|                                                                                                    | Baski Kalitesi: [Baski Kalitesi] |  |
|                                                                                                    | Kağıt Türü: [Kağıt Türü]         |  |
|                                                                                                    | Kağt Boyutu: [Kağt Boyutu]       |  |
| A CONTRACTOR OF A CONTRACTOR OF A CONTRACTOR O |                                  |  |
| Yalnızca tahmini. Gerçek mürekkep düzeyi farklı<br>abilir                                                                                                    |                                  |  |

Bu iletiþim kutusunda aþaðýdaki öðeler bulunur:

- 1. Mürekkep Düzeyleri: Yazýcý kartuþlarýndaki yaklaþýk mürekkep miktarý.
- 2. **Aygýt Durumu**: Yazýcýnýn durumu. Örneðin, Kuyruklanýyor ya da Yazdýrýlýyor.
- 3. Belge Özellikleri: Geçerli yazdýrma iþi hakkýnda aþaðýdaki bilgiler verilir:
  - o Belge: Yazdýrýlmakta olan belgenin adý.
  - Baský Kalitesi: Kullanýlan baský kalitesi ayarý.
  - Kaðýt Türü: Kullanýlan kaðýt türü.
  - Kaðýt Boyutu: Kullanýlan kaðýt boyutu.

Yazdýrýlan bir iþi iptal etmek için Yazdýrma Ýptal öðesini týklatýn.

Aygýt Durumu Kutusunu kapatmak için Pencereyi Kapat düðmesini týklatýn.

### belge yazdýrma

#### temel yazdýrma yönergeleri

Belge yazdýrmak için aþaðýdaki adýmlarý izleyin:

- 1. Yazdýrmak istediðiniz dosyayý açýn.
- 2. Dosya > Yazdýr seçeneklerini týklatýn.
- 3. Yazýcýnýn varsayýlan yazdýrma ayarlarý ile yazdýrmak için Tamam düðmesini týklatýn.

#### yazdýrma seçeneklerini ayarlama

Yazdýrma seçeneklerini ayarlamak için aþaðýdaki adýmlarý izleyin:

- 1. Yazdýrmak istediðiniz dosyayý açýn.
- 2. Dosya > Yazdýr öðelerini týklattýktan sonra Özellikler'i seçin.

Yazýcý Özellikleri iletiþim kutusu görüntülenir.

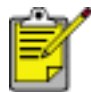

Yazýcý Özellikleri yolu yazýlým programýna göre deðiþiklik gösterebilir.

- 3. Yazdýrma ayarlarýný aþaðýdaki gibi belirleyin:
  - <u>kaðýt kaynaklarýný</u>, <u>kenarlýksýz yazdýrma</u> ve <u>baský kalitesini</u> seçmek veya <u>HP dijital fotoðrafçýlýk</u> seçeneklerine eriþmek için <u>Kaðýt/Kalite sekmesini</u> seçin.

Önceden belirlenmiþ yazdýrma ayarlarýný kullanmak isterseniz, <u>Yazdýrma</u> <u>Görevi Hýzlý Ayarlarý</u> sekmesini seçin.

- <u>Son Ýþlem</u> sekmesinde belge seçeneklerini seçin, <u>poster yazdýrýn</u> ya da yazdýrýlan görüntüyü 180 derece döndürün.
- Yeniden boyutlandýrma seçenekleri ve <u>filigranlarý</u> seçmek için <u>Etkiler</u> <u>sekmesini</u> seçin.
- Kaðýt yönünü ve sayfa sýrasý seçeneklerini seçmek, yazdýrýlacak kopya sayýsýný belirlemek, Baský Önizleme Göster özelliðini etkinleþtirmek ya da <u>Geliþmiþ Özelliklere</u> eriþmek için <u>Temeller sekmesini</u> seçin.
- Renk seçeneklerini ve renk özniteliklerini belirlemek için <u>Renkli sekmesini</u> seçin.
- 4. Tamam düðmesini týklatýn ve belgeyi yazdýrmak için uygulamanýn yönergelerini izleyin.

### posterler

#### yönergeler

 Posterin bölümleri yazdýrýldýðýnda, kaðýtlarýn kenarlarýndaki boþluklarý kesin ve kaðýtlarý bir araya getirip bantlayýn.

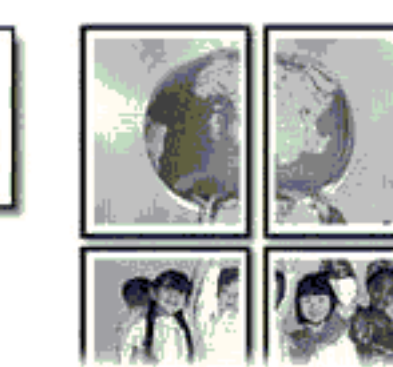

Giriþ tepsisi kapasitesi: En çok 150 adet

#### yazdýrma hazýrlýðý

- 1. Giriþ tepsisindeki kaðýdýn tamamýný çýkartýn.
- Kaðýt geniþliði kýlavuzunu tamamen sola doðru kaydýrýn, daha sonra kaðýt uzunluðu kýlavuzunu dýþarý doðru çekin.
- 3. Düz kaðýdý, yazdýrýlacak yüzü aþaðý dönük biçimde Giriþ tepsisine yerleþtirin ve gidebildiði yere kadar itin.
- 4. Kaðýt kýlavuzlarýný tam olarak kaðýda yaslayýn.

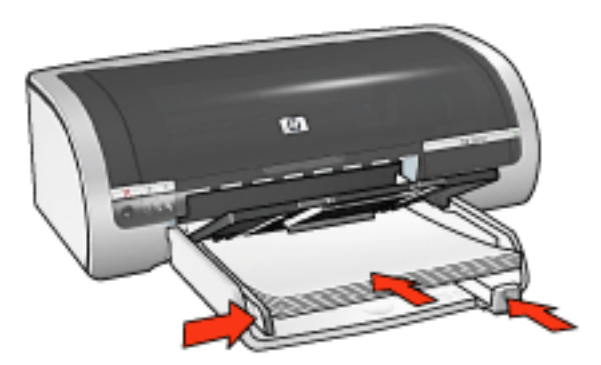

#### yazdýrma

1. <u>Yazýcý Özellikleri</u> iletiþim kutusunu açýn ve aþaðýdaki ayarlarý seçin:

| sekme            | ayar                                                                                   |
|------------------|----------------------------------------------------------------------------------------|
| Kaðýt/<br>Kalite | Boyut: Uygun boyut<br>Kaynak: Üst Tepsi veya Alt Tepsi<br>Tür: Otomatik veya Düz Kaðýt |
| Son Ýþlem        | Poster Yazdýrma: 2 x 2, 3 x 3, 4 x 4 veya 5 x 5                                        |
| Temeller         | <b>Yön</b> : Uygun yön                                                                 |

# düz kaðýt

### yönergeler

Giriþ tepsisi kapasitesi: En çok 150 adet

### yazdýrma hazýrlýðý

- 1. Giriþ tepsisindeki kaðýdýn tamamýný çýkartýn.
- 2. Kaðýt geniþliði kýlavuzunu tamamen sola doðru kaydýrýn, daha sonra kaðýt uzunluðu kýlavuzunu dýþarý doðru çekin.
- Düz kaðýdý, yazdýrýlacak yüzü aþaðý dönük biçimde Giriþ tepsisine yerleþtirin ve gidebildiði yere kadar itin.
- 4. Kaðýt kýlavuzlarýný tam olarak kaðýda yaslayýn.

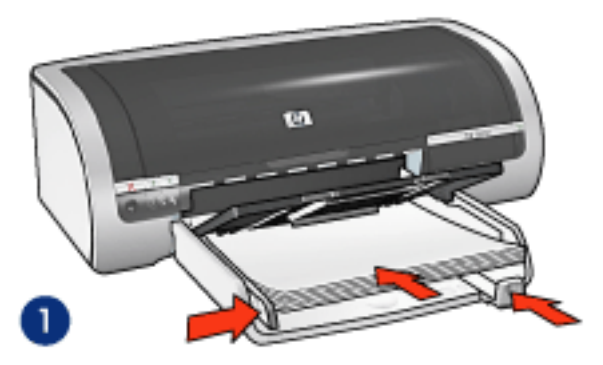

1. letter kaðýdý

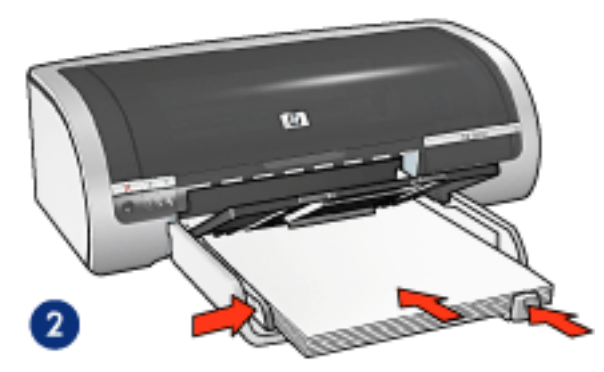

2. legal kaðýdý

### 250 yapraklýk düz kaðýt tepsisi aksesuarýna kaðýt yerleþtirme

250-Yapraklýk Düz Kaðýt Tepsisi Aksesuarýna kaðýt yerleþtirmeyle ilgili yönergeler için, <u>burayý</u> týklatýn.

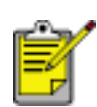

250-Yapraklýk Düz Kaðýt Tepsisi Aksesuarý yazýcýnýza dahil deðilse, yetkili bir HP satýcýsýndan ayrý olarak satýn alýnabilir. Bu aksesuar tüm ülke/bölgelerde kullanýlamaz.

### yazdýrma

1. Yazýcý Özellikleri iletiþim kutusunu açýn ve aþaðýdaki ayarlarý seçin:

| sekme            | ayar                                                                           |
|------------------|--------------------------------------------------------------------------------|
| Kaðýt/<br>Kalite | Boyut: Uygun kaðýt boyutu<br>Kaynak: Üst Tepsi<br>Tür: Otomatik veya Düz Kaðýt |

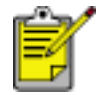

250 Sayfa Düz Kaðýt Tepsisi Aksesuarý takýlýysa, Kaynak'ta Alt Tepsi'yi seçin ve Tip'te Düz Kaðýt'ý seçin.

### zarflar

### yönergeler

- Aþaðýdaki türde zarflarý kullanmayýn: ataþ veya penceresi olan; kalýn, eðri ya da kývrýk kenarlý; parlak veya kabartmalý; kýrýþýk, yýrtýk yada herhangi baþka bir þekilde zarar görmüþ.
- Giriþ tepsisine koymadan önce zarflarýn kenarlarýný ayný hizaya getirin.
- Giriþ tepsisi kapasitesi: En çok 20 zarf

### yazdýrma hazýrlýðý

1. Çýkýþ tepsisini çýkartýn, daha sonra Giriþ tepsisindeki tüm kaðýtlarý çýkartýn.

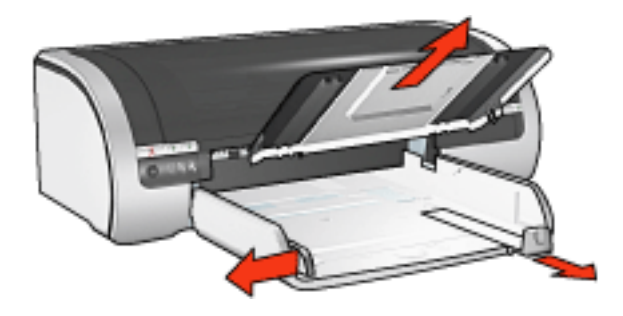

- 2. Kaðýt geniþliði kýlavuzunu tamamen sola doðru kaydýrýn, daha sonra kaðýt uzunluðu kýlavuzunu dýþarý doðru çekin.
- Zarflarý, yazdýrýlacak yüzleri aþaðý dönük, kapaklarý Giriþ tepsisinin sað tarafýnda ve sola bakar durumda yerleþtirin. Zarflarý yazýcýnýn içine doðru gidebildiði kadar itin.
- 4. Kaðýt kýlavuzlarýný tam olarak zarflara yaslayýn.

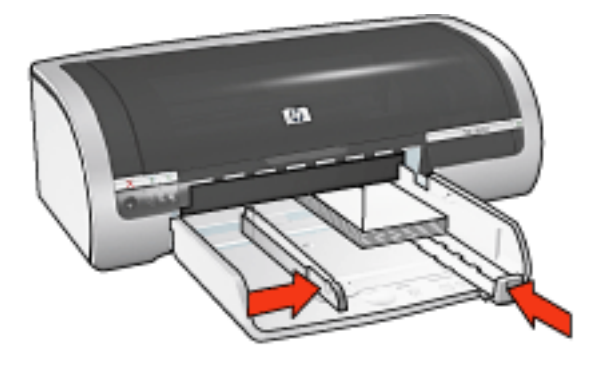

5. Çýkýþ tepsisini yerine yerleþtirin.

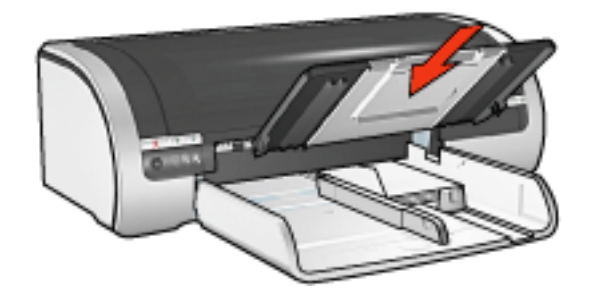

### yazdýrma

1. <u>Yazýcý Özellikleri</u> iletiþim kutusunu açýn ve aþaðýdaki ayarlarý seçin:

| sekme  | ayar                                 |
|--------|--------------------------------------|
| Kaðýt/ | <b>Boyut</b> : Uygun zarf boyutu     |
| Kalite | <b>Tür</b> : Otomatik veya Düz Kaðýt |

### asetatlar

### yönergeler

- Mükemmel sonuçlar için, HP inkjet asetat film kullanýn.
- Giriþ tepsisi kapasitesi: En çok 20 adet

### yazdýrma hazýrlýðý

- 1. Giriþ tepsisindeki kaðýdýn tamamýný çýkartýn.
- Kaðýt geniþliði kýlavuzunu tamamen sola doðru kaydýrýn, daha sonra kaðýt uzunluðu kýlavuzunu dýþarý doðru çekin.
- 3. Asetatlarý, yazdýrýlacak yüzleri aþaðý dönük ve yapýþkan bant yazýcýya yukarý ve yazýcýya dönük biçimde Giriþ tepsisine yerleþtirin.

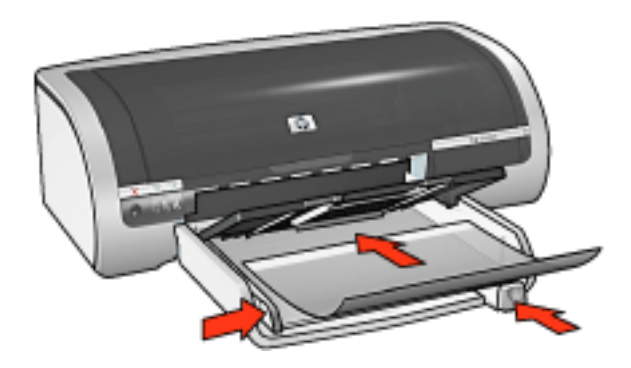

- 4. Asetatlarý dikkatli bir biçimde ileri doðru, yapýþkan bantlar birbirinin üzerine gelmeyecek þekilde itin.
- 5. Kaðýt kýlavuzlarýný tam olarak asetatlarýn kenarýna yaslayýn.

#### yazdýrma

1. Yazýcý Özellikleri iletiþim kutusunu açýn ve aþaðýdaki ayarlarý seçin:

| sekme  | ayar                            |
|--------|---------------------------------|
| Kaðýt/ | <b>Kaynak</b> : Üst Tepsi       |
| Kalite | <b>Tür</b> : Uygun asetat filmi |

### etiketler

#### yönergeler

- Yalnýzca Inkjet yazýcýlarda kullanýlmak üzere özel olarak üretilmiþ kaðýt etiketler kullanýn.
- Eksiksiz etiket kaðýtlarýný kullanýn.
- Etiketlerin yapýþkan, kýrýþýk veya arkalarýndaki koruyucu tabakadan sýyrýlmýþ olmadýklarýndan emin olun.
- Plastik veya þeffaf etiketler kullanmayýn. Mürekkep, bu etiketlerin üzerinde kurumaz.
- Giriþ tepsisi kapasitesi: En çok 20 adet

#### yazdýrma hazýrlýðý

- 1. Giriþ tepsisindeki kaðýdýn tamamýný çýkartýn.
- Kaðýt geniþliði kýlavuzunu tamamen sola doðru kaydýrýn, daha sonra kaðýt uzunluðu kýlavuzunu dýþarý doðru çekin.
- 3. Etiket kaðýtlarýný ayýrmak için kenarlarýndan yelpazeleyip, kenarlarý bir hizaya getirin.
- 4. Etiket yapraklarýný, etiket yüzü aþaðýya bakacak þekilde Giriþ tepsisine yerleþtirin. Yapraklarý yazýcýnýn içine doðru gidebildiði kadar itin.

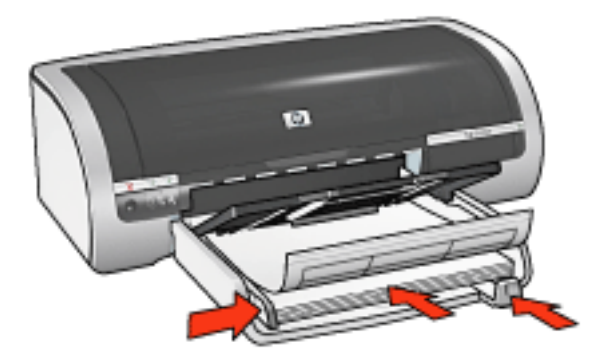

5. Kaðýt kýlavuzlarýný tam olarak yapraklarýn kenarýna yaslayýn.

#### yazdýrma

1. Yazýcý Özellikleri iletiþim kutusunu açýn ve aþaðýdaki ayarlarý seçin:

| sekme | ayar |
|-------|------|
|-------|------|

| Kaðýt/<br>Kalite | Boyut: Letter veya A4        |
|------------------|------------------------------|
|                  | Kaynak: Üst Tepsi            |
|                  | Tür: Otomatik veya Düz Kaðýt |

### dizin kartlarý ve diðer küçük ortamlar

### yönergeler

- Yalnýzca yazýcýnýn kaðýt boyutu özelliklerine uygun kartlar ve küçük boyutlu ortamlar kullanýn. Özellikler için, yazýcý ile birlikte verilen baþvuru kýlavuzuna bakýn.
- Kenarlýksýz baský yönergeleri için <u>burayý</u> týklatýn.
- Giriþ tepsisi kapasitesi: En çok 60 adet

### yazdýrma hazýrlýðý

1. Çýkýþ tepsisini çýkartýn, daha sonra Giriþ tepsisindeki tüm kaðýtlarý çýkartýn.

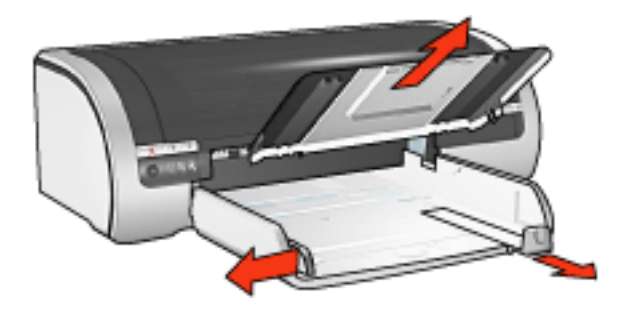

- Kaðýt geniþliði kýlavuzunu tamamen sola doðru kaydýrýn, daha sonra kaðýt uzunluðu kýlavuzunu dýþarý doðru çekin.
- 3. Kartlarý, yazdýrýlacak yüzleri aþaðý dönük biçimde ve kýsa kenarlarýndan biri yazýcý yönünde, Giriþ tepsisinin sað tarafýna yerleþtirin.
- 4. Kartlarý gidebildiði kadar yazýcýnýn içine doðru itin.
- 5. Kaðýt kýlavuzlarýný tam olarak kartlara yaslayýn.

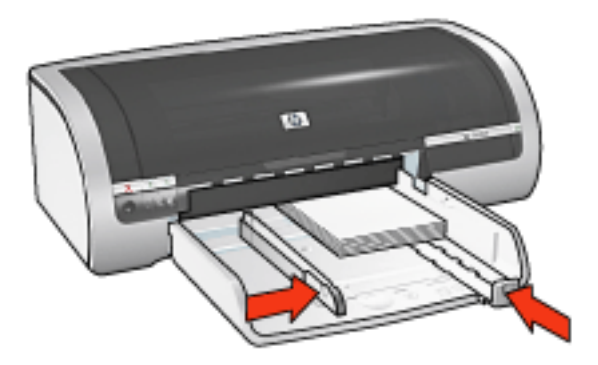

6. Çýkýþ tepsisini yerine yerleþtirin.

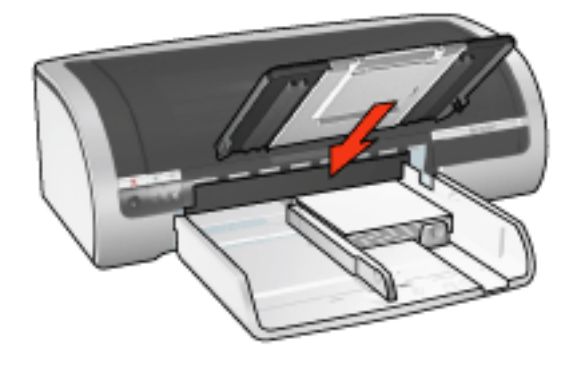

### yazdýrma

1. <u>Yazýcý Özellikleri</u> iletiþim kutusunu açýn ve aþaðýdaki ayarlarý seçin:

| sekme            | ayar                                                                                                    |
|------------------|----------------------------------------------------------------------------------------------------|
| Kaðýt/<br>Kalite | Kaynak: Üst Tepsi<br>Boyut: Uygun kaðýt boyutu<br>Tür: Uygun kaðýt türü<br>Baský Kalitesi: Normal veya En iyi |

### tebrik kartlarý

### yönergeler

- Önceden katlanmýþ kartlarý Giriþ tepsisine koymadan önce açýn.
- Mükemmel sonuçlar için HP Tebrik Kartý Kaðýdý kullanýn.
- Giriþ tepsisi kapasitesi: En fazla 20 tebrik kartý

### yazdýrma hazýrlýðý

- 1. Giriþ tepsisindeki kaðýdýn tamamýný çýkartýn.
- Kaðýt geniþliði kýlavuzunu tamamen sola doðru kaydýrýn, daha sonra kaðýt uzunluðu kýlavuzunu dýþarý doðru çekin.
- 3. Tebrik kartlarý statik elektrikten dolayý birbirine yapýþmýþ olabileceðinden bunlarý ayýrmak için kenarlarýndan yelpazeleyip, kenarlarý ayný hizaya getirin.
- 4. Tebrik kartlarýný yazýlacak yüzü aþaðýya bakacak þekilde Giriþ tepsisine yerleþtirin. Kartlarý gidebildiði kadar yazýcýnýn içine doðru itin.

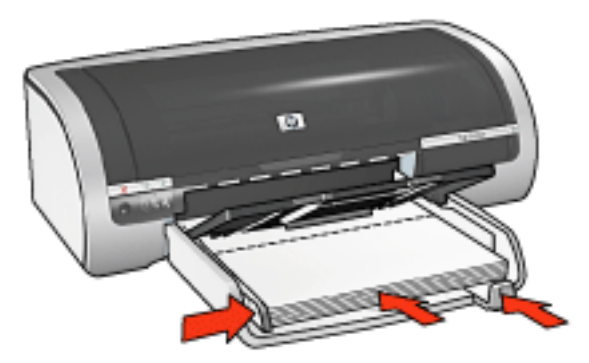

5. Kaðýt kýlavuzlarýný tam olarak kaðýda yaslayýn.

### yazdýrma

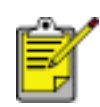

Yazýlým programýnýz tebrik kartý yazdýrma özelliði içeriyorsa, yazýlým programýyla saðlanan yönergeleri uygulayýn. Aksi halde aþaðýdaki yönergeleri izleyin.

1. Yazýcý Özellikleri iletiþim kutusunu açýn ve aþaðýdaki ayarlarý seçin:

sekme

ayar

| Kaðýt/<br>Kalite | <b>Boyut</b> : Uygun kart boyutu<br><b>Kaynak</b> : Üst Tepsi<br><b>Tür</b> : Uygun kart türü |
|------------------|-----------------------------------------------------------------------------------------------|
|                  | 55                                                                                            |

### hagaki kartlarý

### yönergeler

- Yalnýzca yazýcýnýn kaðýt boyutu özelliklerine uygun kartlar ve küçük boyutlu ortamlar kullanýn. Özellikler için, yazýcý ile birlikte verilen baþvuru kýlavuzuna bakýn.
- Kenarlýksýz baský yönergeleri için <u>burayý</u> týklatýn.
- Giriþ tepsisi kapasitesi: En çok 60 adet

### yazdýrma hazýrlýðý

1. Çýkýþ tepsisini çýkartýn, daha sonra Giriþ tepsisindeki tüm kaðýtlarý çýkartýn.

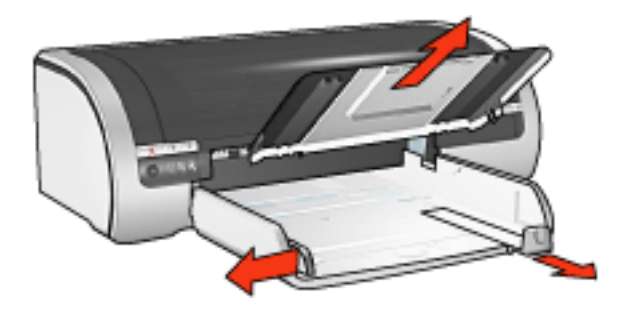

- Kaðýt geniþliði kýlavuzunu tamamen sola doðru kaydýrýn, daha sonra kaðýt uzunluðu kýlavuzunu dýþarý doðru çekin.
- 3. Kartlarý, yazdýrýlacak yüzleri aþaðý dönük biçimde ve kýsa kenarlarýndan biri yazýcý yönünde, Giriþ tepsisinin sað tarafýna yerleþtirin.
- 4. Kartlarý gidebildiði kadar yazýcýnýn içine doðru itin.
- 5. Kaðýt kýlavuzlarýný tam olarak kartlara yaslayýn.

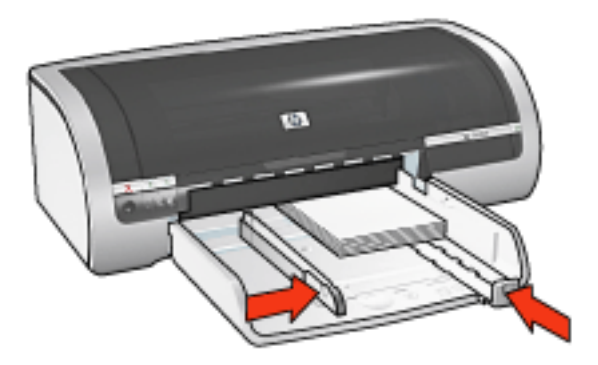

6. Çýkýþ tepsisini yerine yerleþtirin.

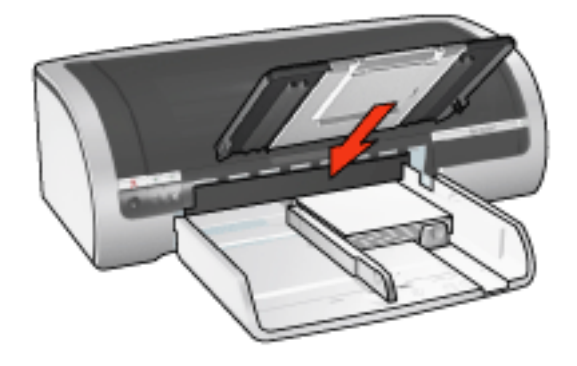

### yazdýrma

1. Yazýcý Özellikleri iletiþim kutusunu açýn ve aþaðýdaki ayarlarý seçin:

| sekme            | ayar                                                                                                    |
|------------------|----------------------------------------------------------------------------------------------------|
| Kaðýt/<br>Kalite | Kaynak: Üst Tepsi<br>Boyut: Kullanýlabilir hagaki veya kenarlýksýz hagaki<br>kartý boyutu<br>Tür: Kullanýlabilen bir hagaki kaðýt türü<br>Baský Kalitesi: Normal veya En iyi |

### fotoðraflar

### yönergeler

- Göz alýcý sonuçlar için HP markalý fotoðraf kaðýtlarý kullanýn.
- Mükemmel sonuçlar almak için, yüksek çözünürlüklü yazdýrma ayarlarý kullanýn, yazýcýya fotoðraf yazdýrma kartuþu takýn ve <u>HP dijital fotoðrafçýlýk</u> seçeneklerini</u> ayarlayýn.
- Renk solmasýna karþý, HP Premium Plus Fotoðraf Kaðýdý kullanýn ve <u>fotoðraf</u> <u>yazýcý kartuþu</u> yükleyin.
- Kenarlýksýz baský yönergeleri için <u>burayý</u> týklatýn.
- Fotoðraf kaðýtlarýnýn kývrýlmasýný önlemeye yönelik bilgiler için, <u>burayý</u> týklatýn.
- Çeþitli fotoðraf yazdýrma teknolojileri ile ilgili bilgiler için burayý týklatýn.
- Giriþ tepsisi kapasitesi: En çok 20 adet

### yazdýrma hazýrlýðý

1. Çýkýþ tepsisini çýkartýn, daha sonra Giriþ tepsisindeki tüm kaðýtlarý çýkartýn.

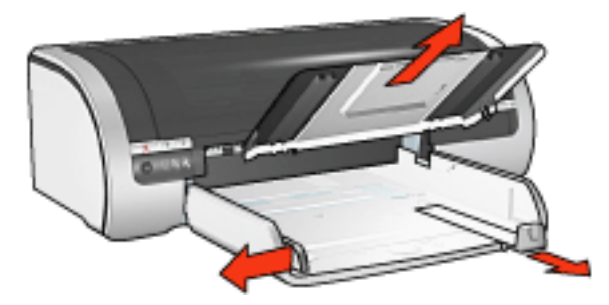

- Kaðýt geniþliði kýlavuzunu tamamen sola doðru kaydýrýn, daha sonra kaðýt uzunluðu kýlavuzunu dýþarý doðru çekin.
- 3. Fotoðraf kaðýdýnýn düz olduðundan emin olun.
- 4. Aþaðýdakilerden birini yapýn:
  - Küçük fotoðraflar: Fotoðraf kaðýdýný yazdýrýlacak yüzleri aþaðý dönük biçimde ve kýsa kenarlarýndan biri yazýcý yönünde olacak þekilde Giriþ tepsisine yerleþtirin.

Ayrýlabilen kulakçýklý fotoðraf kaðýdý kullanýyorsanýz, kulakçýðýn yazýcýnýn aksi yönünü gösterdiðinden emin olun.

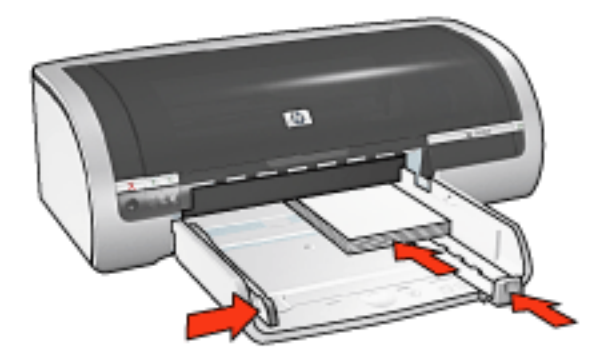

 Büyük fotoðraflar: Fotoðraf kaðýdýný, yazdýrýlacak yüzü aþaðý dönük biçimde Giriþ tepsisine yerleþtirin.

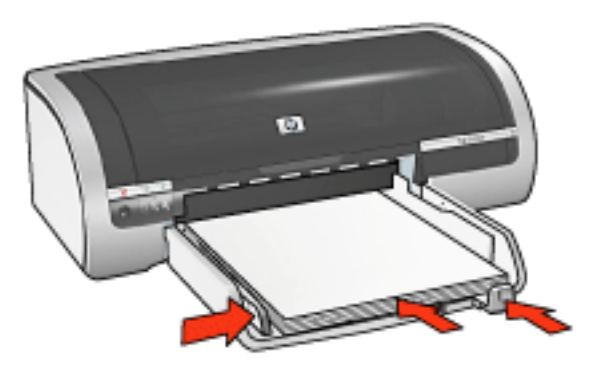

- 5. Kaðýt kýlavuzlarýný tam olarak kaðýda yaslayýn.
- 6. Çýkýþ tepsisini yerine yerleþtirin.

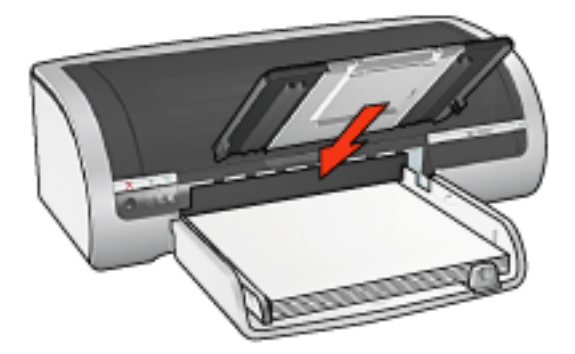

### yazdýrma

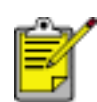

Yazýlým programýnýz fotoðraf yazdýrma özelliði içeriyorsa, programdaki adýmlarý uygulayýn. Aksi takdirde aþaðýdaki yönergeleri izleyin.

1. Yazýcý Özellikleri iletiþim kutusunu açýn ve aþaðýdaki ayarlarý seçin:

ayar

|        | Boyut: Uygun fotoðraf kaðýdý boyutu<br>Kaynak: Üst Tepsi         |
|--------|------------------------------------------------------------------|
| Kaðýt/ | Tür: Uygun HP fotoðraf kaðýdý türü                               |
| Kalite | Baský Kalitesi: Normal, En Ýyi ya da En fazla dpi                |
|        | hp Dijital Fotoðraf: Ýstediðiniz fotoðraf geliþtirme seçenekleri |

# baþlýk sayfalarý

### yönergeler

- Mükemmel sonuçlar için HP baþlýk sayfasý kaðýdý kullanýn.
- Giriþ tepsisine yerleþtirmeden önce baþlýk sayfasý kaðýdýndaki delikli þeritleri çýkartýn.

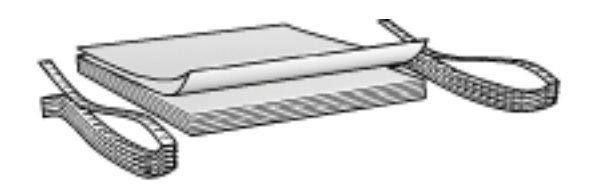

• Giriþ tepsisi kapasitesi: En fazla 20 sürekli yaprak

### yazdýrma hazýrlýðý

- 1. Giriþ tepsisindeki kaðýdýn tamamýný çýkartýn.
- 2. Kaðýt geniþliði kýlavuzunu tamamen sola doðru kaydýrýn, daha sonra kaðýt uzunluðu kýlavuzunu dýþarý doðru çekin.

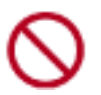

Çýkýþ tepsisi uzantý durdurucusunu açmayýn.

3. Ekli olmayan kenar kaðýt yýðýnýný üst kýsmýnda ve yazýcýya dönük olacak þekilde baþlýk sayfasý kaðýdýný Giriþ tepsisine yerleþtirin.

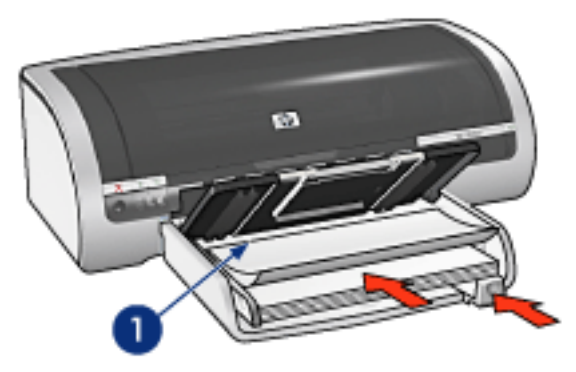

- 1. ekli olmayan kenar
- 4. Kaðýt geniþliði kýlavuzunu tam olarak kaðýda yaslanacak biçimde kaydýrýn.

### yazdýrma

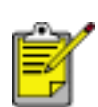

Yazýlým programýnýz baþlýk sayfasýna yazdýrma özelliði içeriyorsa, yazýlým programýyla birlikte verilen yönergeleri uygulayýn. Aksi halde aþaðýdaki yönergeleri izleyin.

1. <u>Yazýcý Özellikleri</u> iletiþim kutusunu açýn ve aþaðýdaki ayarlarý seçin:

| sekme            | ayar                                                                        |
|------------------|-----------------------------------------------------------------------------|
| Kaðýt/<br>Kalite | Boyut: Letter veya A4<br>Kaynak: Üst Tepsi<br>Tür: hp baþlýk sayfasý kaðýdý |

# ütülü baský

### yönergeler

- Mükemmel sonuçlar için HP Ütülü Baský kaðýtlarý kullanýn.
- Yansýtýlmýþ görüntü yazdýrýlýrken, metin ve resimler, ekrandaki görüntülerinin yatay olarak tersine çevrilirler.

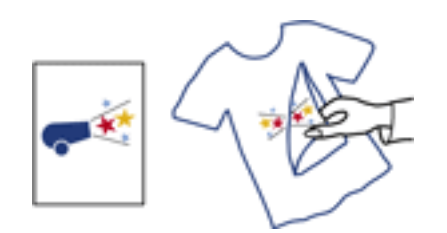

• Giriþ tepsisi kapasitesi: En çok 20 adet

### yazdýrma hazýrlýðý

- 1. Giriþ tepsisindeki kaðýdýn tamamýný çýkartýn.
- 2. Kaðýt geniþliði kýlavuzunu tamamen sola doðru kaydýrýn, daha sonra kaðýt uzunluðu kýlavuzunu dýþarý doðru çekin.
- 3. Ütülü baský kaðýtlarýný yazdýrýlabilir yüzleri alta gelecek þekilde Giriþ tepsisine yerleþtirin. Kaðýdý yazýcýnýn içine doðru gidebildiði kadar itin.

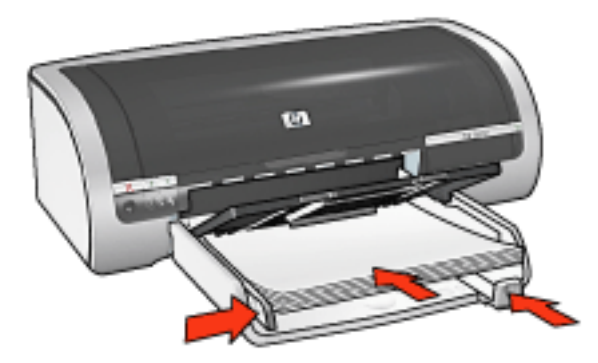

4. Kaðýt kýlavuzlarýný tam olarak kaðýda yaslayýn.

#### yazdýrma

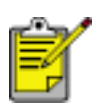

Yazýlým programýnýzda ütüyle çýkartma özelliði varsa, yazýlýmla birlikte verilen yönergeleri uygulayýn. Aksi takdirde aþaðýdaki yönergeleri izleyin. 1. <u>Yazýcý Özellikleri</u> iletiþim kutusunu açýn ve aþaðýdaki ayarlarý seçin:

| sekme            | ayar                                                                                                    |
|------------------|----------------------------------------------------------------------------------------------------|
| Kaðýt/<br>Kalite | Boyut: Uygun kaðýt boyutu<br>Kaynak: Üst Tepsi<br>Tür: hp ütülü baský<br>Baský Kalitesi: Normal veya En iyi |
| Temeller         | Yön: Yansýtýlmýþ Görüntü                                                                                    |

# bakým

- yazýcý kartuþlarýný deðiþtirme
- yazýcý kartuþlarýný ayarlama
- rengi kalibre etme
- yazýcý kartuþlarýný otomatik olarak temizleme
- yazdýrma kartuþlarýný el ile temizleme
- otomatik açýlma ve otomatik kapanma özellikleri
- yazýcý kartuþlarýnýn bakýmý
- fotoðraf kaðýdýný saklama ve kullanma
- yazýcý gövdesinin bakýmý
- cilde ve giysilere bulaban mürekkebi çýkarma
- yazýcý araçlarý

### rengi kalibre etme

Yalnýzca <u>fotoðraf yazýcý kartuþu</u> ile basýlan fotoðraflarýn renkleri devamlý olarak bozuk çýkýyorsa renk kalibrasyonu yapýn.

Renk kalibrasyonu yapmadan önce, <u>yazýcýyý ayarlayýn</u>, daha sonra fotoðrafýnýzý yeniden yazdýrýn. Renkler hala bozuksa, renk kalibrasyonu yapýn.

Rengi kalibre etmek için:

- 1. Giriþ tepsisine düz, beyaz bir kaðýt yerleþtirin.
- 2. Yazýcýya fotoðraf yazýcý kartuþu takýlý olduðundan emin olun.
- 3. Yazýcý bakýmý bölümüne gidin.
- 4. Rengi Kalibre Et düðmesini týklatýn.
- 5. Ayarla düðmesini týklattýktan sonra ekrandaki adýmlarý uygulayýn.

### yazýcý kartuþlarýný otomatik olarak temizleme

Yazdýrdýðýnýz sayfalarda çizgiler veya noktalar eksikse ya da mürekkep çizgileri çýkýyorsa, yazýcý kartuþlarýnda mürekkep azalmýþtýr ya da kartuþlarýn temizlenmesi gerekmektedir.

Yazýcý kartuþlarýnýn mürekkep düzeylerini denetlemek için burayý týklatýn.

Yazýcý kartuþlarýnýn mürekkebi azalmamýþsa, kartuþlarý otomatik olarak temizlemek için aþaðýdaki adýmlarý izleyin:

- 1. Yazýcý bakýmý bölümüne gidin.
- 2. Kartuþlarý Temizle düðmesini týklatýn.
- 3. Temizle düðmesini týklattýktan sonra ekrandaki adýmlarý uygulayýn.

Temizlikten sonra çýkýþlarýnýzda hala eksik çizgiler ya da noktalar varsa, yazýcý kartuþlarýnýzý <u>deðiþtirin</u>.

Dikkat! Kartuþlarý yalnýzca gerektiði zaman temizleyin. Gereksiz yere yapýlan temizlik mürekkep israfýna ve kartuþ ömrünün kýsalmasýna yol açacaktýr.

# yazýcý gövdesinin bakýmý

Yazýcý, mürekkebi kaðýda ince bir sis þeklinde verdiði için, zaman içinde yazýcýnýn kasasýnda ve etrafýndaki yüzeylerde mürekkep lekeleri oluþur. Lekeleri ve kurumuþ mürekkebi yazýcýdan çýkarmak için yumuþak ve nemli bir bez kullanýn.

Yazýcýnýzý temizlerken aþaðýdaki ipuçlarýný göz önünde bulundurun:

- Yazýcýnýn iç tarafýný temizlemeyin. Her türlü sývý maddeyi iç kýsýmdan uzak tutun.
- Ev temizliðinde kullanýlan malzemeler veya deterjan kesinlikle kullanmayýn. Yazýcýnýn temizliðinde bu tür bir malzeme kullanýlýrsa, yazýcýnýn dýþ yüzeylerini yumuþak ve suyla nemlendirilmiþ bir bezle silin.
  - Üzerinde kartuþ yuvasýnýn ileri geri kaydýðý destek çubuðunu yaðlamayýn. Yuva ileri geri hareket ederken ses çýkmasý normaldir.
- $\bigcirc$

# yazýcý araçlarý

Yazýcý yazýlýmýnda, yazýcýnýn performansýný artýrabilmenizi saðlayan yararlý araçlar bulunur.

Yazýcý araçlarýný kullanarak aþaðýdakileri yapabilirsiniz:

- Tahmini mürekkep miktarýný görüntüleme.
- Yazýcý kartuþlarýný temizleme.
- Yazýcýyý ayarlama.
- Sýnama sayfasý yazdýrma.
- Gerekli diðer iþleri gerçekleþtirme.

Araçlara eriþmek için burayý týklatýn.

### sorun giderme

- yazýcý yazdýrma yapmýyor
- kaðýt sýkýþmasý
- kaðýtla ilgili sorunlar
- baský kalitesi düþük
- belge yanlýþ yazdýrýlýyor
- fotoðraflar düzgün biçimde basýlmýyor
- kenarlýksýz baský sorunlarý
- baþlýk sayfalarý düzgün biçimde basýlmýyor
- hata iletileri
- yazýcýnýn ýþýklarý yanýyor veya yanýp sönüyor
- yazýcý yavaþ çalýþýyor
- iki yüze otomatik baský sorunlarý
- sorun yaþamaya devam ederseniz

# yazýcý yazdýrma yapmýyor

### aþaðýdakileri doðrulayýn

- Yazýcý bir güç kaynaðýna baðlý durumda.
- Kablo baðlantýlarý saðlam.
- Yazýcý açýk.
- Yazýcý kartuþlarý doðru takýlmýþ.
- Kaðýt veya diðer yazdýrma ortamý Giriþ tepsisine doðru yüklenmiþ.
- Yazýcýnýn üst kapaðý kapalý.
- Arka Eriþim Kapaðý veya isteðe baðlý iki yüze otomatik baský modülü veya takýlý.

### yazýcý ýþýklarýný kontrol edin

Yazýcý ýþýklarý yazýcý durumunu gösterir ve sizi olasý sorunlara karþý uyarýr. Daha fazla bilgi için, bkz: <u>yazýcýnýn ýþýklarý yanýyor veya yanýp sönüyor</u>.

#### yazýcý kablo baðlantýsýný denetleyin

USB yazýcý kablosu kullanýyorsanýz ve kablo bir USB hub'a baðlýysa yazdýrma çakýþmasý olabilir. Çakýþmayý gidermenin iki yolu vardýr:

- Yazýcýnýn USB kablosunu doðrudan bilgisayara baðlayýn veya
- Yazdýrýrken, merkeze baðlý baþka USB aygýtlarýný kullanmayýn.

### yazýcý açýlmýyorsa

Yazýcý çok fazla miktarda güç çekiyor olabilir.

- 1. Elektrik prizinden güç kablosunu çýkarýn.
- 2. Yaklaþýk 10 saniye bekleyin.
- 3. Güç kablosunu tekrar takýn.
- 4. Yazýcýyý açmak için Güç düðmesine basýn.

Yazýcý yine açýlmýyorsa, aþaðýdaki yönergeleri izleyin:

- Yazýcýyý baþka bir elektrik prizine takýn veya
- Yazýcýyý, akým regülatörü yerine doðrudan bir elektrik prizine takýn.

### yazýcý hala yazdýrmýyorsa

Sorunu en iyi biçimde tanýmlayan konuyu seçin:

- kaðýt sýkýþmasý
- kaðýt bitti iletisi
- yazýcý kaðýdý kabul etmiyor

### hata iletileri

### kaðýt bitti iletisi

Giriþ tepsisinde veya isteðe baðlý alt tepside kaðýt varsa

- 1. Aþaðýdakileri doðrulayýn:
  - Kaðýt tepsisinde yeterince kaðýt (en az on yaprak) var.
  - Kaðýt tepsisi aþýrý dolu deðil.
  - Kaðýt yýðýný kaðýt tepsisinin arkasýna dayanýyor.
- 2. Kaðýt kýlavuzlarýný tam olarak oturacak þekilde kaðýdýn kenarýna yaslayýn.
- 3. Yazdýrmaya devam etmek için Devam düðmesine basýn.

#### Giriþ tepsisi veya isteðe baðlý alt tepsi boþsa

- 1. Tepsiye kaðýt yerleþtirin.
- 2. Yazdýrmaya devam etmek için Devam düðmesine basýn.

# 'there was an error writing to USB port' (USB baðlantý noktasýna yazdýrýrken hata oldu) ifadesini içeren bir hata iletisi görüntüleniyor

USB yazýcý kablosu kullanýyorsanýz, yazýcý baþka bir USB aygýtýndan veya USB hub'dan doðru veri alamýyor olabilir. Yazýcýyý doðrudan bilgisayardaki USB baðlantý noktasýna baðlayýn.

# 'there was an error writing to LPT1' (LPT1'e yazdýrýrken hata oldu) ifadesini içeren bir hata iletisi görüntüleniyor

Yazýcý bilgisayara USB kablosu ile baðlýysa, kablo, yazýlým yüklenmeden önce baðlanmamýþ olabilir.

Yazýlýmý kaldýrýn ve yeniden yükleyin.

Yazýlýmý kaldýrmak için burayý týklatýn.

#### 'two-way communication cannot be established' (iki yönlü iletiþim kurulamýyor) veya 'printer not responding' (yazýcý yanýt vermiyor) ifadesini içeren hata iletisi görüntüleniyor

USB kablosu çok uzunsa, yazýcý bilgisayar ile iletiþim kuramayabilir.

Bu hata iletisini alýrsanýz, USB kablosunun beþ metreden (yaklaþýk 16 feet, 5 inç) uzun olmadýðýndan emin olun.

### kaðýtla ilgili sorunlar

### yazýcý kaðýdý kabul etmiyor

Yazýcý kaðýdý kabul etmiyorsa, aþaðýdakilerden birini yapýn:

- Yazýcýyý doðrudan güneþ ýþýðý almayan bir yere koyun. Yazýcýnýn doðrudan güneþ ýþýðýna maruz býrakýlmasý sonucunda <u>Otomatik Kaðýt Türü</u> <u>Algýlayýcý</u> özelliði etkilenmiþ olabilir.
- Otomatik dýþýnda bir kaðýt türü seçin.
- <u>Renk kalibrasyonu</u> gerçekleþtiriyorsanýz, hem üç renkli, hem de fotoðraf yazýcýartuþlarýný takýn.
- Kenarlýksýz bir belge yazdýrýyorsanýz ve Devam ýþýðý ve Yazýcý Kartuþu Durum ýþýðý yanýp sönüyorsa, bu <u>yönergeleri</u> izleyin.

### diðer kaðýt sorunlarý

- Kaðýt sýkýþýklýðýný giderme yönergelerini görmek için <u>burayý</u> týklatýn.
- Kaðýt bitti iletisi görüntülenirse, burayý týklatýn.
## baský kalitesi düþük

#### çizgiler ve eksik satýrlar

Yazdýrdýðýnýz sayfalarda çizgiler veya noktalar eksikse ya da mürekkep çizgileri çýkýyorsa, yazýcý kartuþlarýnda mürekkep az kalmýþtýr ya da kartuþlarýn temizlenmiþ olmasý gerekmektedir.

#### baský soluk renkte

• Siyah yazýcý kartuþu takýlý olup olmadýðýna bakýn.

Çýkýþlarýnýzdaki siyah beyaz metin ve resimler soluk görünüyorsa, yalnýzca üç renkli yazýcý kartuþunu kullanýyor olabilirsiniz. Gerçek bir siyah beyaz baský çözünürlüðü elde etmek için üç renkli kartuþa ek olarak bir de siyah yazýcý kartuþu takýn.

• Yazýcý kartuþlarýnda mürekkep az olup olmadýðýna bakýn.

Bir yazýcý kartuþunun mürekkebi azsa, yerine yeni kartuþ takýn. Doðru parça numaralarý için, bkz: <u>yazýcý kartuþlarý</u>.

 Koruyucu plastik bandýn yazýcý kartuþundan çýkarýlýp çýkarýlmadýðýna bakýn.

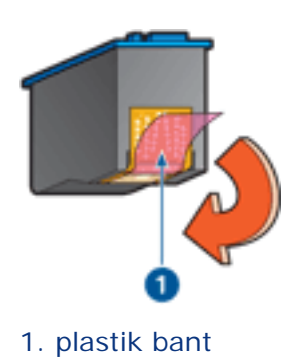

• Daha yüksek baský kalitesi kullanmayý deneyin.

#### sayfalar boþ yazdýrýlýyor

- Koruyucu plastik bant hala yazýcý kartuþuna takýlý olabilir. Plastik bandýn yazýcý kartuþundan çýkarýlýp çýkarýlmadýðýna bakýn.
- Yazýcý kartuþlarýnda mürekkep az olabilir. Yazýcý kartuþunun birini ya da her ikisini de deðiþtirin.

#### sayfada çok fazla ya da çok az mürekkep var

#### mürekkep hacmini ve kuruma süresini ayarlayýn

- 1. <u>Geliþmiþ Özellikler</u> iletiþim kutusunu açýn.
- 2. Mürekkep Hacmi ayarýný Açýk veya Koyu yönünde kaydýrýn.

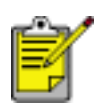

Mürekkep hacmini artýrýrsanýz, Kuruma Süresi ayarýný Daha Çok yönünde kaydýrarak mürekkep bulaþmasýný engelleyin.

3. Tamam düðmesini ve sonra yeniden Tamam düðmesini týklatýn.

#### belirli bir kaðýt türü seçme

- 1. <u>Yazýcý Özellikleri</u> iletiþim kutusunu açýn.
- 2. Kaðýt/Kalite sekmesini seçin.
- 3. Tür alanýnda uygun bir kaðýt türü seçin. Otomatik seçeneðini seçmeyin.

## belge yanlýþ yazdýrýlýyor

#### metin ve resimler hatalý hizalanmýþ

Çýkýþlarýnýzdaki metin ve resimler hatalý hizalanmýþsa, yazýcýyý ayarlayýn.

#### belge yazdýrýlýrken ortaya hizalanmýyor veya yazdýrýlanlar eðik çýkýyor

- 1. Kaðýdýn Giriþ tepsisine veya isteðe baðlý alt tepsiye doðru þekilde yerleþtirildiðinden emin olun.
- 2. Kaðýt kýlavuzlarýnýn kaðýda sýký bir þekilde yaslandýðýndan emin olun.
- 3. Belgeyi yeniden yazdýrýn.

#### belgenin bazý kýsýmlarý eksik veya yanlýþ yere yazdýrýlýyor

Yazýcý Özellikleri iletiþim kutusunu açýn ve aþaðýdaki seçenekleri onaylayýn:

| sekme            | ayar                                                                                      |  |
|------------------|-------------------------------------------------------------------------------------------|--|
| Temeller         | Yön: Kaðýt yönünün doðru olup olmadýðýna bakýn                                            |  |
| Kaðýt/<br>Kalite | Boyut: Kaðýt boyutunun doðru olup olmadýðýna bakýn                                        |  |
| Etkiler          | <b>Sýðacak Þekilde Ölçekle</b> : Metni ve çizimleri kaðýda göre ölçeklendirmek için seçin |  |
| Son Ýþlem        | Poster Yazdýrma: Kapalý seçeneðinin iþaretli olup olmadýðýna bakýn                        |  |

#### zarf eðik yazdýrýlýyor

- 1. Yazýcýya yerleþtirmeden önce zarfýn kapaðýný içine sokun.
- 2. Kaðýt kýlavuzlarýnýn zarfa tam olarak dayandýðýndan emin olun.
- 3. Zarfý yeniden yazdýrýn.

#### çýkýþ yeni yazdýrma ayarlarýný yansýtmýyor

Yazýcýnýn varsayýlan ayarlarý, yazýlým uygulamasýnýn yazdýrma ayarlarýndan farklý olabilir. Yazýlým uygulamasýndan uygun yazdýrma ayarlarýný seçin.

## fotoðraflar düzgün biçimde basýlmýyor

#### kaðýt tepsilerini kontrol edin

- 1. Fotoðraf kaðýdýnýn yazdýrýlacak yüzü aþaðý gelecek biçimde Giriþ tepsisine yerleþtirildiðinden emin olun.
- 2. Kaðýdý duruncaya kadar içeri doðru itin.
- 3. Kaðýt kýlavuzlarýný tam olarak kaðýda yaslayýn.

#### yazýcý özelliklerini gözden geçirin

Yazýcý Özellikleri iletiþim kutusunu açýn ve aþaðýdaki seçenekleri onaylayýn:

| sekme            | ayar                                                                 |
|------------------|----------------------------------------------------------------------|
| Kaðýt/<br>Kalite | Boyut: Uygun boyut<br>Tür: Fotoðraf Kaðýdý<br>Baský Kalitesi: En Ýyi |

#### renkler bozuk veya hatalý

Fotoðraflardaki renkler bozuk veya hatalý görünüyorsa, aþaðýdaki adýmlarý izleyin:

- 1. Yazýcý kartuþlarýný ayarlayýn.
- 2. Fotoðrafý yeniden yazdýrýn.
- 3. Renkler hala bozuk veya hatalýysa, rengi kalibre edin.

Renk kalibrasyonu öncesinde bir fotoðraf yazdýrma kartuþunun takýlmýþ olmasý gereklidir.

- 4. Fotoðrafý yeniden yazdýrýn.
- Renkler hala bozuk veya hatalýysa, <u>Yazýcý Özellikleri</u> iletiþim kutusunu açýn, <u>Renk</u> sekmesini seçin ve aþaðýdakileri yapýn:
  - Renkler çok sarýysa, Renk Tonu kaydýrýcýsýný Soðuk'a doðru kaydýrýn.
  - Renkler çok maviyse, Renk Tonu kaydýrýcýsýný Sýcak'a doðru kaydýrýn.
- 6. Fotoðrafý yeniden yazdýrýn.
- 7. Renkler hala bozuk veya hatalýysa, yazýcý kartuþlarýný kalibre edin.

#### fotoðrafýn bir bölümü soluk

çýktýnýn kenarlarýnda soluklaþma oluþuyor

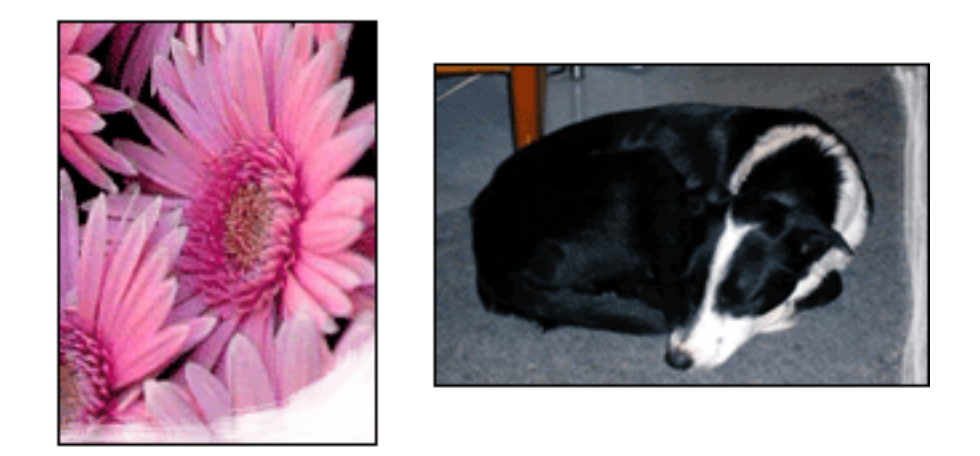

Fotoðraf kaðýdýnýn kývrýk olmadýðýndan emin olun. Fotoðraf kaðýdý kývrýlmýþsa, kaðýdý plastik bir torbaya koyarak, kaðýt düzleþinceye kadar kývrýk kýsmýn ters yönüne doðru kaðýdý bükün. Sorun devam ederse, kývrýk olmayan bir fotoðraf kaðýdý kullanýn.

Fotoðraf kaðýtlarýnýn kývrýlmasýný önlemeye yönelik yönergeler için, <u>burayý</u> týklatýn.

#### çýktýnýn kenarlarýna doðru soluklaþma oluþuyor

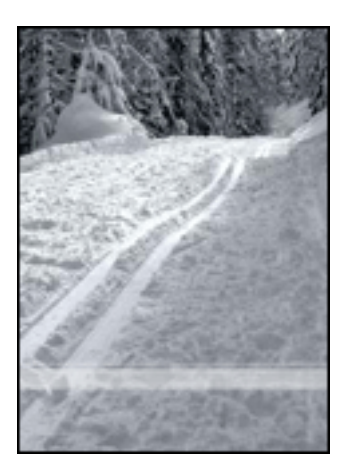

Fotoðrafýn kenarlarýndan yaklaþýk 1 – 2,5 inç içe doðru soluklaþma olursa, aþaðýdakini deneyin:

- Yazýcýya fotoðraf yazýcý kartuþu takýn.
- <u>Yazýcý Özellikleri</u> iletiþim kutusunu açýn, <u>Kaðýt Tipi/Kalite</u> sekmesini seçin ve sonra Baský Kalitesi'ni Maksimum dpi olarak ayarlayýn.
- Görüntüyü <u>180 derece</u> döndürün.

## baþlýk sayfalarý düzgün biçimde basýlmýyor

#### kaðýt tepsisini kontrol edin

- Yazýcýya ayný anda birden fazla yaprak giriyorsa, kaðýtlarý açýp yeniden katlayýn.
- Baþlýk sayfasý destesinin ekli olmayan kenarýnýn yukarýda ve yazýcýya dönük olduðundan emin olun.
- Baþlýk sayfasý yazdýrmak için uygun kaðýdýn kullanýldýðýndan emin olun.

#### yazýcý özelliklerini gözden geçirin

Yazýcý Özellikleri iletiþim kutusunu açýn ve aþaðýdaki ayarlarý doðrulayýn:

| sekme  | ayar                               |
|--------|------------------------------------|
| Kaðýt/ | Boyut: Uygun baþlýk sayfasý boyutu |
| Kalite | Tür: hp baþlýk sayfasý kaðýdý      |

#### yazýlýmý denetleyin

- Kullandýðýnýz yazýlým uygulamasýnýn baþlýk sayfasý yazdýrma özelliðinin bulunduðundan emin olun. Her yazýlým uygulamasýnda baþlýk sayfasý yazdýrma özelliði bulunmaz.
- Sayfalarýn sonunda aralýklar oluþuyorsa, yazýcý yazýlýmýnýn doðru çalýþýp çalýþmadýðýný kontrol edin.

# yazýcý yavaþ çalýþýyor

Yazýcýnýn çalýþmasýný yavaþlatan çeþitli nedenler vardýr.

#### birden fazla yazýlým uygulamasý açýk durumda

Bilgisayarda, yazýcýnýn kendi optimum hýzýný kullanarak yazdýrma yapmasý için yeterli kaynak yok.

Yazýcý hýzýný artýrmak için, yazdýrma sýrasýnda tüm kullanýlmayan yazýlým uygulamalarýný kapatýn.

#### karmaþýk belgeler, grafik veya fotoðraf yazdýrýlýyor

Grafik veya fotoðraf içeren belgeler metin içeren belgelere oranla daha yavaþ yazdýrýlýr.

Belgenizin normal koþullarda yazdýrýlmasý için bilgisayarýnýzýn yeterli belleði ya da disk alaný yoksa, Düþük Bellek Modu'nu kullanabilirsiniz. Bu seçeneðin kullanýlmasý, çýkýþýn kalitesini düþürebilir. Ayrýca Düþük Bellek Modu, 4800 x 1200 en iyi duruma getirilmiþ dpi yazdýrma ayarýný devre dýþý býrakýr.

Düþük Bellek Modu'nu etkinleþtirmek için:

- 1. Yazýcý Özellikleri iletiþim kutusunu açýn.
- 2. Temeller sekmesini ve daha sonra Geliþmiþ Özellikler düðmesini týklatýn.
- 3. Düþük Bellek Modu'nu seçin.
- 4. Belgeyi yazdýrýn.

#### en iyi veya en fazla dpi baský modu seçili

En iyi veya En Fazla dpi is seçili olduðunda yazýcý daha yavaþ yazdýrýr. Yazýcý hýzýný artýrmak için farklý bir <u>baský kalitesi</u> modu seçin.

#### yazýcý sürücüsü çok eski

Yüklü olan yazýcý sürücüsü eski olabilir.

Yazýcý sürücüsünü güncelleþtirme hakkýnda bilgi için burayý týklatýn.

#### otomatik kaðýt türü seçeneði etkin

Otomatik kaðýt türü seçeneði etkin olduðunda, yazýcýnýn uygun kaðýt türünü saptamasý için yazdýrýlan belgenin ilk sayfasýný taramasý birkaç saniye sürer.

Yazdýrma hýzýný artýrmak için<u>Otomatik Kaðýt Türü Algýlayýcýyý</u> kapatýn.

#### iki yüzlü belgeler yazdýrýlýyor

Ýki yüzlü belgeler, tek yüzlü belgelere göre daha uzun sürede yazdýrýlýr.

Hýzý artýrmak için, <u>Geliþmiþ Özellikler</u> iletiþim kutusunu açýn ve Kuruma Süresi ayarýný Daha Az tarafýna doðru kaydýrýn.

#### bilgisayar, sistem gereksinimlerini karþýlamýyor

Yazýcýnýzda yeterli RAM ya da sabit diskinizde yeterince boþ alan yoksa, yazýcý iþlem süresi uzar.

- 1. Bilgisayardaki sabit disk alanýnýn, RAM ve iþlemci hýzýnýn, sistem gereksinimlerine uyup uymadýðýna bakýn.
- 2. Sabit diskinizde yer açýn.

#### yazýcý yedek mürekkep modunda

Yazýcý yedek mürekkep modunda ise daha yavaþ yazdýrýr.

Yazdýrma hýzýný artýrmak için, yazýcýnýzda iki kartuþ kullanýn.

## minimum sistem gereksinimleri

Bilgisayarýnýz aþaðýdaki minimum gereksinimleri karþýlamalýdýr:

#### **Microsoft Windows XP**

Minimum iþlemci hýzý: Pentium II 233 MHz Gereken RAM: 128 MB Gereken boþ sabit disk alaný: 175 MB\*

#### Microsoft Windows NT4 veya 2000 Professional

Minimum iþlemci hýzý: Pentium II 133 MHz Gereken RAM: 64 MB Gereken boþ sabit disk alaný: 175 MB\*

#### Microsoft Windows 98, Me

Minimum iþlemci hýzý: Pentium 150 MHz

Gereken RAM: 32 MB

Gereken boþ sabit disk alaný: 175 MB\*

\* Fotoðraf yazdýrýyorsanýz veya çok yüksek çözünürlükte (4800 x 1200 en iyi duruma getirilmiþ dpi) yazdýrma yapýyorsanýz, ek sabit disk alanýna gereksiniminiz olur.

## iki yüze otomatik baský sorunlarý

(isteðe baðlý Ýki Yüze Baský Aksesuarý yazýcýnýza takýlýysa)

#### iki yüze baský aksesuarýnda kaðýt sýkýþmasý oluþuyor

Yönergeler için <u>kaðýt sýkýþmasý</u> bölümüne bakýn.

#### iki yüze baský seçeneði seçilemiyor

Aþaðýdakileri doðrulayýn:

- Yazýcýnýza Ýki Yüze Baský Aksesuarý (iki yüze otomatik baský modülů) takýlýdýr.
- Ýki yüze otomatik baský modülü, yazýcý yazýlýmýnda etkinleptirilmiptir.
- <u>Kaðýt/Kalite sekmesinde</u> seçilen malzeme tipi ve boyut iki yüze otomatik baský modülü tarafýndan destekleniyor.

Desteklenen malzeme türleri ve boyutlarýnýn listesi için iki yüze otomatik baský modülü ile birlikte verilen belgelere bakýn.

# iki yüze baský seçeneði etkinleþtirildiðinde sayfanýn yalnýzca bir yüzü yazdýrýlýyor

Aþaðýdakileri doðrulayýn:

- Yazýcý yazýlýmýnda ve kullanmakta olduðunuz uygulamada <u>doðru yazdýrma</u> seçenekleri</u> ayarlý.
- Ýki yüzlü fotoðraf kaðýdý kullanýyorsanýz, fotoðraf kaðýdý kývrýk deðil.
  Fotoðraf kaðýdý baský öncesinde düz olmalýdýr. Daha fazla bilgi için bkz: fotoðraf kaðýdýný saklama ve kullanma.
- <u>Kaðýt/Kalite sekmesinde</u> seçilen malzeme tipi ve boyut iki yüze otomatik baský modülü tarafýndan destekleniyor.

Desteklenen malzeme türleri ve boyutlarýnýn listesi için iki yüze otomatik baský modülü ile birlikte verilen belgelere bakýn.

Malzeme türü veya boyutu iki yüze otomatik baský modülü tarafýndan desteklenmiyorsa, belgeyi <u>el ile iki yüze baský özelliðini</u> kullanarak yazdýrabilirsiniz.

#### cilt kenar boþluðu yanlýþ yerde

1. <u>Yazýcý Özellikleri</u> iletiþim kutusunu açýn.

- 2. Son Ýþlem sekmesini seçin.
- 3. Bunlarý doðrulayýn:
  - Öst taraftan ciltleme (bloknot ciltleme) için Sayfalarý Yukarý Çevir seçeneðinin seçili olduðundan emin olun.
  - Yan taraftan ciltleme (kitap ciltleme) için Sayfalarý Yukarý Çevir seçeneðinin seçili olmadýðýndan emin olun.

Daha fazla bilgi için, bkz: iki taraflý yazdýrma

#### iki yüze baský seçeneði seçildiðinde kaðýt boyutu deðiþiyor

Bu kaðýt boyutu iki yüze otomatik baský modülü tarafýndan desteklenmiyor.

Desteklenen kaðýt boyutlarýnýn listesi için iki yüze otomatik baský modülü ile birlikte verilen belgelere bakýn.

## sorun yaþamaya devam ederseniz

Sorun giderme konularýný araþtýrdýktan sonra sorun yaþamaya devam ediyorsanýz, bilgisayarýnýzý kapatýp yeniden baþlatýn.

Bilgisayarýnýzý yeniden baþlattýktan sonra sorun yaþamaya devam ederseniz, **www. hp.com/support** adresinde HP müþteri desteðine baþvurun.

## özellikler

- yazýcý özellikleri
- minimum sistem gereksinimleri
- <u>cevre beyaný</u>
- yazýcý kartuþu geri dönüþüm programý

# yazýcý özellikleri

Yazýcý özelliklerinin tamamý için yazýcýnýzýn ambalajýnda yer alan *baþvuru kýlavuzuna* bakýn:

- Yazýcýnýzda kullanýlabilen kaðýt ve diðer baský malzemelerinin türleri, boyutlarý ve aðýrlýklarý
- Yazdýrma hýzlarý ve çözünürlükleri
- Güç gereksinimleri

## çevre beyaný

Hewlett-Packard, ofis ortamlarýnda ve yazýcýlarýn üretildiði, sevkiyatlarýnýn yapýldýðý ve kullanýldýðý yerlerde meydana gelebilecek olumsuz etkileri en aza indirmek amacýyla Deskjet yazýcýlarýn tasarýmlarýný sürekli olarak geliþtirmektedir.

#### parçalara ayýrma ve imha etme

Kaðýt kullanýmý: Yazýcýnýn iki taraflý yazdýrma özelliði, kaðýt tüketimini ve doðal kaynaklara olan gereksinimi azaltýr. Bu yazýcýda DIN 19 309 yönetmeliðine uygun olarak, geri dönüþtürülmüþ kaðýt kullanýlabilir.

Geri dönüþtürülmüþ kaðýt: Bu yazýcýnýn belgelerinin basýmýnda geri dönüþtürülmüþ kaðýt kullanýlmýþtýr.

**Ozon:** Hewlett-Packard üretim iþlemlerinde CFC gazlarý gibi ozon tabakasýna zarar veren kimyasal maddeler kullanýlmamaktadýr.

#### geri dönüþtürme

Bu yazýcýnýn tasarýmý geri dönüþtürmeye uygundur. Yazýcýnýn güvenli bir þekilde iþlevlerini yerine getirerek çalýþmasý saðlanýrken, olabildiðince az malzeme kullanýlmýþtýr. Birbirine benzemeyen malzemeler kolaylýkla birbirinden ayrýlacak þekilde tasarlanmýþtýr. Malzemeleri birbirine baðlayan parçalar ve diðer baðlantýlarýn yeri kolayca bulunabilir, eriþilebilir ve en bilinen aletler kullanýlarak çýkarýlabilir. Önemli parçalar, kolayca çýkarýlýp onarýlabilmeleri için, kolay bir þekilde eriþilebilecek biçimde tasarlanmýþtýr.

Yazýcý ambalajý: Bu yazýcýnýn ambalajýnda kullanýlan malzemeler en düþük maliyetle en yüksek korumayý saðlayan, çevre üzerindeki olumsuz etkiyi en aza indirgeyen ve kolayca geri dönüþtürülebilen malzemelerdir. HP Deskjet yazýcýnýn sade tasarýmý, ambalaj malzemelerinde tasarruf saðlarken, olasý ürün hasarlarýnýn en aza indirgenmesine de katkýda bulunmaktadýr.

**Plastik parçalar:** Tüm önemli plastik malzemeler ve parçalar uluslararasý standartlara uygun olarak iþaretlenmiþtir. Bu yazýcýnýn içinde ve kasasýnda kullanýlan plastik parçalarýn tamamý teknik olarak geri dönüþtürülebilir özelliktedir ve hepsinde tek polimer kullanýlmýþtýr.

Ürünün ömrünü uzatma: HP Deskjet yazýcýnýzýn uzun süre kullanýlmasýný saðlamak için HP aþaðýdaki hizmetleri sunmaktadýr:

- **Uzatýlmýþ garanti:** Ayrýntýlarý, yazýcýnýz ile birlikte verilen *baþvuru kýlavuzunda* bulabilirsiniz.
- Yedek parçalar ve kullanýlan sarf malzemeleri, ilgili model üretiminin durdurulduðu tarihten itibaren üç (3) yýl süreyle bulunabilir.

 Ürünün geri alýnmasý: Bu üründen artýk yararlanamadýðýnýz zaman, HP'ye geri vermek için www.hp.com/recycle adresini ziyaret edin. Boþ yazýcý kartuþlarýný HP'ye geri vermek için, bkz: <u>yazýcý kartuþu geri dönüþüm</u> programý.

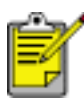

Uzatýlmýþ garanti ve ürünün geri alýnmasý seçenekleri tüm ülkelerde/bölgelerde kullanýlmaz.

#### enerji tüketimi

Bu yazýcý enerji tüketiminde tasarruf saðlamak amacý gözetilerek tasarlanmýþtýr. Böylelikle, yalnýzca doðal kaynaklardan tasarrufta bulunmakla kalmayýp, ayný zamanda yazýcýnýn yüksek performansýný etkilemeden para tasarrufunda da bulunmuþ olursunuz.

Bu ürün Energy Star® Programý'na dahildir. ENERGY STAR, enerji tasarrufunda bulunan ofis ürünleri geliþtirmeyi teþvik etmek amacýyla kurulmuþ, gönüllü bir programdýr.

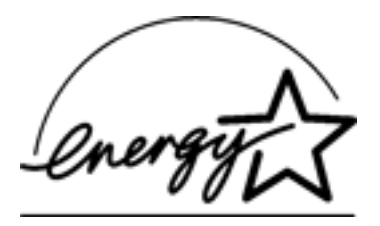

ENERGY STAR, U.S. Environmental Protection Agency'nin (ABD Çevre Koruma Kurumu) ABD kayýtlý hizmet markasýdýr. Bir ENERGY STAR ortaðý olan Hewlett-Packard Company, bu ürünün enerji tasarrufu konusunda ENERGY STAR Yönergeleri'ne uygun olduðunu beyan eder.

Yazýcý bekleme modunda iken enerji tüketimi: Enerji tüketimi özellikleri için baþvuru kýlavuzuna bakýn.

Yazýcý kapalý modda iken enerji tüketimi: Yazýcý kapalýyken çok düþük miktarda enerji tüketmeye devam eder. Bu enerji tüketimini engellemek için yazýcýyý kapattýktan sonra, cihazýn fiþini elektrik prizinden çekin.